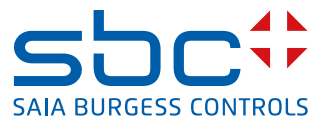

## **S**Energy

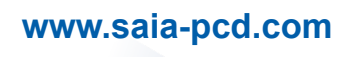

## Saia PCD<sup>®</sup> Energy Manager

Saia PCD<sup>®</sup> Web Panel with Energy Management 5.7" VGA / TFT: PCD7.D457ET7F 10.4" VGA / TFT: PCD7.D410ET7F

| 0 |                  | Table of contents                                                             |                   |
|---|------------------|-------------------------------------------------------------------------------|-------------------|
|   | 0.1              | Document history                                                              | 0-5               |
|   | 0.2              | Trademarks                                                                    | 0-5               |
|   |                  |                                                                               |                   |
| 1 |                  | Introduction                                                                  |                   |
|   | 1.1              | Consumption data in the Saia PCD <sup>®</sup> system context                  | 1-1               |
|   | 1.2              | The Saia PCD <sup>®</sup> Energy Manager                                      | 1-2               |
| 2 |                  | Sten-by-Sten – Quick Guide                                                    |                   |
| - | 21               | Installing the energy meter                                                   | 2-4               |
|   | 22               | Connecting the energy meter to the panel via S-Bus                            | 2-5               |
|   | 23               | Connecting the Saia PCD <sup>®</sup> Energy Manager panel to the power supply | 2-5               |
|   | 24               | Visualisation of the Saia PCD <sup>®</sup> Energy Manager panel               | 2-6               |
|   | 241              | Data provided by the energy meter                                             | 2-7               |
|   | 242              | Energy meter – trend                                                          | 2-9               |
|   | 243              | Per week screen                                                               | 2-9               |
|   | 244              | Per month screen                                                              | 2-10              |
|   | 245              | Per vear screen                                                               | 2-10              |
|   | 246              | Costs                                                                         | 2-11              |
|   | 2.5              | Today button                                                                  | 2-12              |
|   | 2.6              | Comparison between meters and periods                                         | 2-13              |
|   | 27               | Printing an S-Energy report                                                   | 2-15              |
|   | 2.8              | Displaying bidirectional meters                                               | 2-16              |
|   | 29               | H104SE display                                                                | 2-17              |
|   | 2 10             | The "Manager" functions                                                       | 2-19              |
|   | 2 10 1           | Digital inputs                                                                | 2-19              |
|   | 2.10.1           | Pulse innuts                                                                  | 2-20              |
|   | 2.10.2           |                                                                               | 2-20              |
|   | 2.10.0           | Energy monitoring with integrated outputs                                     | 2-20              |
|   | 2.11             | The energy control (Emax) is active                                           | 2-21              |
|   | 2.11.1           | The energy control (Emax) is not active                                       | 2_25              |
|   | 2.11.2           | Log data for energy control                                                   | 2-27              |
|   | 2.11.0           | E-mail                                                                        | 2-28              |
|   | 2.12             | Setting the e-mail parameter                                                  | 2_28              |
|   | 2.12.1           |                                                                               | 2-29              |
|   | 2.12.2           | Data e-mail                                                                   | 2-31              |
|   | 2.12.0           | Replacing Saia PCD <sup>®</sup> energy meters                                 | 2-34              |
|   | 2.10             | Calculating in a group                                                        | 2-36              |
|   | 2 15             | User administration                                                           | 2-38              |
|   | 2 16             | Configuring the printer                                                       | 2.30              |
|   | 2 16 1           | Printers                                                                      | 2-40              |
|   | 2.10.1           | I PD/I PR test                                                                | 2-40              |
|   | 2.10.2           | Printer texts                                                                 | 2-40              |
|   | 2.10.0<br>2.16.4 | Time zones                                                                    | 2-72<br>2-43      |
|   | 2.10.4           |                                                                               | 2- <del>1</del> 0 |

| 3  |                                          | Visualisation over the Internet                                                  |                                           |
|----|------------------------------------------|----------------------------------------------------------------------------------|-------------------------------------------|
|    | 3.1                                      | Configuring the IP address on the PC                                             | 3-44                                      |
|    | 3.2                                      | Configuring the IP address with the Saia PCD <sup>®</sup> Energy Manager         | 3-45                                      |
|    | 3.3                                      | Connecting the Saia PCD <sup>®</sup> Energy Manager over the network             | 3-45                                      |
|    | 3.4                                      | Accessing the visualisation in a browser                                         | 3-46                                      |
|    | 3.5                                      | Energy Manager App                                                               | 3-47                                      |
|    | 3.6                                      | SBC S-Energy on the Internet                                                     | 3-48                                      |
| 4  |                                          | Accessing log files                                                              |                                           |
|    | 4.1                                      | Direct connection via Excel                                                      | 4-49                                      |
|    | 4.2                                      | Connection over FTP                                                              | 4-52                                      |
|    | 4.2.1                                    | Directly from the browser                                                        | 4-53                                      |
|    | 4.2.2                                    | FTP client                                                                       | 4-53                                      |
| 5  |                                          | Updating the web project over FTP                                                |                                           |
| 6  |                                          | Updating firmware                                                                |                                           |
| 7  |                                          | Rebooting the Saia PCD <sup>®</sup> Energy Manager                               |                                           |
| 8  |                                          | Changing the web project                                                         |                                           |
|    | 8.1                                      | Changing the graphics                                                            | 8-58                                      |
|    | 8.2                                      | Setting up an additional page                                                    | 8-59                                      |
|    | 8.3                                      | Inserting new tags                                                               | 8-59                                      |
|    | 8.4                                      | New macros                                                                       | 8-60                                      |
|    | 8.4.1                                    | Bar macro                                                                        | 8-60                                      |
|    | 8.4.2                                    | Online trend macro                                                               | 8-60                                      |
| 9  |                                          | Navigating preconfigured websites                                                |                                           |
| 1( | )                                        | Tags                                                                             |                                           |
|    | 10.1                                     | Configuration                                                                    | 10-63                                     |
|    | 4044                                     |                                                                                  | 40.00                                     |
|    | 10.1.1                                   | config.txt                                                                       | 10-63                                     |
|    | 10.1.1                                   | config.txt<br>EnergyManager.txt                                                  | 10-63<br>10-63                            |
|    | 10.1.1<br>10.1.2<br>10.2                 | config.txt<br>EnergyManager.txt<br>General tags                                  | 10-63<br>10-63<br>10-64                   |
|    | 10.1.1<br>10.1.2<br>10.2<br>10.3         | config.txt<br>EnergyManager.txt<br>General tags<br>Sessions/navigation           | 10-63<br>10-63<br>10-64<br>10-64          |
|    | 10.1.1<br>10.1.2<br>10.2<br>10.3<br>10.4 | config.txt<br>EnergyManager.txt<br>General tags<br>Sessions/navigation<br>Meters | 10-63<br>10-63<br>10-64<br>10-64<br>10-65 |

| 10.5   | Groups                                | 10-65 |
|--------|---------------------------------------|-------|
| 10.5.1 | Group configuration (in the firmware) | 10-65 |
| 10.6   | Saia PCD <sup>®</sup> S-Bus meters    | 10-66 |
| 10.6.1 | Scaled Min Max                        | 10-67 |
| 10.7   | Log data ( $\rightarrow$ bar graph)   | 10-68 |

#### 11 Panel Setup

| 12     | Hardware                                                              |        |
|--------|-----------------------------------------------------------------------|--------|
| 12.1   | Saia PCD <sup>®</sup> MB panel family                                 | 12-71  |
| 12.2   | Overview of types, sizes and resources                                | 12-72  |
| 12.3   | Micro Browser Panel accessories                                       | 12-73  |
| 12.4   | Saia PCD <sup>®</sup> Micro Browser App for Apple and Android         | 12-75  |
| 12.4.1 | Saia PCD <sup>®</sup> Web Panel MB   Standard devices                 | 12-75  |
| 12.4.2 | Practical example of a wall mounting set   Lucerne Exhibition Centre  | 12-76  |
| 12.4.3 | Ways of using the Web Panels with S-Web technology                    | 12-76  |
| 12.5   | Connections for 5.7" Energy Manager                                   | 12-77  |
| 12.6   | Connections for 10.4" Energy Manager                                  | 12-77  |
| 12.7   | General data                                                          | 12-78  |
| 12.8   | Integrated input and output module                                    | 12-78  |
| 12.8.1 | SD memory card                                                        | 12-78  |
| 12.8.2 | Battery                                                               | 12-79  |
| 12.8.3 | Digital inputs                                                        | 12-79  |
| 12.8.4 | Pulse inputs                                                          | 12-81  |
| 12.8.5 | Outputs                                                               | 12-82  |
| 12.8.6 | Cabling for inputs and outputs                                        | 12-83  |
|        |                                                                       |        |
| 13     | Supported devices                                                     |        |
| 13.1   | Saia PCD <sup>®</sup> energy meters with S-Bus                        | 13-84  |
| 13.2   | Changing the S-Bus address on ALE3 and AWD3                           | 13-85  |
| 13.3   | Changing the S-Bus address on ALD1                                    | 13-85  |
| 13.4   | Displayed values on ALD1                                              | 13-85  |
| 13.5   | Displayed values on ALE3                                              | 13-86  |
| 13.6   | Displayed values on AWD3                                              | 13-86  |
| 13.7   | Dimensions                                                            | 13-87  |
| 13.8   | Accessing energy meter data                                           | 13-88  |
| 13.8.1 | ALD1                                                                  | 13-88  |
| 13.8.2 | ALE3                                                                  | 13-89  |
| 13.8.3 | AWD3                                                                  | 13-90  |
| 13.8.4 | PCD7.H104SE                                                           | 13-91  |
| 13.8.5 | Bidirectional energy meter ALD1                                       | 13-92  |
| 13.8.6 | Bidirectional energy meter ALE3                                       | 13-93  |
| 13.8.7 | Bidirectional energy meter AWD                                        | 13-94  |
|        |                                                                       |        |
| 14     | Communication                                                         |        |
| 14.1   | S-Bus communication via RS-485                                        | 14-95  |
| 14.1.1 | Termination resistor in the Saia PCD <sup>®</sup> Energy Manager      | 14-95  |
| 14.1.2 | Terminator Box                                                        | 14-96  |
| 14.2   | Recording, logging or visualising energy meter data                   | 14-97  |
| 14.3   | Visualising and accessing data from the PC                            | 14-97  |
| 14.4   | Visualisation from the Saia PCD <sup>®</sup> Web Panel                | 14-97  |
| 14.5   | Using the Saia PCD <sup>®</sup> to access data and inputs/outputs     | 14-98  |
| 14.6   | Accessing data and the inputs/outputs using the Siemens S7 controller | 14-100 |

# 15Programmable logic controller15.1Database structure15-10315.2Standard program programmable logic controller15-10415.3Applied Step7 resources15-104

#### 16 Sales information

#### A Appendix

| A.1   | Symbols                                             | A-106 |
|-------|-----------------------------------------------------|-------|
| A.2   | Baud rates of the energy meters                     | A-107 |
| A.2.1 | Drop-down lists for the baud rates of energy meters | A-108 |
| A.5   | Mailing address for Saia-Burgess Controls AG        | A-109 |

#### 0

#### Dokumenten-Verlauf | Markenzeichen

0

#### 0.1 Document history

| Version | Published       | Changed                          | Comments                                                                                         |
|---------|-----------------|----------------------------------|--------------------------------------------------------------------------------------------------|
| EN01    | 4 Feb. 2011     | Document published               |                                                                                                  |
| EN02    | 9 Mar. 2011     | Chapter 16:<br>Sales information | New type: ALD1D5FS00A3A00<br>with MID approval                                                   |
| EN03    | 16 May 2011     | Document revised                 |                                                                                                  |
| EN04    | 1 Feb. 2012     | Chapters 2, 10, 13 and 16        | Maximum possible number of S-Bus meters is new: 128 (previously: 254)                            |
|         | 27 Jul. 2012    |                                  | Screenshots in German added;                                                                     |
|         |                 |                                  | torage temperature changed from -20 to -25                                                       |
| EN05    | 20 January 2014 | Entire manual                    | Document completely revised and new<br>"Energy Manager 2" functions added<br>New Logo and Brands |
| ENG06   | 2015-12-23      | Kapitel 10.1.1 und A2            | Baudrates of the energy meters                                                                   |

#### 0.2 Trademarks

Saia PCD<sup>®</sup> is a registered trademark of Saia-Burgess Controls AG. Siemens<sup>®</sup>, SIMATIC<sup>®</sup> and STEP<sup>®</sup> are registered trademarks of Siemens AG.

Technical changes are subject to the latest technical developments.

Saia-Burgess Controls AG, 2010. © All rights reserved.

Published in Switzerland

#### 1 Introduction

The purpose of this document is to provide basic information on the operation and installation of the PCD7.D410ET7F or the PCD7.D457ET7F components.

#### **1.1** Consumption data in the Saia PCD<sup>®</sup> system context

SBC S-Monitoring is a system made for the recording, visualisation, storage and transport of consumption data. The special feature of SBC S-Monitoring is the open nature of the "management level". Through the transparency, consistency and simplicity of the web and IT technology of S-Monitoring, every user in a property becomes a manager for the consumption of water, electricity, gas, heat, etc. Anyone can see all the data relevant to them and can influence it from anywhere and at any time. This means that substantial long-term improvements in efficiency are possible without any expensive and time-consuming investment projects. Increased awareness and responsibility eliminates energy wastage.

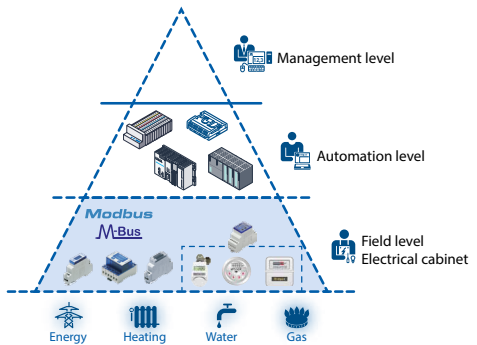

#### Integration into existing automation level

SBC devices map all types of consumption on standardised normal market communication interfaces. Of these, Modbus is the most widely used worldwide. The evaluation and visualisation functions are realised on the existing automation technology. However, the effort this requires in terms of project planning and programming makes optimising consumption less attractive. The interaction with existing automation technology creates complexity and risks.

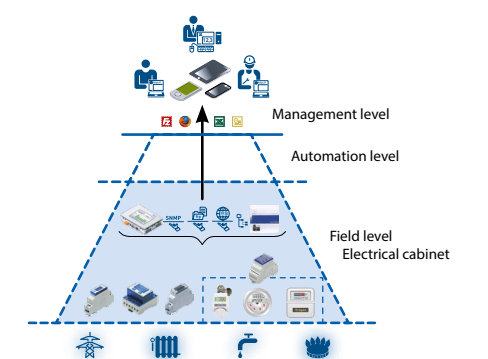

**S** Rus

#### S-Monitoring without automation level

In the "out of the box" version of an S-Monitoring system shown opposite, the measurement data is processed, stored and prepared for visualisation directly in the electrical cabinet. The web and IT technology is already implemented in the field level. The automation level remains unaffected for management. It also works without this level. This makes it easy and cost-effective to start the optimisation of consumption.

#### S-Monitoring fully integrated with Saia PCD<sup>®</sup>

If the automation level is run with Saia PCD<sup>®</sup> controllers, the S-Monitoring functions are already on board. With Saia PCD<sup>®</sup>, the properties of easily recording, visualising, storing and processing consumption data contribute to optimisation just as much as those of control and logic. Due to the web and IT technology, measurement data is available to everyone, from anywhere and at any time.

Management level

Automation level

Field level

Electrical cabinet

#### **1.2** The Saia PCD<sup>®</sup> Energy Manager

The heart of the system is a control unit designed as an energy manager. System inputs are made over bus-coupled 1- and 3-phase energy meters of up to 6,000 A or via the H104 S0 module. Both are developed and produced by Saia-Burgess.

The customer can use the Energy Manager immediately without programming skills and without software engineering experience. The connected energy meters are registered automatically in the Setup menu. The applications used for energy measurement, visualisation and data storage are ready to be used out of the box. Historical and current data (CSV/Excel files) and the web visualisation can be accessed from anywhere via the integrated automation server using FTP and HTTP.

As many as 128 S-Bus energy meters can be connected to the system.

The Energy Manager comes with a 5.7 inch or with a 10.4 inch TFT touch screen display that can be operated in both VGA and ¼-VGA modes. By default, Ethernet and USB connections as well as 2 RS-485 interfaces are integrated for communication. The device also has a real-time clock, an SD card slot and a battery.

Using the Saia PCD<sup>®</sup> Web-Editor software tool (from version 5.14), the system integrator can expand the Energy Manager's preinstalled visualisation and control application as desired. A control unit and/or PC can provide access to the data and to the status for the inputs and outputs found in the Energy Manager.

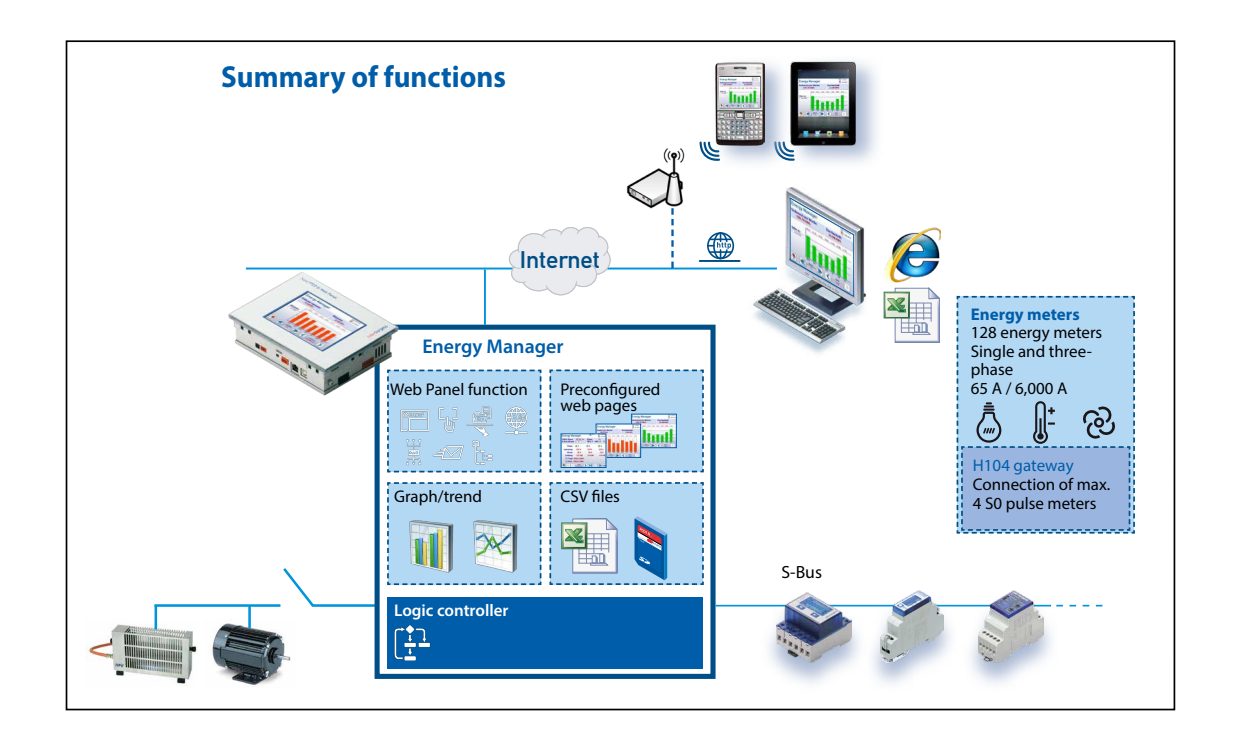

#### The Energy Manager

The user can execute logic applications in the Energy Manager and expand the control functions with remote data input and output. Flags, FCs, FB and DBs are available as resources. Since the SBC energy meter provides detailed information about every phase, the system makes it possible to not only optimise the use of energy but also to optimise maintenance and productivity.

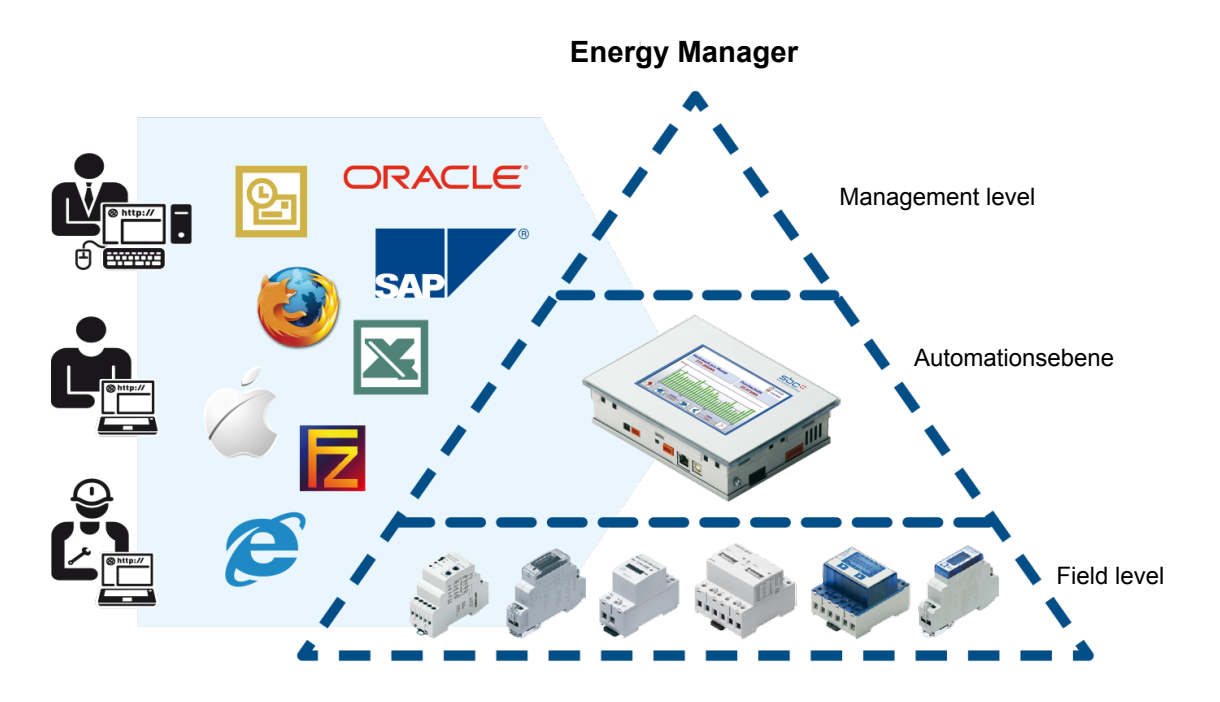

#### Features:

- Integrated programmable logic controller with which to implement active control functions → e.g. shutdown at peak loads
- Programmed with Step<sup>®</sup>7 from Siemens
- Display of current and historical data in the web visualisation
- Application over LAN and the Internet with the automation server (HTTP, FTP)
- Logging of energy values in CSV files which can be opened in Excel

#### Installing the energy meter

2

#### 2 Step-by-Step – Quick Guide

#### 2.1 Installing the energy meter

Install the S-Bus energy meter as shown in the following diagrams.

Fastening material:

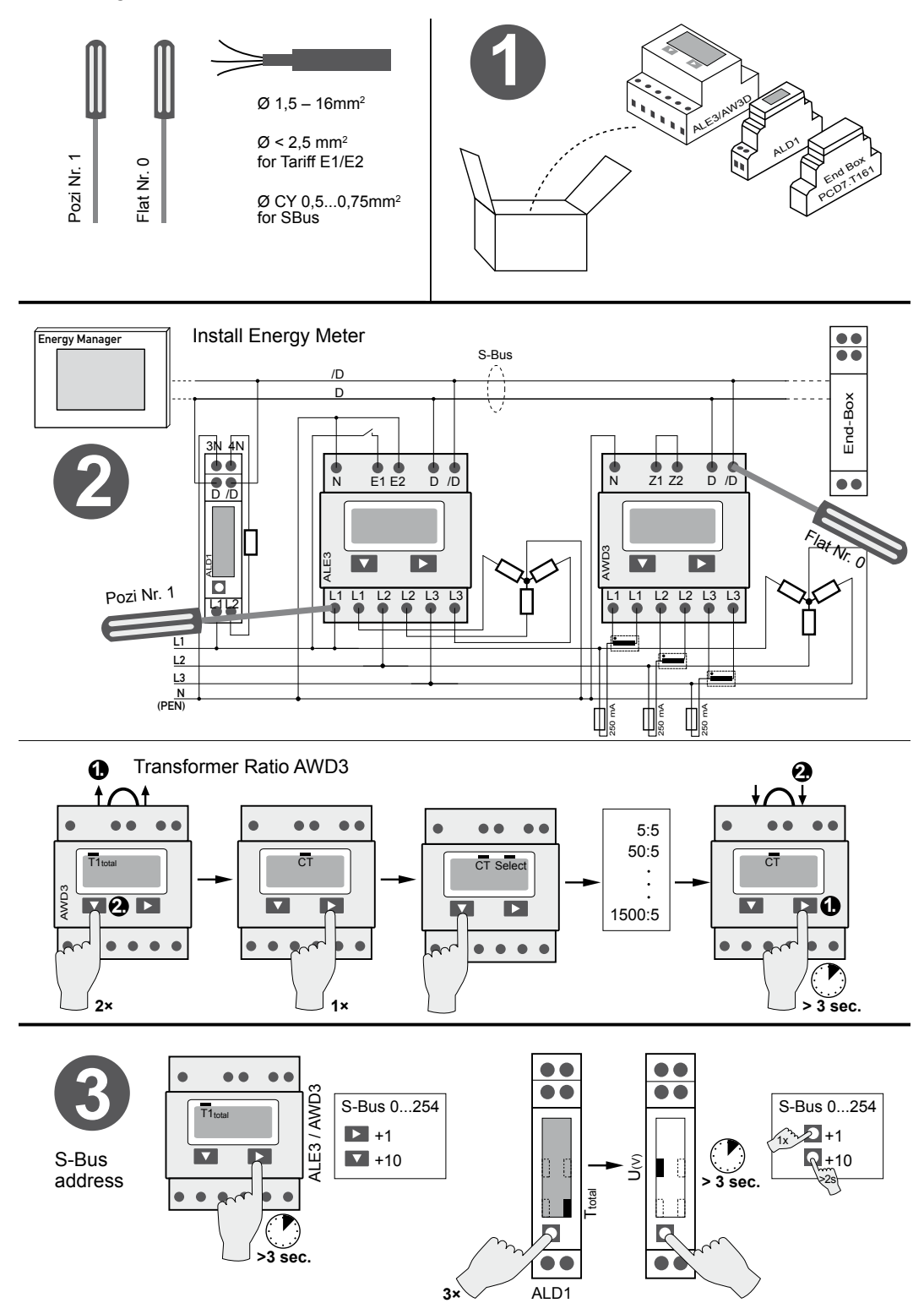

Connecting the energy meter to the panel via S-Bus

#### 2.2 Connecting the energy meter to the panel via S-Bus

Connect the S-Bus network to the Energy Manager panel as shown here.

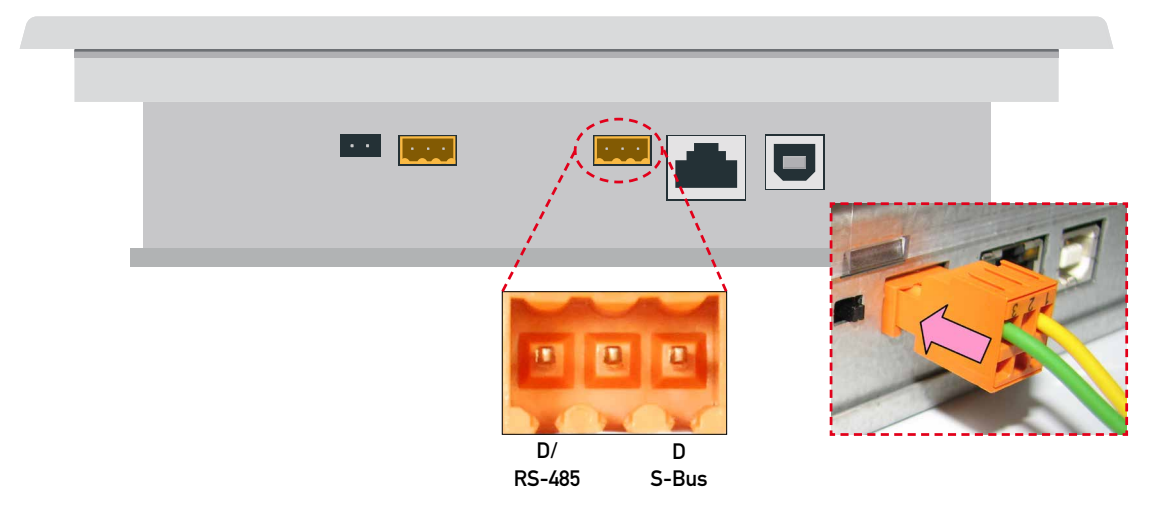

#### 2.3 Connecting the Saia PCD<sup>®</sup> Energy Manager panel to the power supply

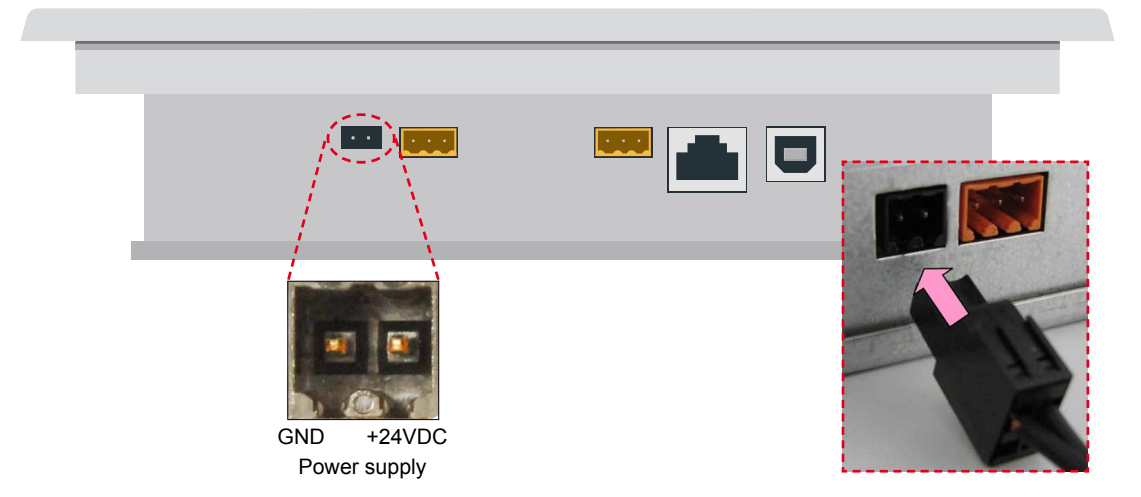

Connect the Energy Manager panel to the power supply.

This starts the Energy Manager. An automatic search run (scan) of the connected S-Bus network is carried out immediately following a short initialisation.

| E | nerg      | y Manage          | r                  | User1 C           | 9:19:29<br>22.10.2010 |
|---|-----------|-------------------|--------------------|-------------------|-----------------------|
|   | $\bowtie$ | Today<br>0.07 kWh | B                  | Today<br>0.07 CHF |                       |
|   |           | Week<br>0.29 kWh  | R                  | Week<br>0.29 CHF  |                       |
|   |           | Month<br>0.29 kWh | Ø                  | Month<br>0.29 CHF | 2                     |
|   | I         | Year<br>0.29 kWh  | R                  | Year<br>0.29 CHF  |                       |
|   | K         | K 🔌 🛛             | Meter<br>ounter_20 |                   |                       |

The Energy Manager enables up to 4 instances of web access (clients) simultaneously. If at least one session is available, the panel starts automatically. And if no session is available, the panel waits until a session becomes available.

2-5

#### 2.4 Visualisation of the Saia PCD<sup>®</sup> Energy Manager panel

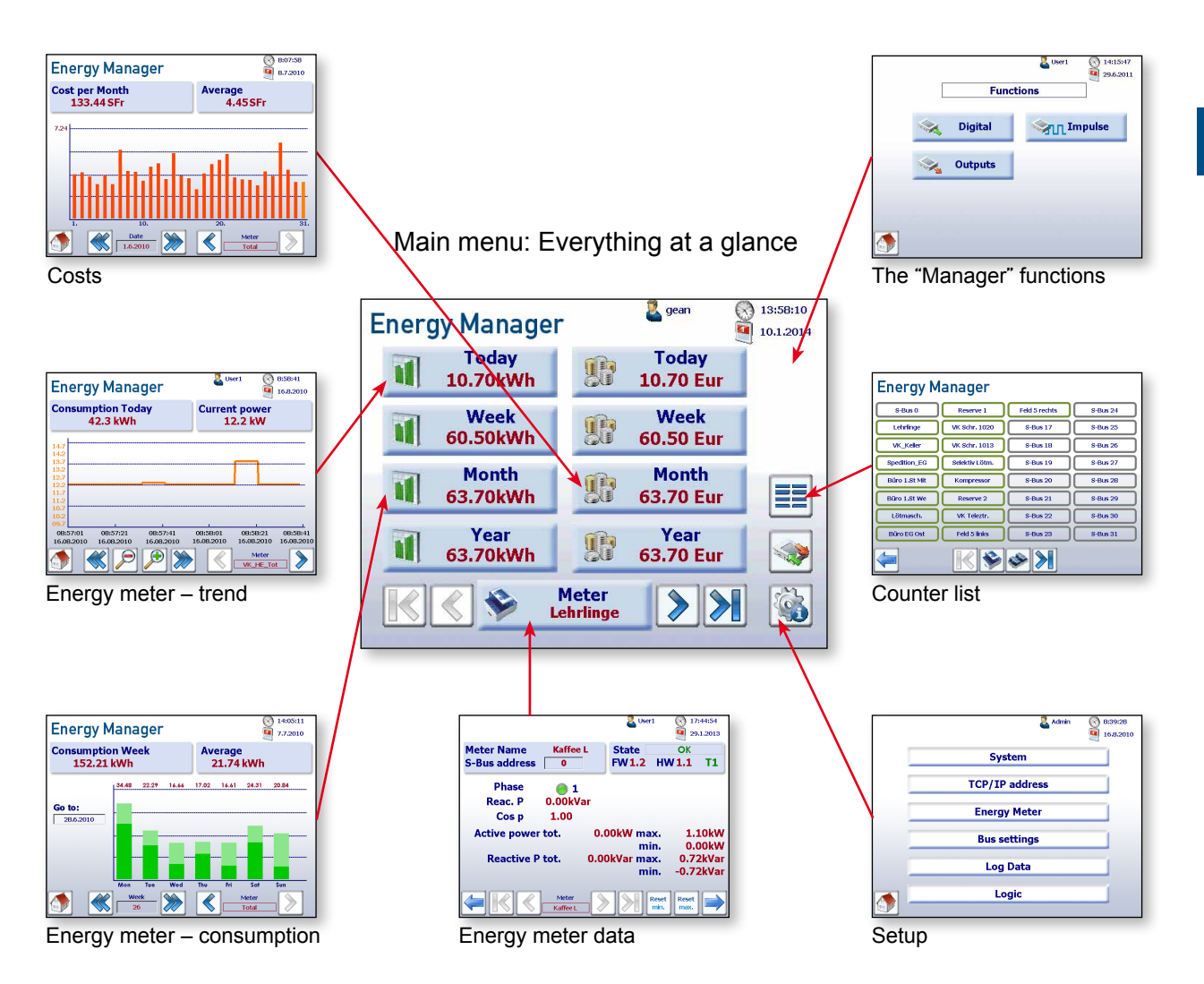

Chapter 9 provides a detailed graphic overview of the navigation.

#### Data provided by the energy meter

#### 2.4.1 Data provided by the energy meter

Navigation: Main Menu → Meter

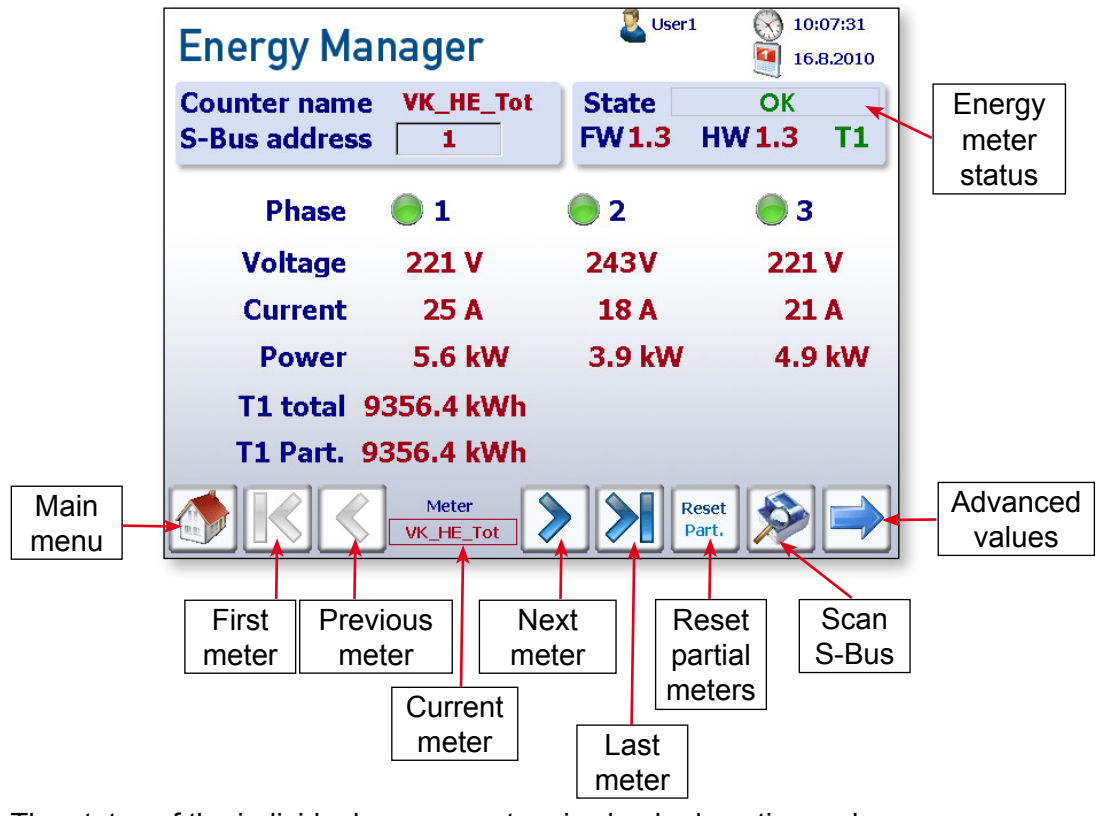

The status of the individual energy meters is checked continuously. **The following operating modes are displayed:** 

OK Connection Error Not Connected Connection to energy meter OK The meter is recognised, but there is a connection problem No connection to the energy meter

Navigation: Main Menu → Meter → Advanced values

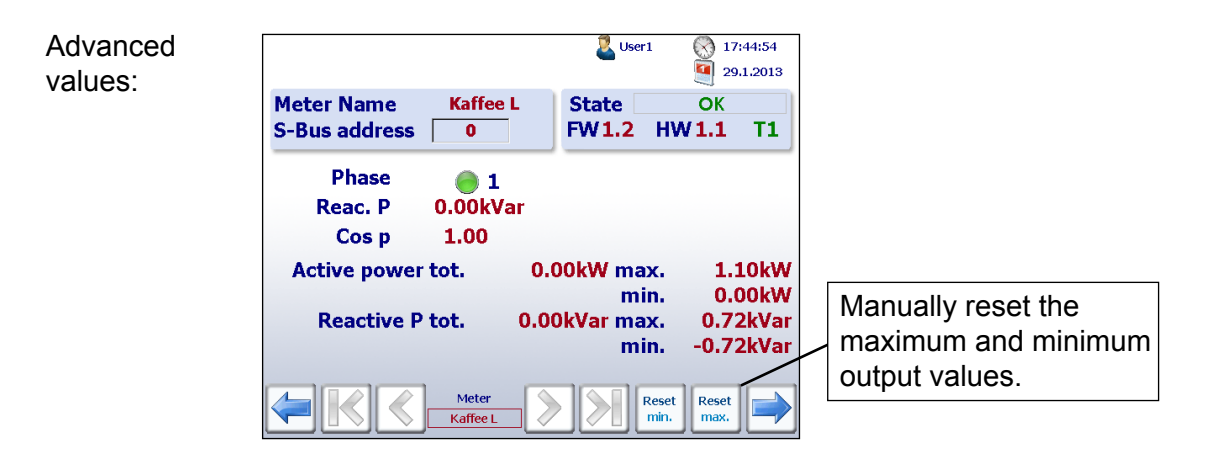

#### Data provided by the energy meter

Current meter readings

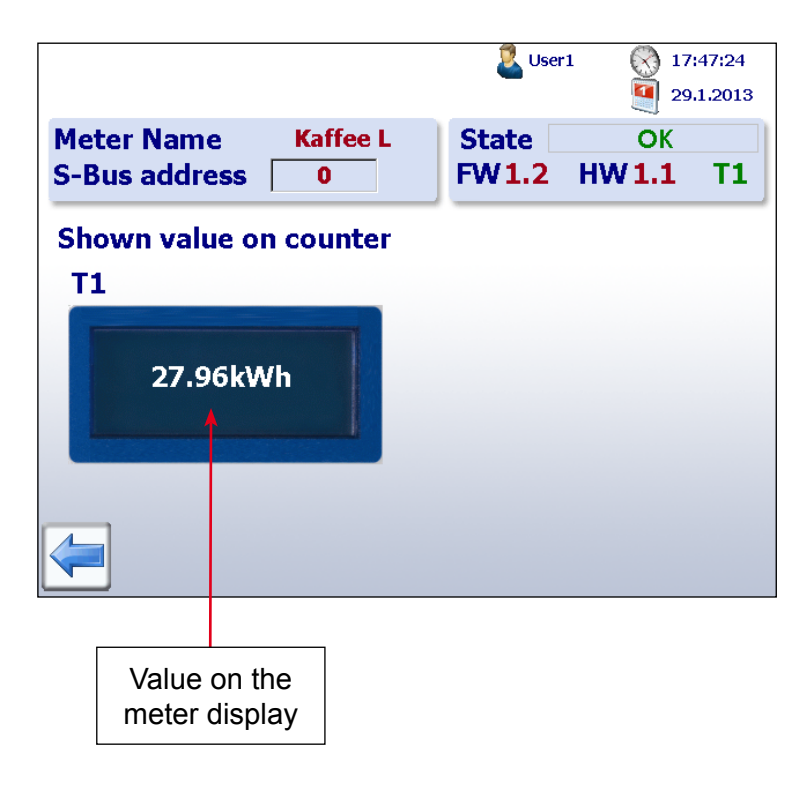

2

#### Energy meter - trend

#### 2.4.2 Energy meter – trend

Navigation: Main Menu  $\rightarrow$  Today

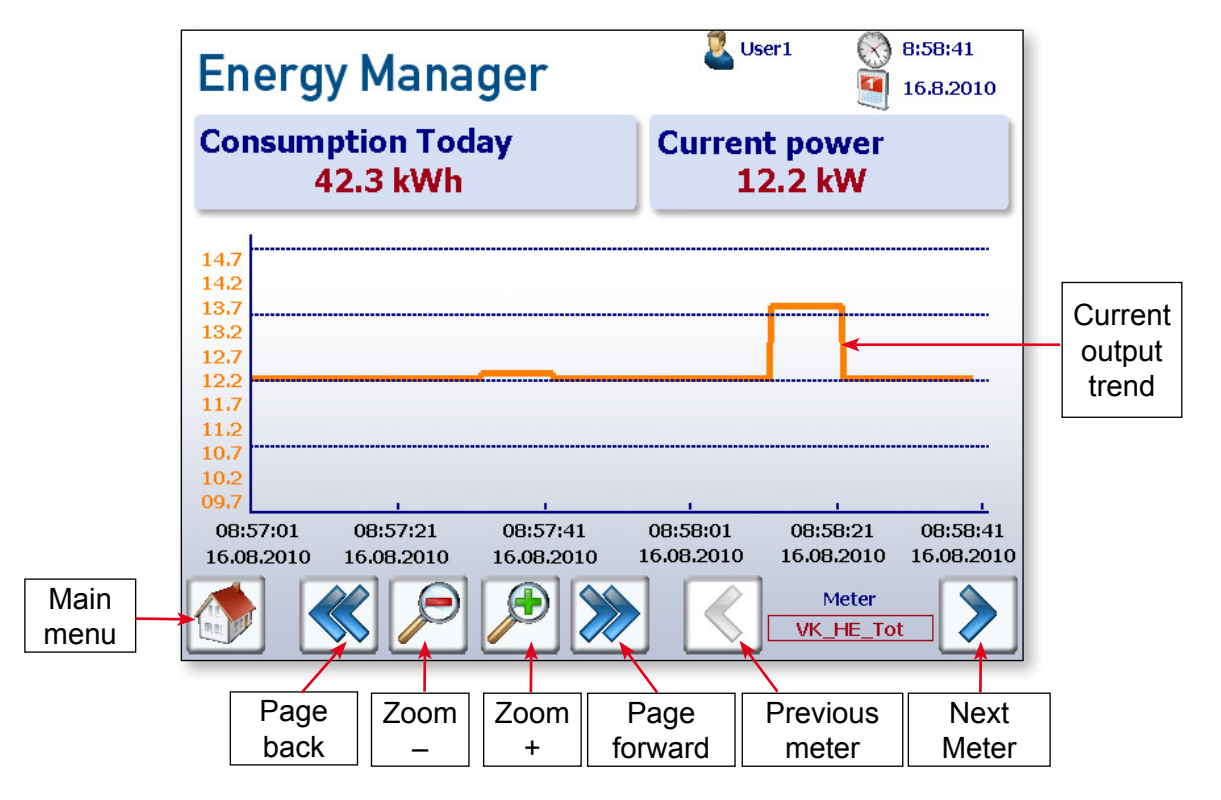

#### 2.4.3 Per week screen

Navigation: Main Menu → Week

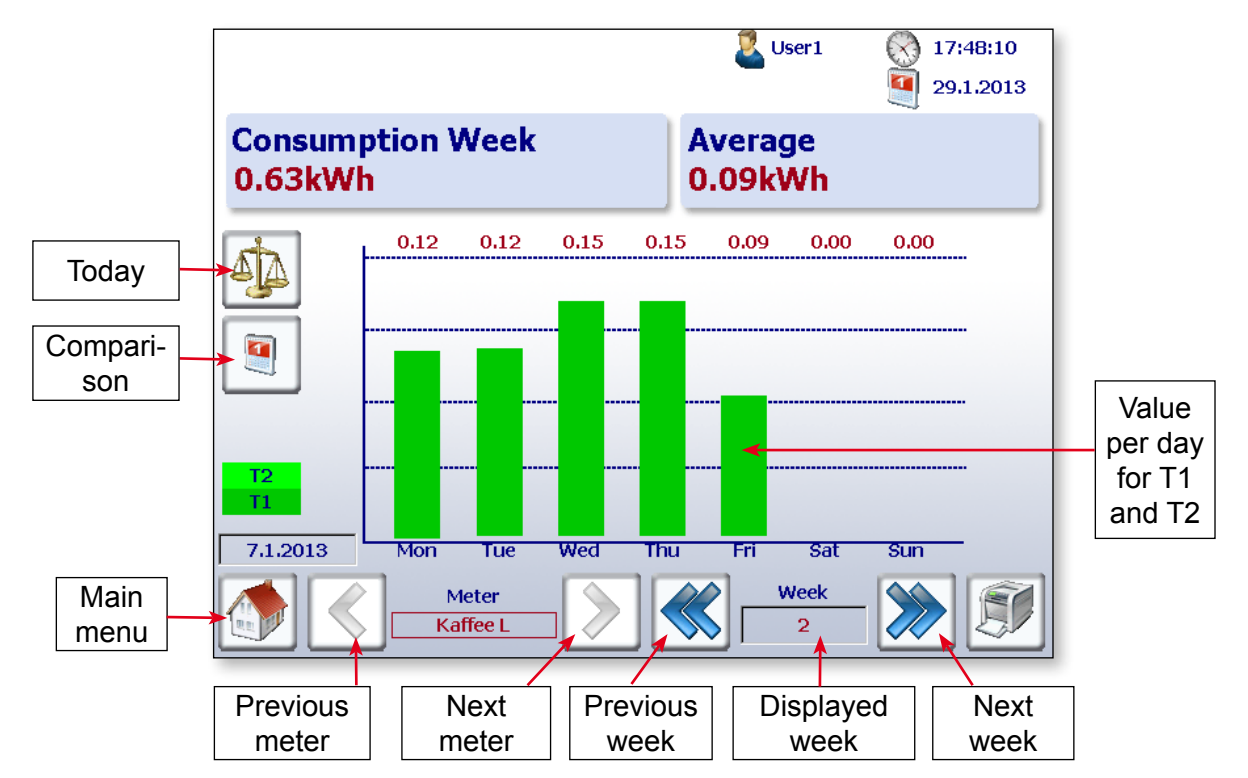

2

#### Per month screen

#### 2.4.4 Per month screen

Navigation: Main menu → Month

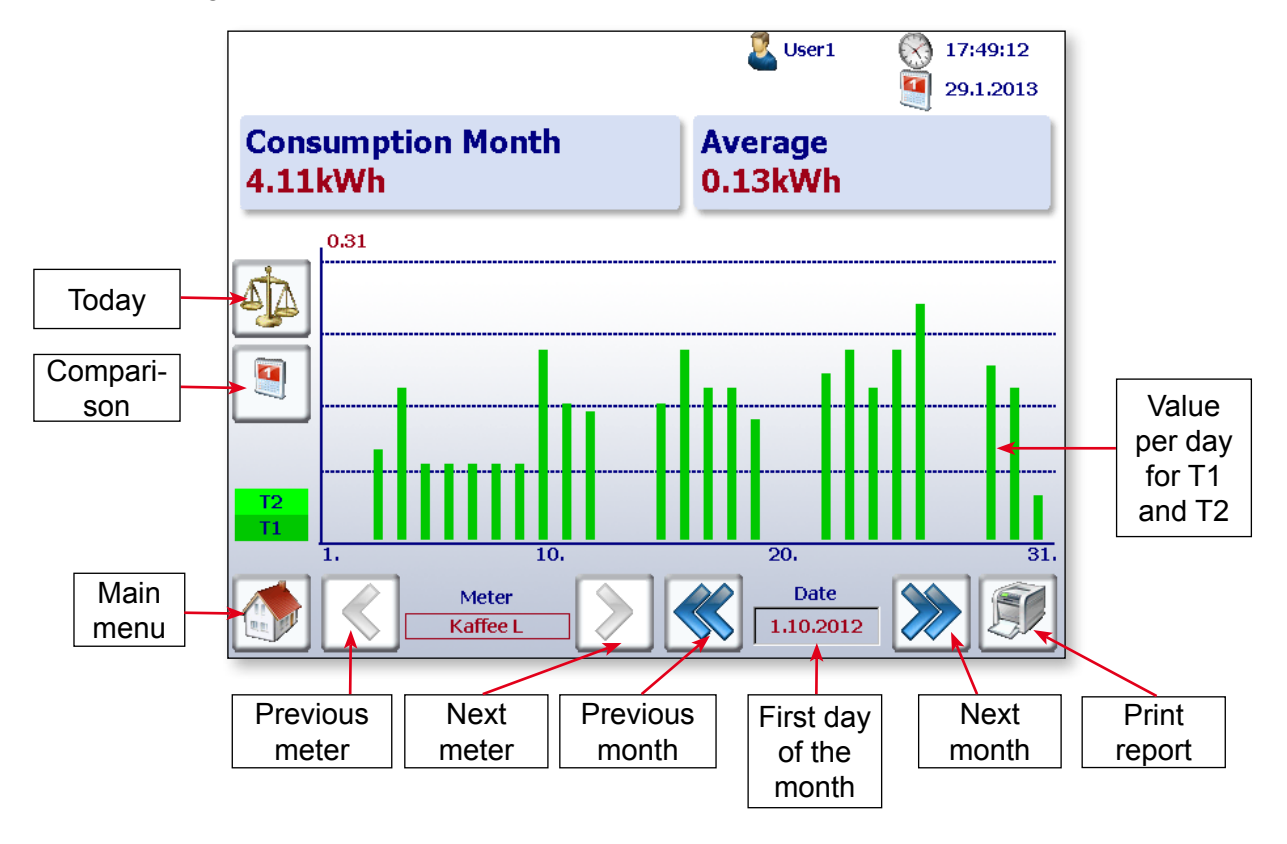

#### 2.4.5 Per year screen

Navigation: Main menu  $\rightarrow$  Year

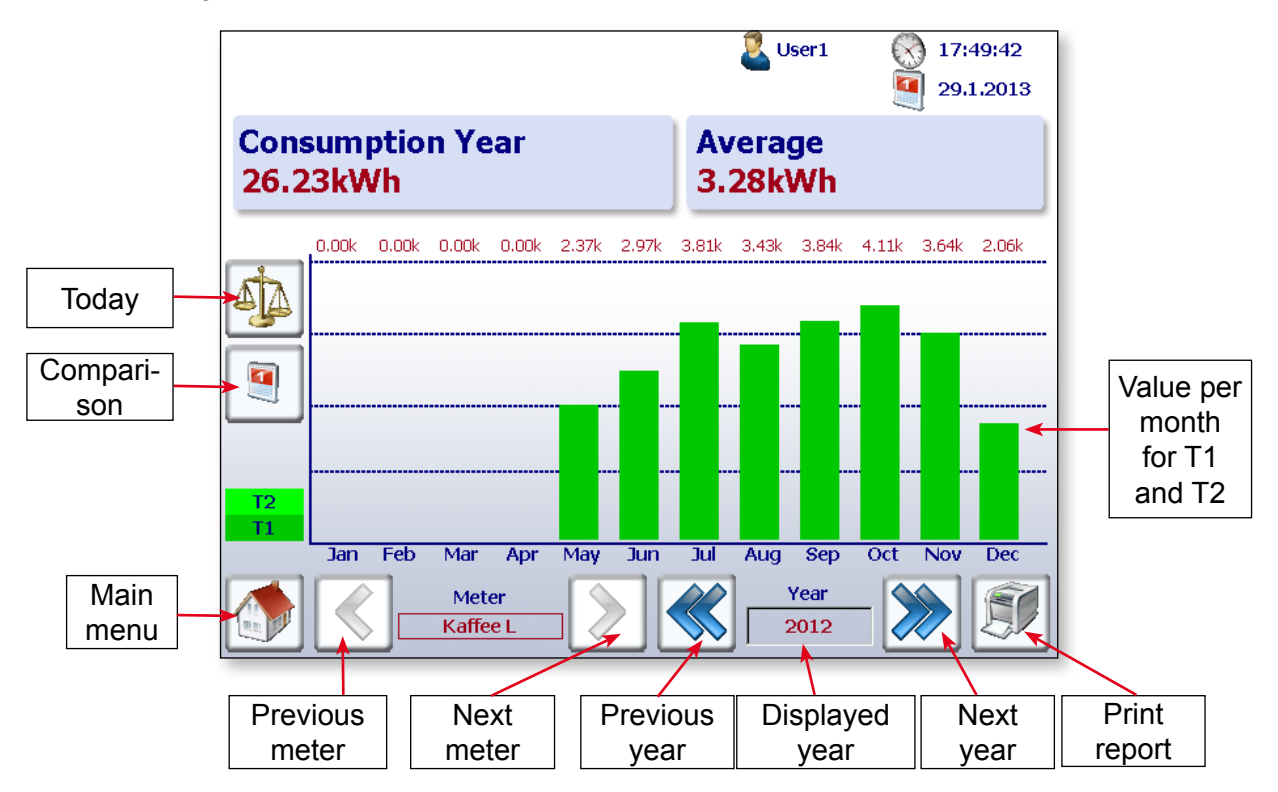

2-10

#### 2.4.6 Costs

The costs per week, per month and per year shown in the graph correspond to the power consumption. Tariff 1 and Tariff 2 and any currency such as the euro, the Swiss franc or the US dollar can be input under Setup for each energy meter.

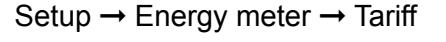

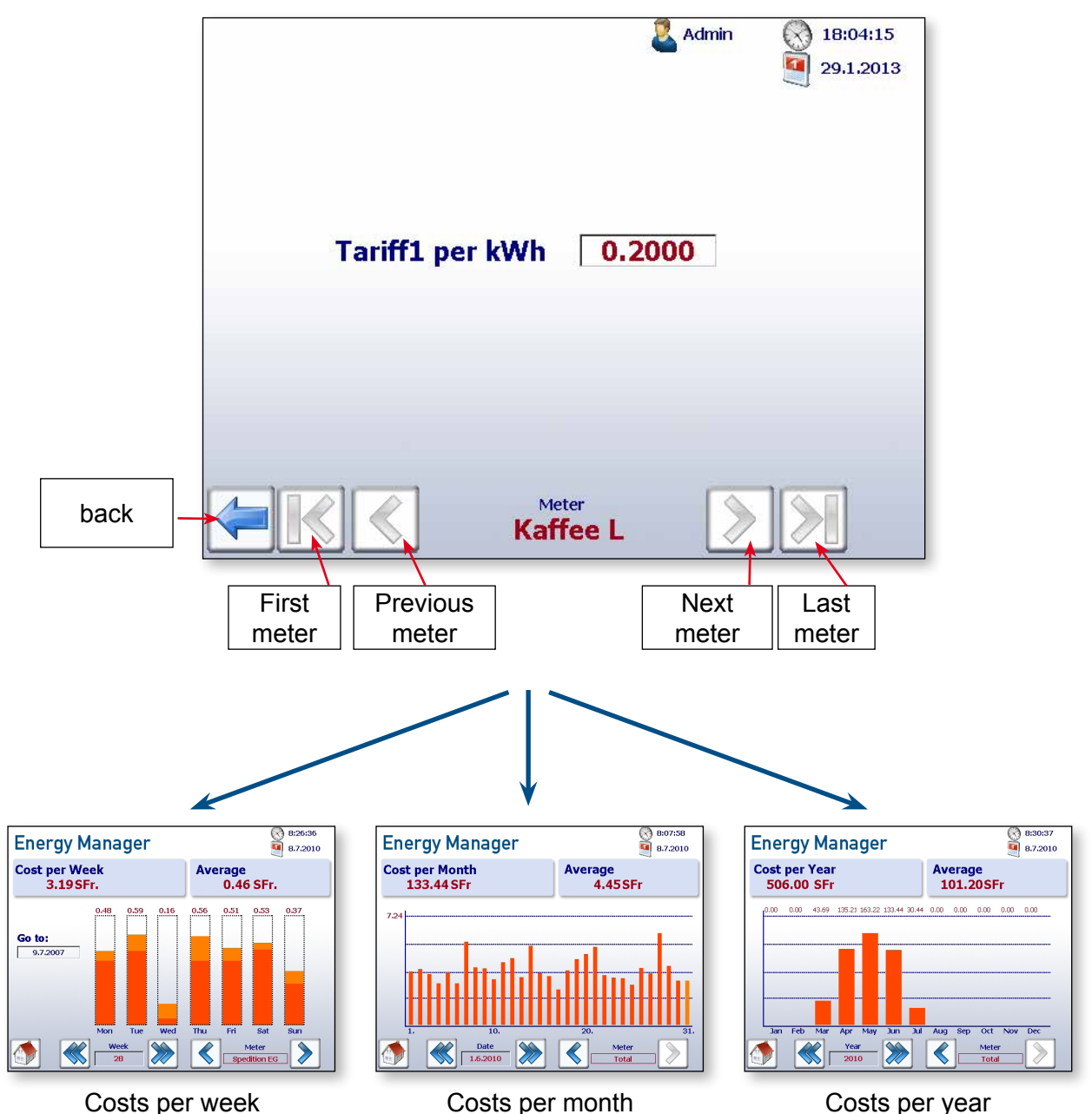

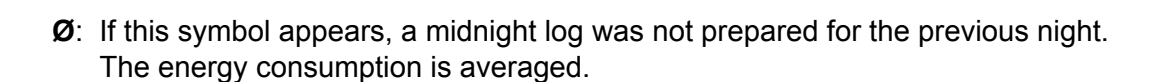

#### 2.5 Today button

An additional button has been added on the websites for consumption per week, month and year and for costs per week, month and year. Pressing this button immediately switches the screen to the current date (week, month, year).

This function is useful if you want to navigate through time periods and quickly go back to the current date.

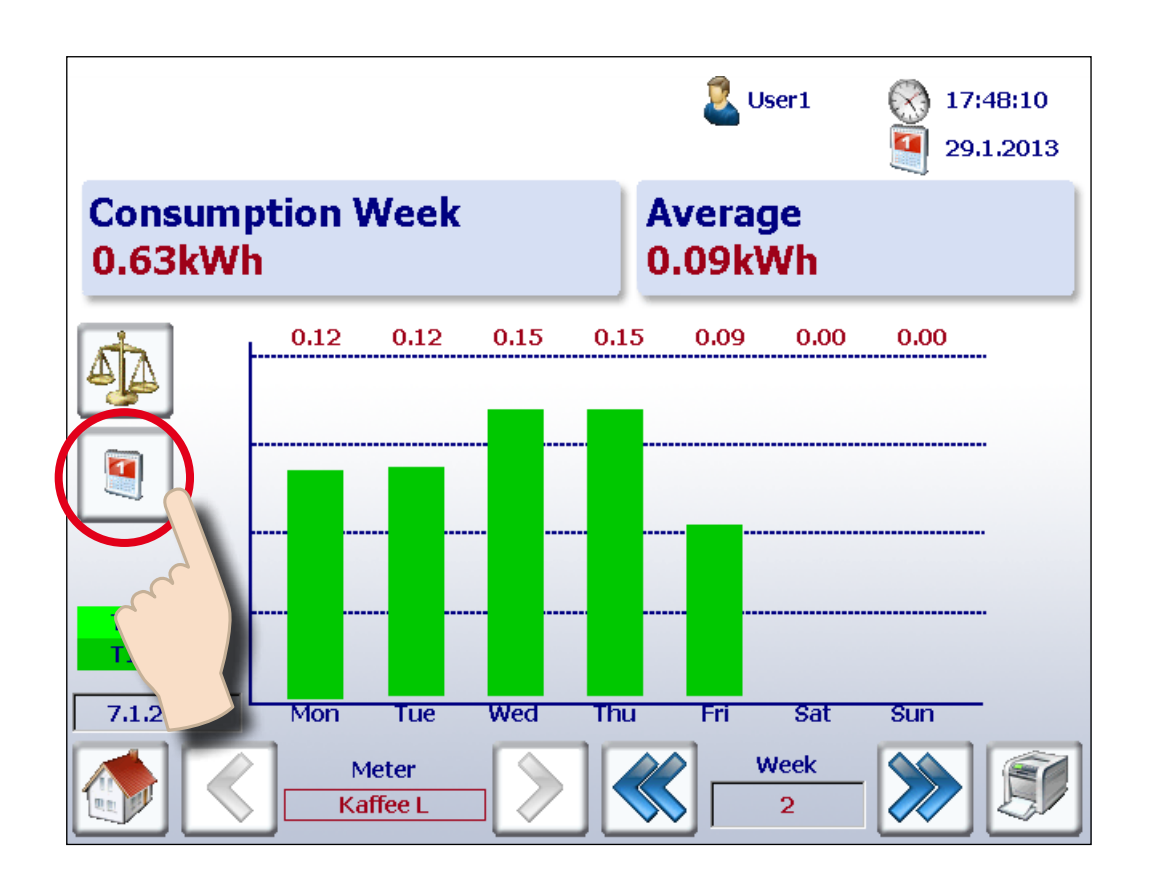

#### Comparison between meters and periods

#### 2.6 Comparison between meters and periods

Visual comparisons can be made between meters and periods.

#### A comparison is made as follows:

1. Navigate to select reference meters and periods. In the following example, the meter "Coffee L" and week "2".

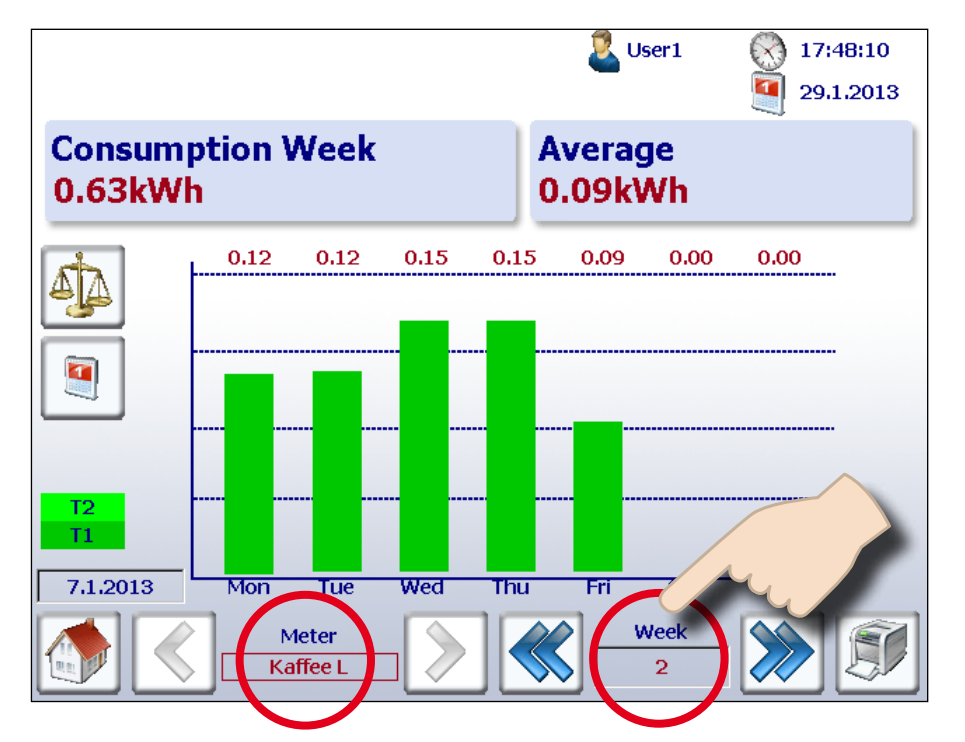

2. Start the comparison by pressing the comparison button.

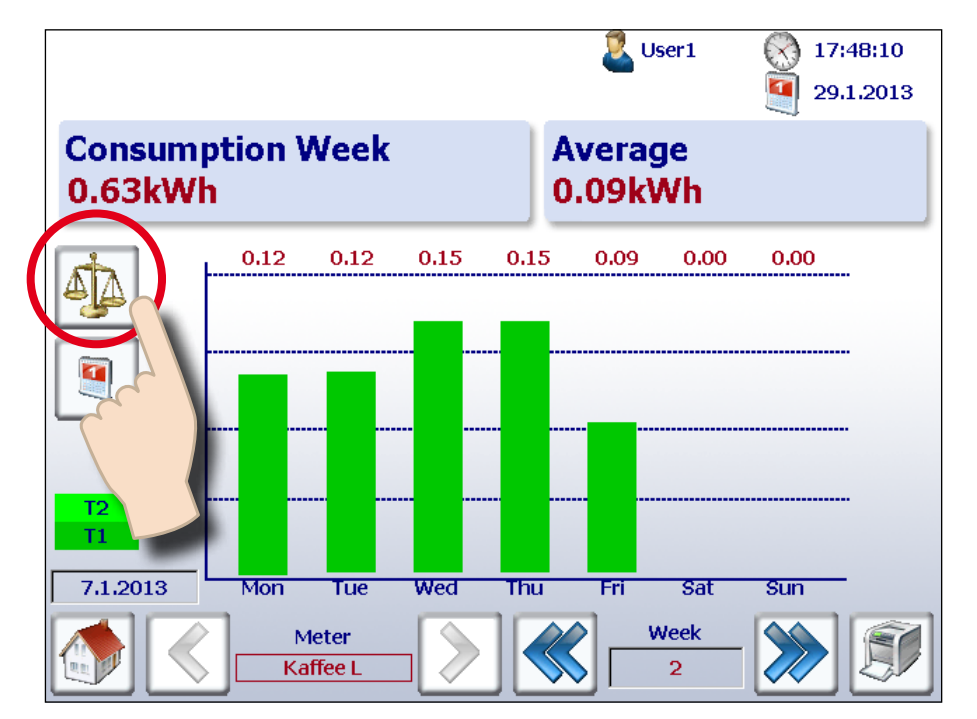

3. The reference bars are shown along with the name of the reference meter and the period at the top right of the screen.

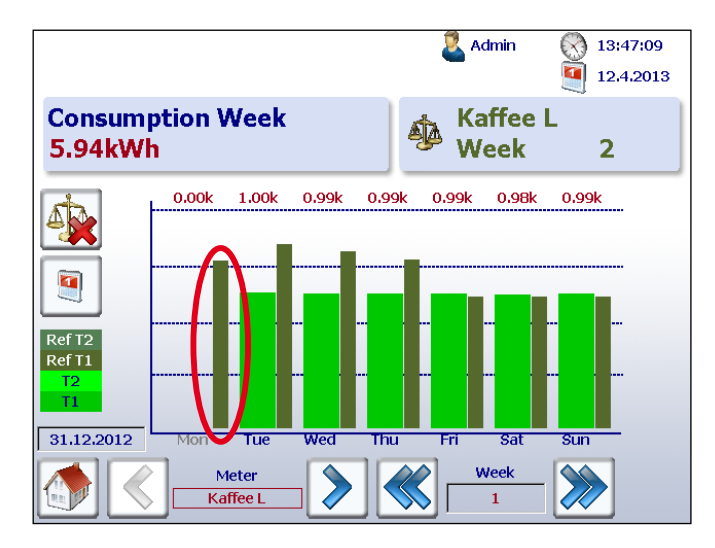

4. You can now compare the reference and another meter or period by navigating as normal.

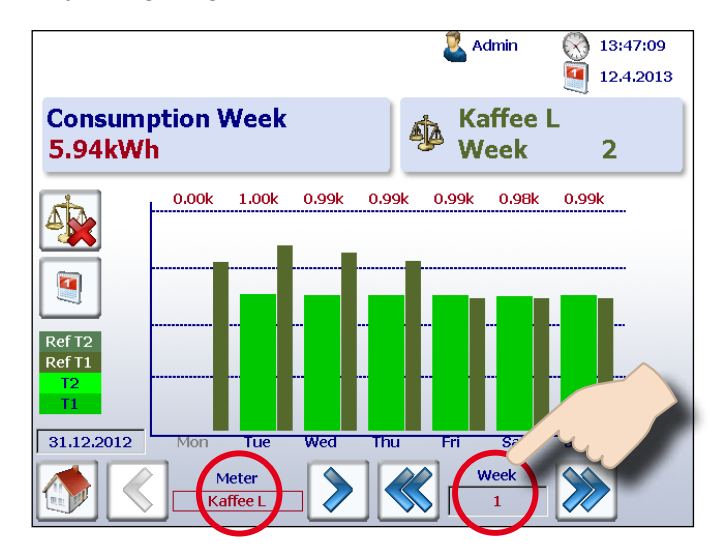

5. To deactivate the comparison screen, simply press the deactivate button.

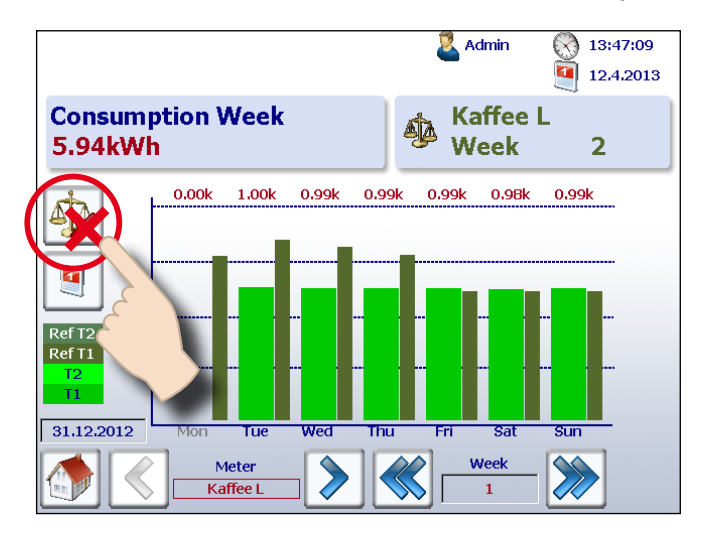

#### 2.7 Printing an S-Energy report

With the Energy Manager, you can print the report on a connected network printer. To print a report, simply press the button on the bar graph screen as shown below.

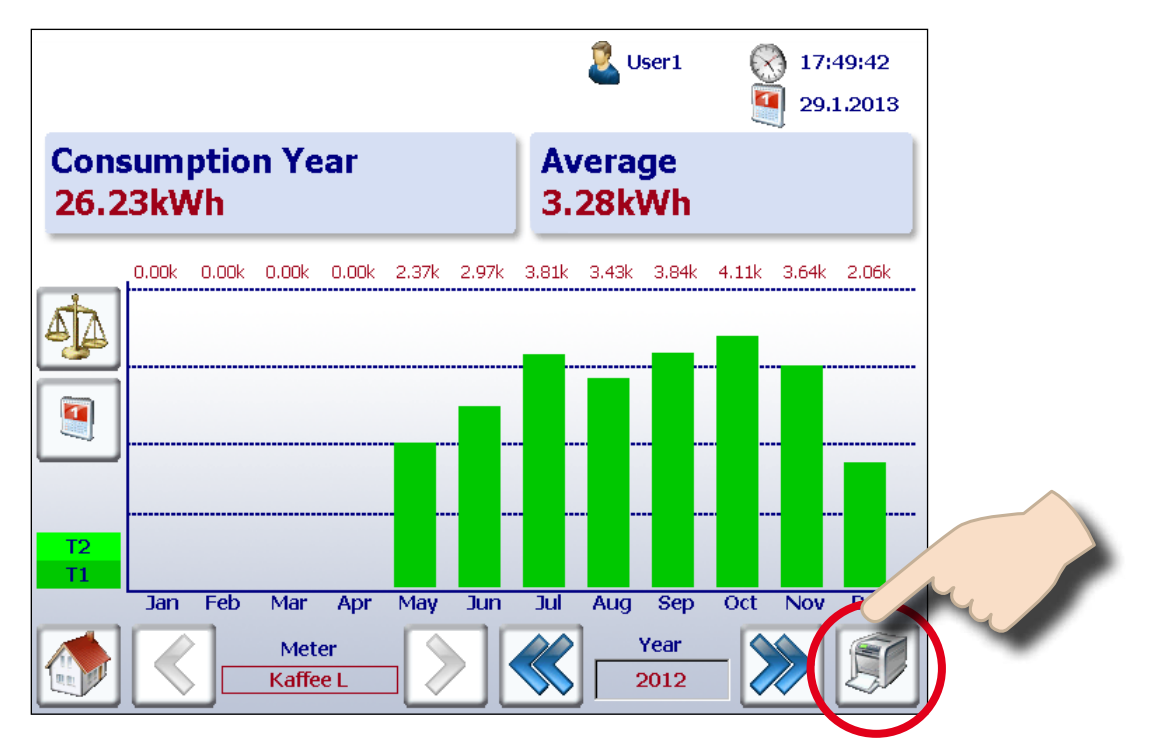

### S-Energy reports that can be printed:

- Consumption per week report
- Consumption per month report
- Consumption per year report
- Costs per week report
- Costs per month report
- Costs per year report

Note:

The printer must be on the same network as the Energy Manager panel.

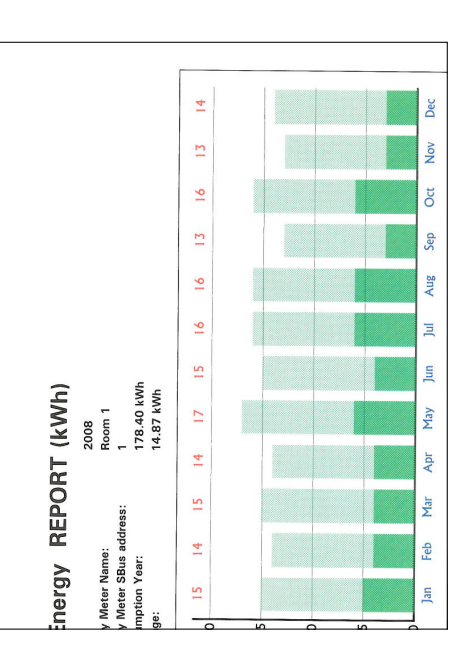

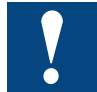

**Note:** The Energy Manager does not support printing bidirectional energy meters.

#### Displaying bidirectional meters

#### 2.8 Displaying bidirectional meters

The Energy Manager displays the energy supplied and consumed.

Home overview:

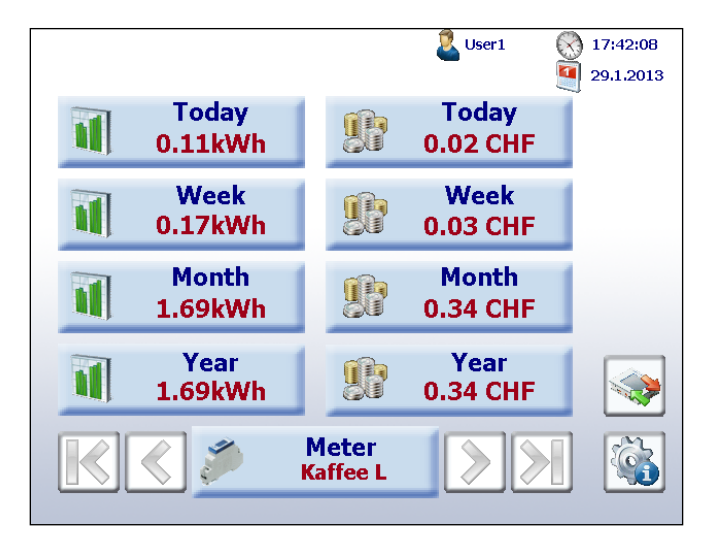

The arrows show how much energy has been consumed and supplied.

Bar view:

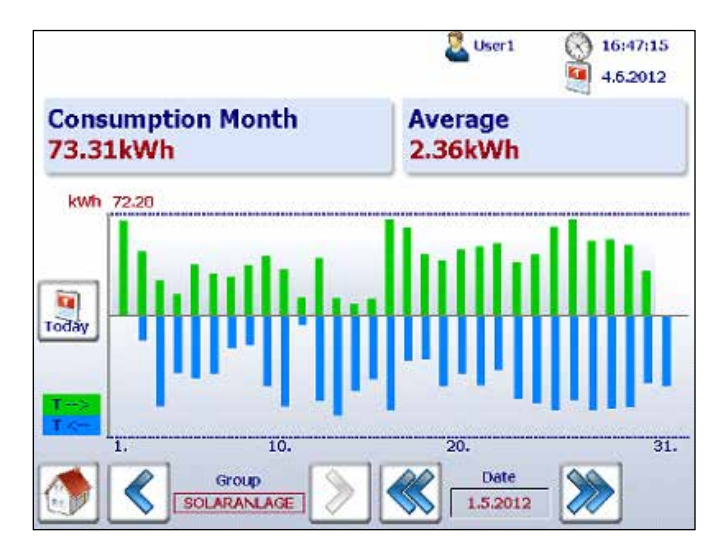

New macro for bar display with dynamic 0 line

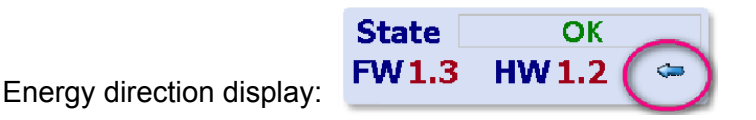

#### 2.9 H104SE display

The Energy Manager automatically creates four virtual meters per PCD7.H104SE module. Each of these four meters is shown on the screen as an individual standard S-Bus meter. The meter values are logged in the CSV file.

Example with S-Bus-address 1

- → Meter 1.0 S01
- → Meter 1.1 S02
- → Meter 1.2 S03
- → Meter 1.3 S04

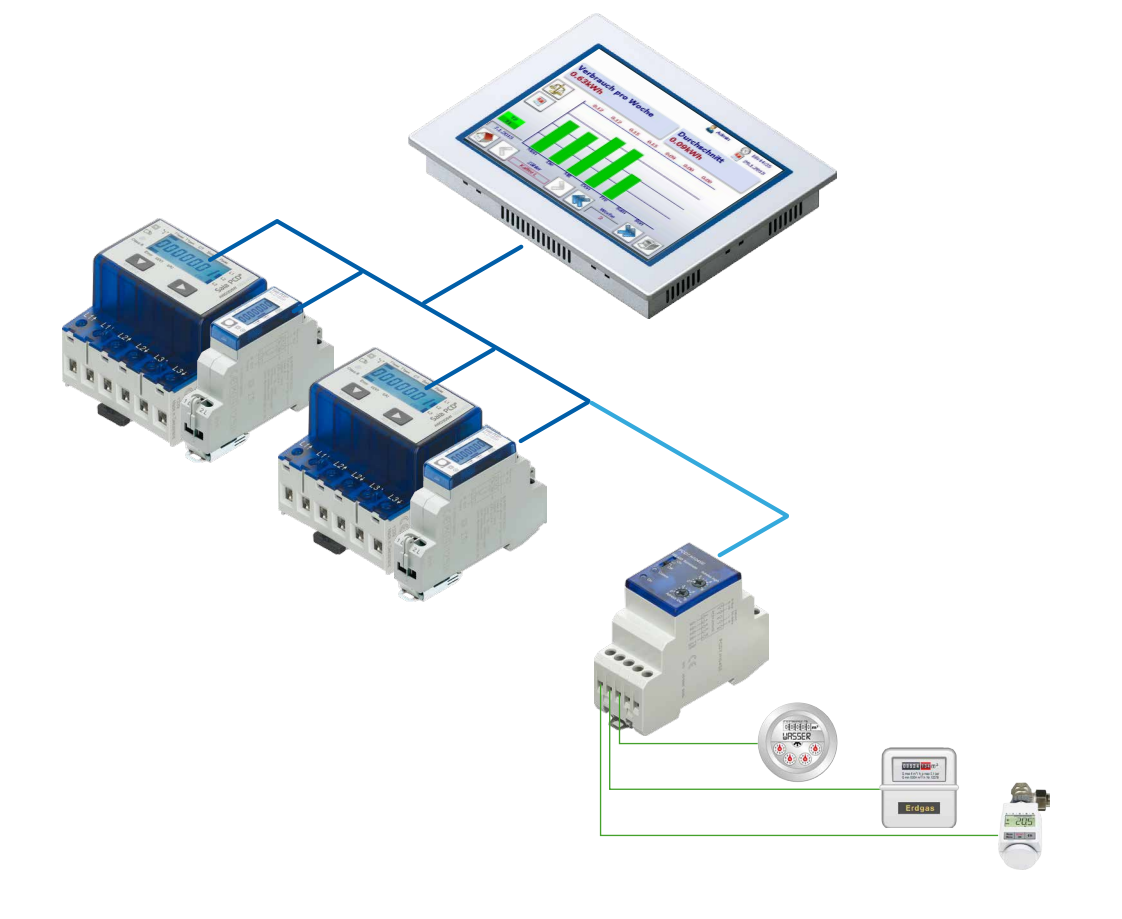

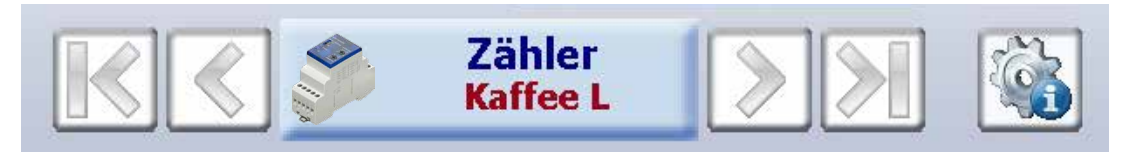

Every S0 meter is displayed with the standard navigation

#### H104SE display

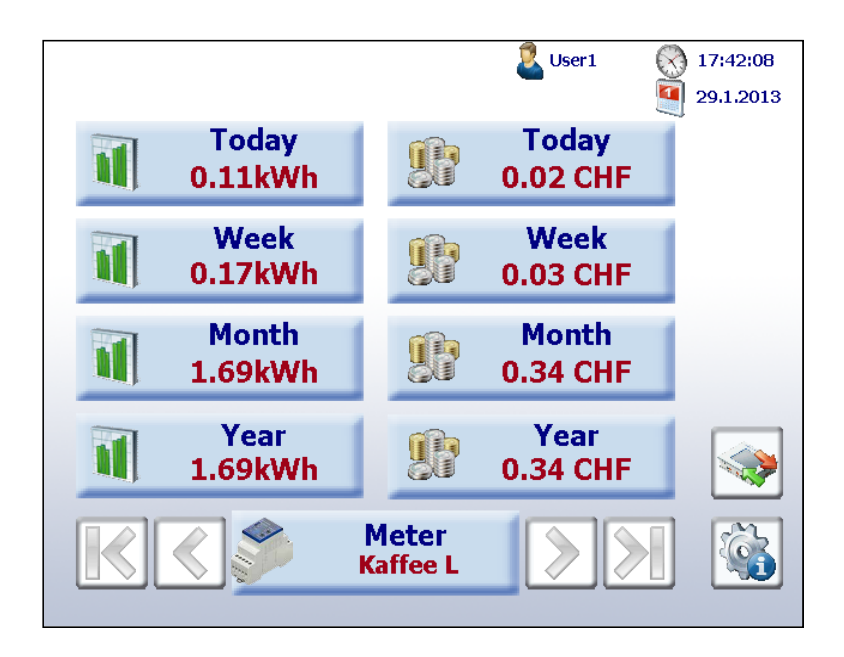

The visualisation corresponds to the display of the standard S-Bus meter.

The unit and factor can be adjusted under "Setup  $\rightarrow$  Energy meter  $\rightarrow$  Meter unit".

| Meter unit                   |    |
|------------------------------|----|
| Meter unit max 8 char.       | Wh |
| Exponent of the unit in 1000 |    |
| Meter<br>Room1               |    |

Example with "Liter" unit for first S0 meter

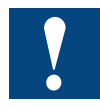

**Note:** The Energy Manager supports PCD7.H104SE modules, but current PCD7.H104S modules are not supported.

2

#### 2.10 The "Manager" functions

The Manager would not be a manager if it only collected data but did not interact with the activity. The Energy Manager not only records the consumption and the costs, it also manages the process. An integrated programmable logic controller provides the Manager with the necessary functions.

Using six inputs, features such as expensive consumption peaks can be identified and actively managed. For this purpose, the Energy Manager has three relay outputs that can be used to toggle the respective shutdown signals for the process itself or its control system.

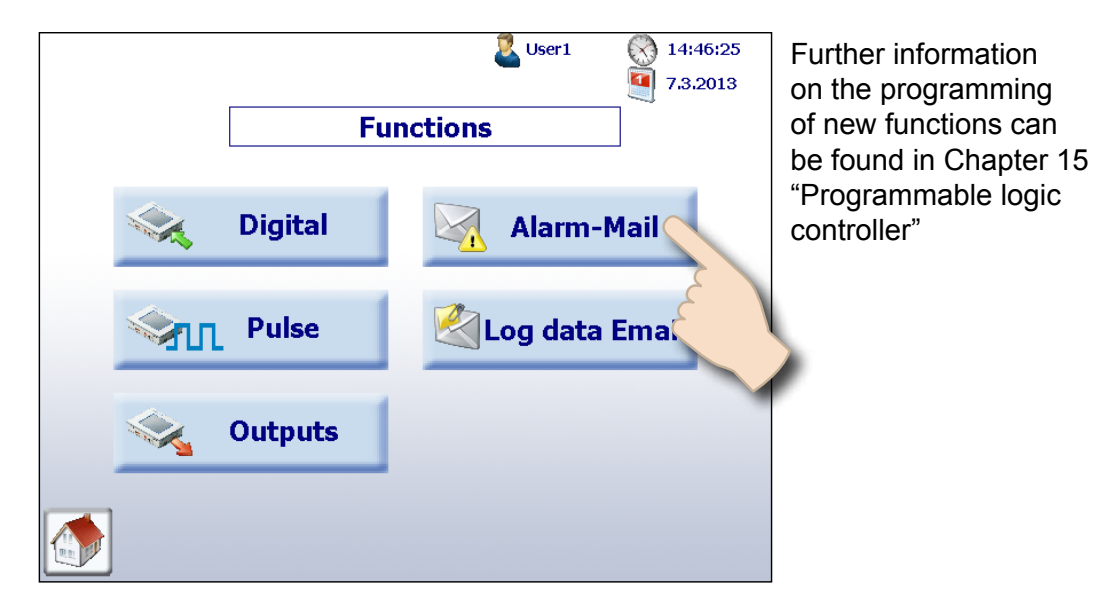

Navigation: Home  $\rightarrow$  Functions

#### 2.10.1 Digital inputs

Navigation: Home  $\rightarrow$  Functions  $\rightarrow$  Digital

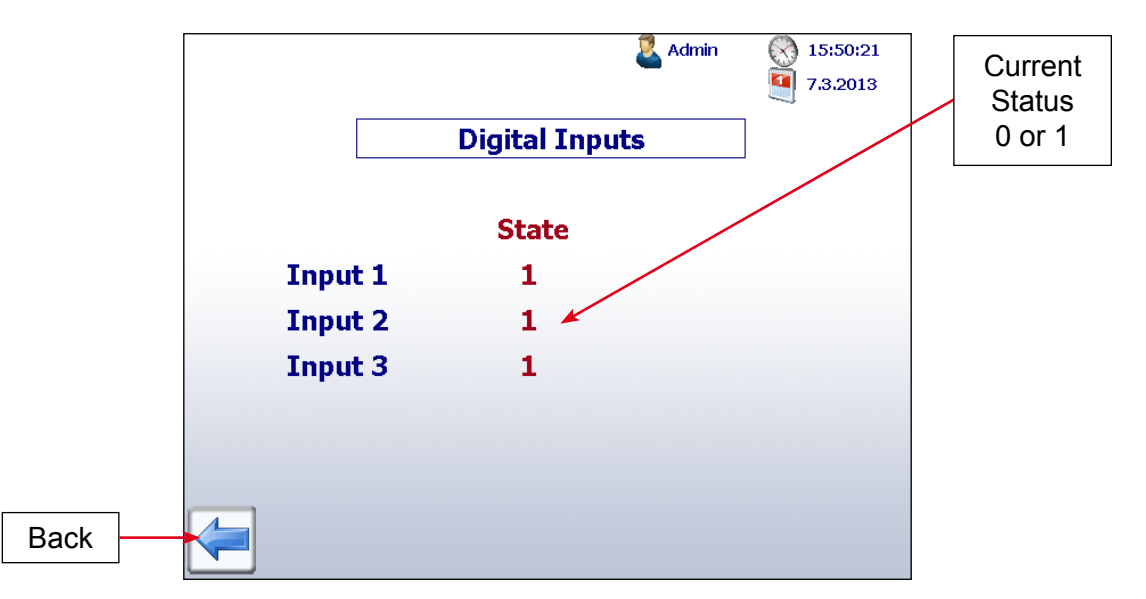

#### 2.10.2 Pulse inputs

Navigation: Home  $\rightarrow$  Functions  $\rightarrow$  Pulse

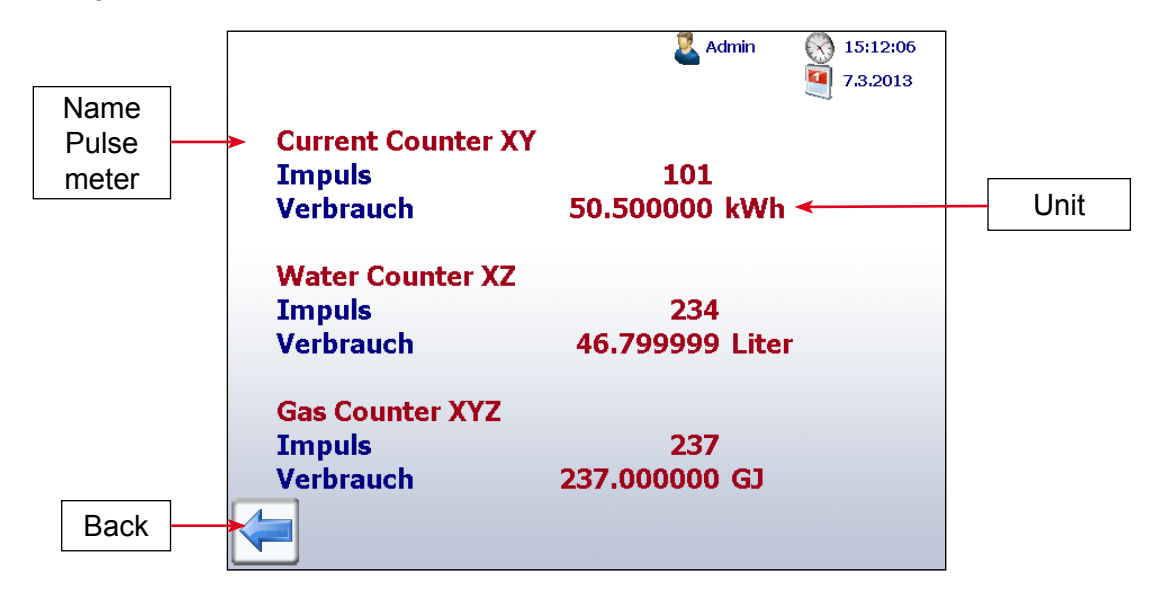

#### 2.10.3 Outputs

Navigation: Home  $\rightarrow$  Functions  $\rightarrow$  Outputs

In the standard function, the three connected relay outputs can be tested by pressing the ON/OFF buttons as explained below. The light bulb indicates the output's current status.

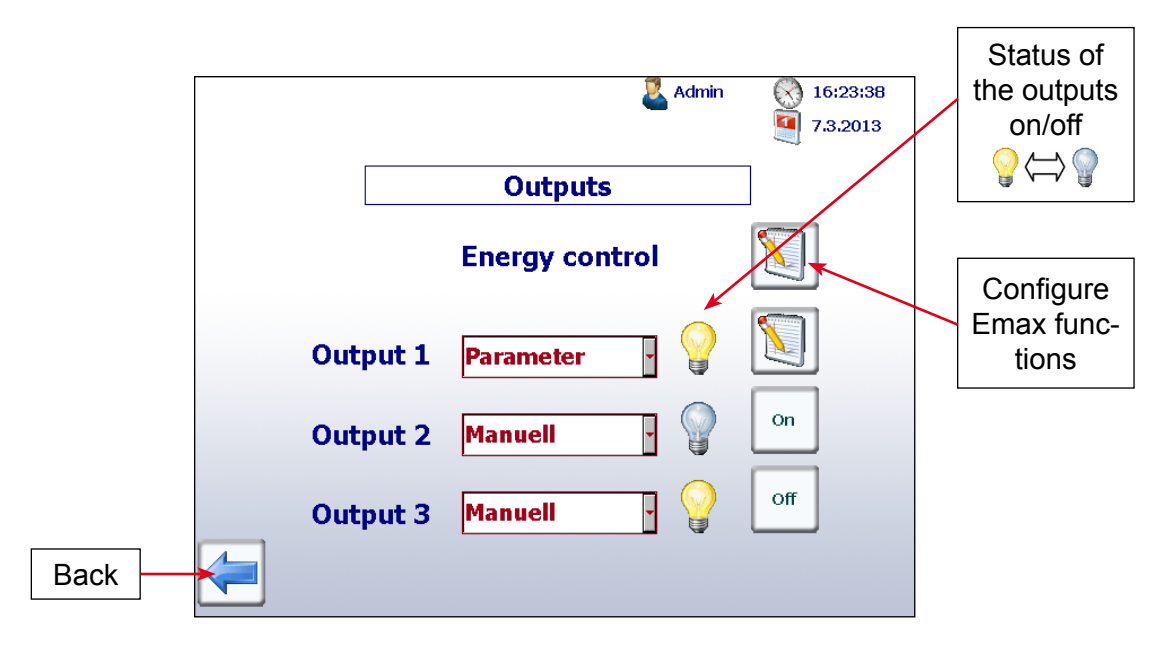

#### Please refer to Chapter 12.8.5 "Outputs" for the output specifications

#### 2.11 Energy monitoring with integrated outputs

The outputs integrated into the Energy Manager can be configured via "Home  $\rightarrow$  Functions  $\rightarrow$  Outputs"

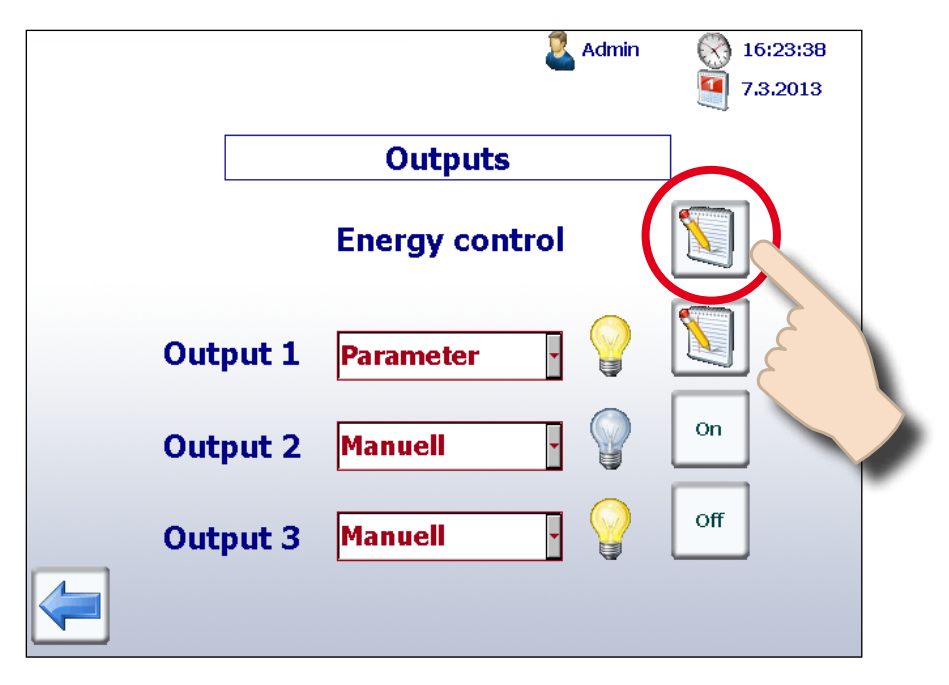

#### 2.11.1 The energy control (Emax) is active

With the energy control, you can limit the energy requirements of up to three consumers for a 15-minute period. Each consumer is controlled by a terminal output.

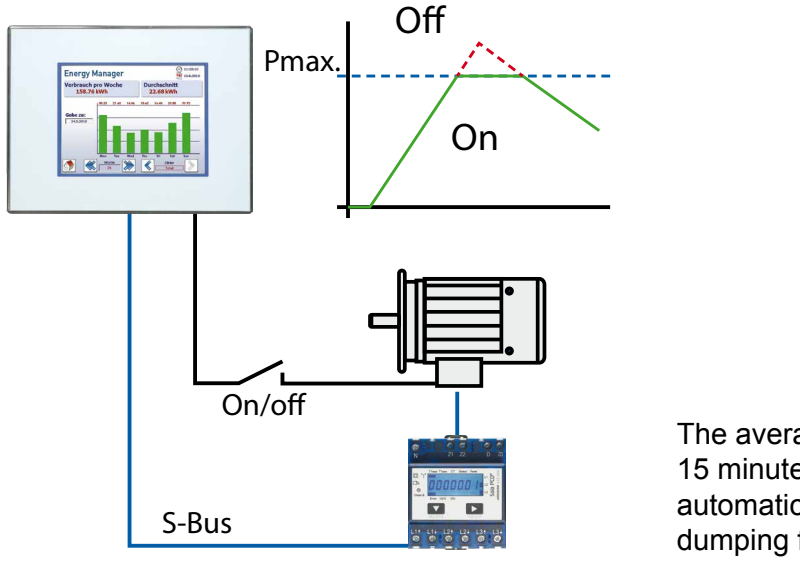

The average output over 15 minutes can be restricted automatically using the load dumping function.

#### Energy monitoring with integrated outputs

#### How the energy control (Emax) works

- The energy control uses a 15-minute cycle. The 15 minutes are divided into sample times of 0, 3, 6, 9 and 12 minutes
- At sample time 0, the energy consumed is set to 0 internally.
- The current consumption values are read from the assigned meters at the sample times. The consumption at the next sample time is then predicted.
- The terminal relies on the user's information about the power of the consumers connected for this. Any overrun time by the consumer is also taken into account here.
- If the terminal detects that the limit set will be exceeded at the next sample time, the consumer with the lowest priority is switched off. The prediction is now recalculated using the remaining consumers. Additional consumers are switched off where necessary. If spare energy is available, the algorithm can also switch consumers back on again.

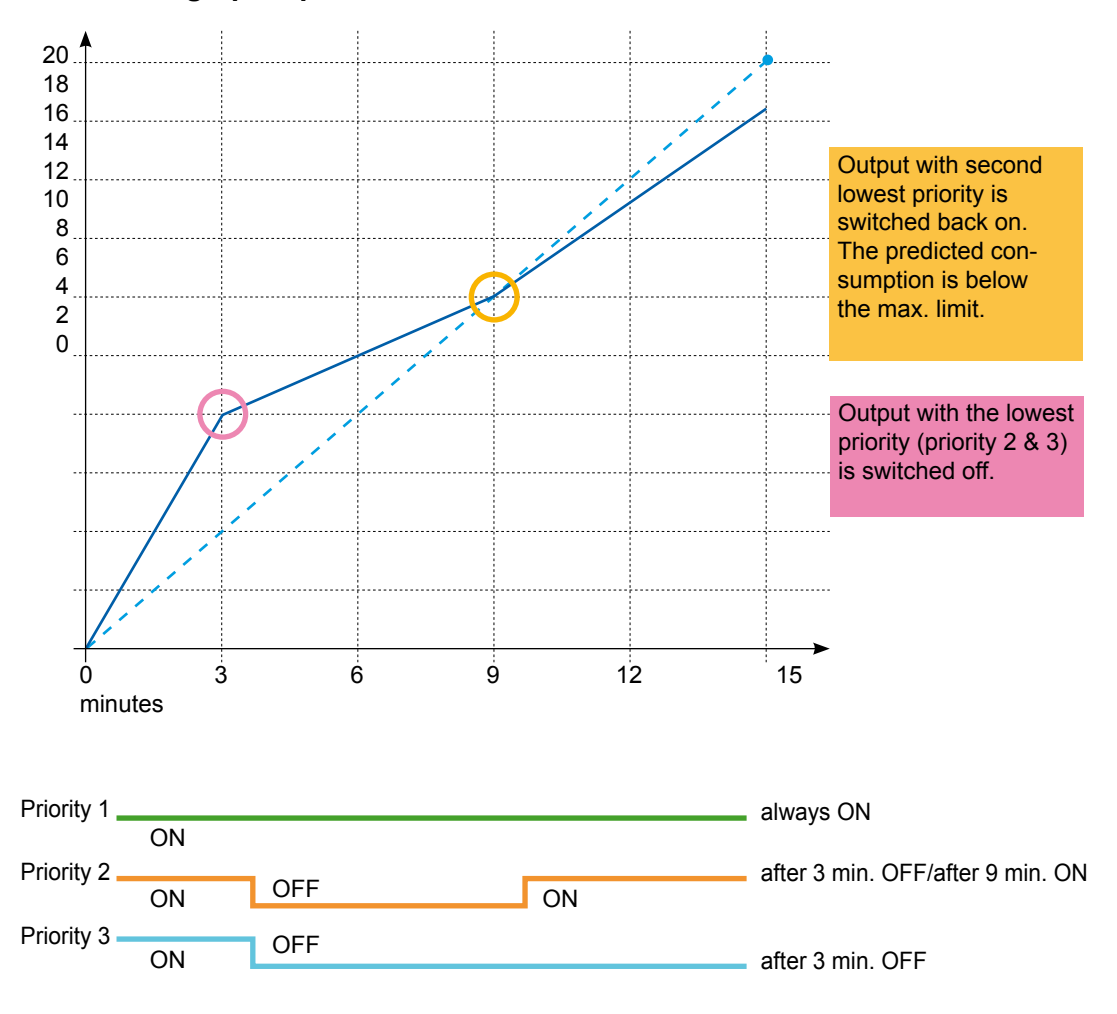

#### Theoretical graphic presentation of the Emax function

#### **Setting parameters**

- Outputs Energy control Output 1 Output 1 Output 2 Output 3
- 1. Press the "Edit" button in order to set the parameters.

2. You will now see the screen for defining energy management.

|     |       | ٩              | Admin | 16:23:38 |
|-----|-------|----------------|-------|----------|
|     |       |                |       | 7,3,2013 |
|     |       | Outputs        |       |          |
|     |       | Energy control |       |          |
| Out | put 1 | Parameter -    |       |          |
| Out | put 2 | Manuell -      |       | On       |
| Out | put 3 | Manuell y      |       | Off      |
|     |       |                |       |          |

The parameters for each output are displayed in a line. The light bulb indicates the output's current status. You can set the priority of the output in the drop-down list next to it. You can choose between:

- Priority 1
- Priority 2
- Priority 3

You can use the priorities to determine the order in which the outputs are to be switched off. Priority 1 is the highest. The terminal switches off consumers according to priority, i.e. consumers with the lowest priority are switched off first. Note that it is not possible to assign the same priorities. In this case, the energy control is stopped until the priorities are reset so they are not the same. Next to the priorities field you will see the current power of the consumer. The "Param" button takes you to another parameter screen.

Use the "Energy limit" text field to determine the maximum kWh allowed to be consumed. In the "Energy consumed" output field, the energy control shows you the energy consumed in this cycle.

3. After pressing the "Edit" button for one of the three outputs, the following screen appears:

|                | 💐 user1      | () 14:46:23<br>() 6.5.2013 |
|----------------|--------------|----------------------------|
| Out            | put 1        |                            |
| Delay          | 60           | sec                        |
| Power consumer | 2.500000     | kW                         |
| Output         |              | active                     |
|                |              |                            |
|                | eter<br>\$55 |                            |

In the **"Delay"** field, specify the time after which a consumer will no longer consume any energy after the terminal output is switched off by the energy control.

In the "Power consumer" field, enter the power of the consumer.

You can select or deselect the output in the "**Output active**" field. A deselected output is not taken into consideration by the energy control.

The current consumption at the sample time is determined by the terminal using a meter or a group. For this reason, set the desired meter/group in the meter selection bar.

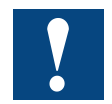

#### Notes on handling the energy control

The two parameters "Delay" and "Power consumer" are the basis for predicting future energy consumption. If you enter these parameters incorrectly, the energy limits could be exceeded. In this case, check the output parameters first.

Note that the energy control works up to a 15-minute limit. If you change priorities, time, date or other parameters whilst the energy control is active, the internal algorithm will be deactivated until the next 15-minute limit is reached. Since the energy control is not active during these transition periods, the three outputs are deactivated.

#### 2.11.2 The energy control (Emax) is not active

A drop-down list is assigned to each output. The following can be selected in this list:

- Manual
- Parameter

If **"Manual"** is selected, the button assigned shows "On" or "Off". You can check the relay output by touching the ON/OFF button. The light bulb indicates the output's current status.

If **"Parameter"** is selected, the graphic in the button assigned switches to "PARAM". Press the button to go to the edit screen:

|                    | 🕹 user 1 🛛 🚫 14:48:53            |
|--------------------|----------------------------------|
|                    | 6.5.2013                         |
| Physical size IR   | msL1 ·                           |
| Current value      | 7.9 A                            |
| Min 🗹 🗌            | 5.000000 A                       |
| Max 🌱 🗌            | 445.000000 A                     |
| Delay 🔲 O          | n 11 min 2 sea<br>ff 0 min 0 sea |
| Switching behavior |                                  |
|                    | AX 义 🔪 层                         |

Here you have the option of specifying the meter or the group you wish to monitor.

The selection option in the **"Physical size"** drop-down list changes depending on the meter selected. If this is a single-phase meter, you have the following options:

- IRmsL1
- Prmsl1
- PrmsGes

If this is a three-phase meter or a group, you have the following options:

- IRmsL1
- IRmsL2
- IRmsL3
- PrmsL1
- PrmsL2
- PrmsL3
- PrmsGes

Use these options to select the element you want to monitor. The current value of the element is displayed in the "Current value" field. You can now enter a minimum value and/or a maximum value to be checked by the terminal.

For the **Min** value check, the terminal calculates whether the current value in the selected element is below the defined limit. The assigned output is switched if the condition is met.

For the **Max** value check, the terminal calculates whether the current value in the selected element is above the defined limit. The assigned output is switched if the condition is met.

Min or Max can be individually selected.

Using **"Switching behavior"**, you can determine whether the output is to be switched from 0 to 1 or from 1 to 0 if the condition is met.

You can define a switch on and switch off delay in the "**Delay**" field. Switch on/off delays can be selected or disabled.

If the switching behavior is defined so that the output is switched from 0 to 1 if the condition is met, the switch on delay for setting the output will apply.

If the switching behaviour is defined so that the output is switched from 1 to 0 if the condition is met, the switch off delay for setting the output will be used.

To summarise, the three panel outputs can be linked to values within the meters and/or groups in this way.

#### 2.11.3 Log data for energy control

The energy calculated and the status of the outputs is automatically saved in the CSV file. 1 file is created per day. The files can be found under the following path: /SLOFLASH/ENERGYLOG. Entries are made in the file every 3 minutes. The files can be accessed using FTP and imported into Excel.

| Eck Hew Desert    | Figmet Loois Date 's | gadow Help         |                    |                                       |                 |                       |                    |                  |                       |          |                |    |   | Type | a question fo | ior help |
|-------------------|----------------------|--------------------|--------------------|---------------------------------------|-----------------|-----------------------|--------------------|------------------|-----------------------|----------|----------------|----|---|------|---------------|----------|
| Q (A A (2) 0      | 12 0 0 0 0           | • Di - 19 - 5 - 61 | 31 (3) (3) (3) (3) | · · · · · · · · · · · · · · · · · · · | × 10 × B        | / = = =               | = 53 35 %          |                  | A -                   |          |                |    |   |      |               |          |
|                   | 100 HI 40 - VI-V     | · (- · ) 🛱 4 · Z ( | A+ 100 mm          |                                       |                 | 1 2 2 2 2             |                    | 20 90 BENE       | · · · · · · · · · · · |          |                |    |   |      |               |          |
| 1 🗄 🔄 🏠 🖏 Fee     | roebeg * 😰 * 🯹 CAD   | ERG/CONTROL/CSV    |                    | × .                                   |                 |                       |                    |                  |                       |          |                |    |   |      |               |          |
| • 68              | 0                    |                    |                    |                                       |                 |                       |                    |                  |                       |          |                |    |   | 0    | 0             | 0        |
| ~                 | Dista Reis Cutest 1  | Plate/Pro Oxford 2 | Clate Res Output 2 | E Engany Parder                       | Canarana Englan | G<br>FollowilleTime 1 | Edited In Time 2   | Fallend InTime 7 | J<br>Remod Amorphys 1 | K.       | L Department 2 | DI | N | 0    | P             | u        |
| 4 2012 / 14 3D CD | TRUE / 1             | TRUE (2            | BIACT (1           | 1 COE+00                              | 4 17F-20        | routwoprime r         | n citorio printe 2 | r anosoyrine 3   | 0.00E.03              | 1.205+00 | 400F+01        |    |   |      |               |          |
| 4 2012 / 14 38 00 | TRUE / 1             | TRUE (2            | BIACT (3           | 1 005+00                              | 4 175-28        |                       | n I                | 1 8              | 1 6.00E-01            | 1 205+0  | 4005-01        |    |   |      |               |          |
| 4 2012 / 14:36:01 | TRUE / 1             | TRUE /2            | B/ACT/3            | 1 CDE+00                              | 4 17E-29        |                       | n i                | 8                | 6 CDE-02              | 1.20E+00 | 400E+01        |    |   |      |               |          |
| 4 2012 / 14 39 02 | TRUE / 1             | TRUE / 2           | BIACT/3            | 1.005+00                              | 4 17E-28        |                       | n i                | 0                | 6 CDE-02              | 1.205+00 | 4,007+01       |    |   |      |               |          |
| 4 2012 / 14 42/02 | TRUE / 1             | TRUE (2            | BIACT (3           | 1.00E+00                              | 4 178-28        |                       | n 1                | 1 8              | 1 6.00E-01            | 1 205+0  | 4.005-01       |    |   |      |               |          |
| 4 2012 / 14:45:00 | TRUE / 1             | TRUE /2            | B/ACT/3            | 1 C0E+00                              | 4 17E-29        |                       | n i                | 8                | 6 CDE-02              | 1 20E+00 | 400E+01        |    |   |      |               |          |
| 2012/14/48/00     | TRUE / 1             | TRUE 12            | BIACT (3           | 1.005+00                              | 4 175.29        |                       | n i                | 1 10             | 1 500E.03             | 1.205+0  | 4005+01        |    |   |      |               |          |
| 2012/14/51 01     | TRUE / 1             | TRUE /2            | B/ACT/3            | 1 (DE+01                              | 4 17E-28        |                       | n i                | 8                | 8 (DE-02              | 1 20E+00 | 400E+01        |    |   |      |               |          |
| 2012/14/54/02     | TRUE / 1             | TRUE / 2           | BJACT / 3          | 1 CDE+00                              | 4 17E-29        |                       | n i                | 8                | B CDE 02              | 1.20E+00 | 400E+01        |    |   |      |               |          |
| 4 2012 / 14 57 08 | TRUE / 1             | TRUE (2            | BIACT (3           | 1.00E+00                              | 4 175-29        |                       | n i                | 1 8              | 1 500E01              | 1 20540  | 4005-01        |    |   |      |               |          |
| 2012/17:00:00     | TRUE / 1             | TRUE /2            | B/ACT/3            | 1 CDE+00                              | 4 17E-29        |                       | n i                | 8                | B DE02                | 1 20E+00 | 400E+01        |    |   |      |               |          |
| 2012/17/03/09     | TRUE / 1             | TRUE (2            | BIACT (3           | 1.005+00                              | 4 175.29        |                       | 0                  | 0                | 5.00E.03              | 1.205+00 | 4.00E+01       |    |   |      |               |          |
| 2012 / 17:05:01   | TRUE / 1             | TRUE / 2           | BIACT / 3          | 1.00E+00                              | 4 175-28        |                       | 0                  | 1 8              | 1 BOREAT              | 1.20840  | 4.00E401       |    |   |      |               |          |
| 2012/17:09:02     | TRUE / 1             | TRUE /2            | BIACT (3           | 1 CDE+00                              | 4 175-29        |                       | n .                | 0                | 600503                | 1 20E+00 | 400E+01        |    |   |      |               |          |
| 2012/17/12/02     | IRUE 71              | (HUE /2            | me40173            | 1.002+00                              | 4.1/1:-28       |                       | 2 0                |                  | 0.002-02              | 1205+0   | 41012-01       |    |   |      |               |          |
| 2012 / 17:15:00   | TRUE / 1             | TRUE /2            | INACT/3            | 1.00E+00                              | 4.17E-28        | 1                     | i i                | 6                | 6.005-02              | 1.20E+00 | 4.00E+01       |    |   |      |               |          |
| 2012 / 14 30:00   | TRUE / 1             | TRUE /2            | BIACT / 3          | 1.005+00                              | 4 175.28        |                       | o i                | 8                | 6.005-02              | 1.20E+00 | 4.00E+01       |    |   |      |               |          |
| 012/14/33:00      | TRUE / 1             | TRUE (2            | BIACT (3           | 1.008+00                              | 4 175-28        |                       | 0 0                | 6                | 6 00E-02              | 1.20E+00 | 4 DOE +01      |    |   |      |               |          |
| 012/10/36:01      | TRUE / 1             | TRUE /2            | BIACT / 3          | 1 (DE+0)                              | 4 17E-29        |                       | i i                | 6                | 6.005-02              | 1.20E+00 | 4.00E+01       |    |   |      |               |          |
| 2012 / 14 39 02   | TRUE / 1             | TRUE /2            | BIACT / 3          | 1 CDE+00                              | 4 17E-28        |                       | i i                | 8                | 6.005-02              | 1.20E+00 | 4 DOE+01       |    |   |      |               |          |
| 012 / 14 42/02    | TRUE / 1             | TRUE (7            | BIACT (3           | 1.00E+00                              | 4 175-28        |                       |                    | 0                | 1 6.00E-02            | 1.20E+00 | 4 DDE+01       |    |   |      |               |          |
| 012/10:45:00      | TRUE / 1             | TRUE /2            | BIACT (3           | 1 (DE+0)                              | 4 17E-29        |                       | i i                | 6                | 6.005-02              | 1.20E+00 | 4.00E+01       |    |   |      |               |          |
| 012 / 14 4B CD    | TRUE / 1             | TRUE (1            | BIACT (3           | 1 (DE+01                              | 4 17E 29        |                       | i i                | 8                | 8,005,02              | 1.20E+00 | 4 D0E+01       |    |   |      |               |          |
| 012714-51-01      | TRUE / 1             | TRUE /2            | BIACT / 3          | 1 (DE+0)                              | 4.175-28        |                       |                    | 0                | 1 6.00E-02            | 1.20E+00 | 4 DDE+01       |    |   |      |               |          |
| 012/16-54-00      | TRUE / 1             | TRUE /2            | BIACT / 3          | 1 CDE+01                              | 4 17E-29        |                       | i i                | 6                | 6.00E-02              | 1.20E+00 | 4.00E+01       |    |   |      |               |          |
| 2012 / 14.30.00   | TRUE / 1             | TRUE (2            | INACT ( 3          | 1.00E+00                              | 4 17E-28        |                       | i i                | 6                | 6.005-02              | 1.205+00 | 4 D0E+01       |    |   |      |               |          |
| 2012 / 14 33:00   | TRUE / 1             | TRUE (2            | BIACT / 3          | 1 (DE+0)                              | 4.175-29        |                       |                    | 0                | 6 00E-02              | 1.20E+0  | 4 IDE+01       |    |   |      |               |          |
| 2012 / 14:36:01   | TRUE / 1             | TRUE (2            | BIACT / 3          | 1.005+00                              | 4 17E-28        |                       | i i                | 6                | 6.00E-02              | 1.20E±00 | 4.00E+01       |    |   |      |               |          |
| 2012 / 14.39.02   | TRUE / 1             | TRUE (2            | INACT (3           | 1 CDE+00                              | 4 17E-28        |                       | i i                | 6                | 6.005-02              | 1.205+00 | 4 D0E+01       |    |   |      |               |          |
| 2012 / 14 42 02   | TRUE / 1             | TRUE (2            | BIACT (3           | 1 (DE+0)                              | 1 17E-29        |                       | n r                | 0                | 1 6 00E-02            | 1.20E+0  | 4 IDE+01       |    |   |      |               |          |
| 2012 / 14:45:00   | IRUE / I             | (BUE /Z            | MAG(73             | 1.000-+00                             | 4.1/1:-28       |                       | i i                | 6                | 6.00E-02              | 1.20E±00 | 4 00E+01       |    |   |      |               |          |
| 2012 / 14:48:00   | TRUE / 1             | TRUE 72            | INACT/3            | 1.00E+00                              | 4.17E-28        |                       |                    | 6                | 6.005.00              | 1.205+00 | 4.005+01       |    |   |      |               |          |
| 2012 / 14:61:01   | TRUE / 1             | TRUE / 2           | BIACT / 3          | 1.00E+00                              | 4.178-28        |                       |                    | 0                | 5 00E-01              | 1.205+0  | 4 00E-01       |    |   |      |               |          |
| 2012 / 14:54 02   | TRUE / 1             | TRUE / 2           | INACT/3            | 1.00E+00                              | 4.17E-28        |                       |                    | 6                | 6.00E-02              | 1.20E+00 | 4.00E+01       |    |   |      |               |          |
| 2012 / 14:57:03   | TRUE / 1             | TRUE /2            | BIACT / 3          | 1.005+00                              | 4 175-29        |                       |                    | 0                | 6.000.01              | 1.205+00 | 4.005-01       |    |   |      |               |          |
| 2012 / 17:00:00   | TRUE / 1             | TRUE / 2           | B/ACT/3            | 1.00E+00                              | 4.178-28        | _                     |                    | 0                | 1 6.000-02            | 1.20E40  | 4.00E-01       |    |   |      |               |          |
| 2012 / 17:03:00   | TRUE / 1             | TRUE / 2           | INACT/3            | 1.00E+00                              | 4.17E-28        |                       |                    | 6                | 6.00E-02              | 1.20E+00 | 4 00E+01       |    |   |      |               |          |
| 012/17:05:01      | TRUE / 1             | TRUE / 2           | BIACT / 3          | 1.00E+00                              | 4.17E-28        |                       |                    |                  | 8 005 01              | 1.205+00 | 00E+01         |    |   |      |               |          |
| 2012 / 17:09:02   | TRUE / 1             | TRUE /2            | INACT/3            | 1.00E+00                              | 4.17E-28        | _                     | n                  |                  | 1 6 DOE-02            | 1 205-10 | 4005-01        |    |   |      |               |          |
| 2012/17/12/02     | TRUE / 1             | TRUE /2            | INACT/3            | 1.00E+00                              | 4.17E-29        |                       | 0                  | 8                | 8 00E-01              | 1.00E+00 | 4005-01        |    |   |      |               |          |
| 2012 / 17:15:00   | TRUE / 1             | TRUE / 2           | BIACT/3            | 1.00E+00                              | 4.17E-28        |                       | -<br>-             |                  | 5.00E-01              | 1 20E+00 | 400E+01        |    |   |      |               |          |
| 012714.30.00      | TRUE / 1             | TRUE /2            | INACT/3            | 1.00E+00                              | 4.17E-28        |                       | n                  |                  | 1 6 DOE 02            | 1 201-40 | 40000-01       |    |   |      |               |          |
| 2012 / 14 33:00   | TRUE / 1             | TRUE /2            | INACT/3            | 1.00E+00                              | 4.17E-28        |                       | 0                  |                  | . SOBO                | 1.00E+00 | 4005-01        |    |   |      |               | -        |
| 012/14:36:01      | TRUE / 1             | TRUE / 2           | BIACT/3            | 1.00E+00                              | 4.17E-28        |                       | n i                |                  | 5.00E-01              | 1 205+00 | 4.00E+01       |    |   |      |               |          |
| 012714.39.02      | TRUE / 1             | TRUE /2            | INACT/3            | 1.00E+00                              | 4.17E-28        |                       | n                  |                  | 1 6,00E-01            | 1 200-40 | 40000-01       |    |   |      |               |          |
| 012/14:42:02      | IRUE 7.1             | (RUE /2            | MMAG(//3           | 1.001:+00                             | 4.1/1:-28       |                       |                    |                  | 1 BODEC               | 1.20640  | 4008-01        |    |   |      |               | -        |
| 2012 / 14:45:00   | TRUE / 1             | TRUE /2            | INACT/3            | 1.00E+00                              | 4.17E-28        |                       | 0                  |                  | 6 COE-01              | 1 20E+0  | 4.00E+01       |    |   |      |               |          |
| 3012 / 14 4B CO   | TRUE / 1             | TRUE (2            | BIACT (3           | 1 (0)=+00                             | A 170 30        |                       | 0                  |                  | a comos               | 1 205-00 | 4005-01        |    |   |      |               |          |
| 2012 / 14:61:01   | TDUE / 4             | TRUE (2            | BIACT / S          | 1.00E+00                              | 4 175-29        |                       |                    |                  | 1 ECOEd2              | 1.200400 | 40002401       |    |   |      |               | -        |
| 012/14/54:02      | TRUE / 1             | TRUE (2            | BIACT (3           | 1.00E+00                              | 4.175-20        |                       | 0                  |                  | 6 00E-01              | 1.205+0  | 4.00E+01       |    |   |      |               |          |
| 012 / 14 57 08    | TRUE / 1             | TRUE (2            | MACT (3            | 1 (0)=+00                             | 4 170-30        |                       | n .                |                  | a como:               | 1 205-00 | 400E+01        |    |   |      |               |          |
| 2012 / 17:00:00   | TRUE / 4             | TRUE 72            | BIACT / 3          | 1.00E+00                              | 4.175-20        |                       | o                  |                  | 2 0.00E02             | 1 200400 | ADDE-01        |    |   |      |               |          |
| 2012 / 17:03:00 1 | TRUE / 1             | TRUE (2            | BIACT (3           | 1.00E+00                              | 4 175 20        |                       | 0                  |                  | 1 BLUEU               | 1.305+0  | 4.005-01       |    |   |      |               |          |
| 2012 / 17:05:01   | TDUE / 1             | TOUR (3            | BIACT (3           | 1.000+00                              | 4.170-20        |                       |                    |                  | 5.00E-01              | 1 200400 | 4.00E+01       |    |   |      |               |          |
| 2012 / 17:09:02   | TRUE / 1             | TRUE (2            | BIACT (3           | 1.00E+00                              | 6.170.00        |                       | n .                |                  | 5.00E02               | 1.20010  | 4.00E+01       |    |   |      |               |          |
| 2012/17/12/02     | NUE / 1              | 180E 72            | menutical          | 1100±+00                              | 4.175-28        |                       | 0                  | / D              | 2 BUUEU               | 1.205+0  | 4.00E+01       |    |   |      |               | -        |
| .2012 / 17:15:00  | TRUE / 1             | TRUE (2            | INACT/3            | 1.005-00                              | 4.175.00        |                       |                    |                  | 5.00E0.               | 1.205+00 | 4.00E+01       |    |   |      |               |          |
|                   |                      |                    |                    |                                       |                 |                       |                    |                  |                       |          |                |    |   |      | 1             |          |

Example log file (opened in Excel):

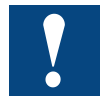

**Note:** The CSV file of the oldest day is automatically deleted after 1 week (7 days).

#### 2.12 E-mail

#### 2.12.1 Setting the e-mail parameter

The e-mail parameter needs to be set before sending e-mails. This is carried out in the following screen:

|                     | 🚨 Admin 🛛 🚫 14:50:44              |
|---------------------|-----------------------------------|
|                     | 6.5.2013                          |
| Setup               | Email address 1                   |
| Sender address      |                                   |
|                     | [e.g. EnergyManager@sala-pcd.com] |
| Receiver address    |                                   |
|                     | [e.g. xyz@test.com]               |
|                     |                                   |
| Mailserver          |                                   |
|                     | [e.g. 194.25.134.51]              |
| Mailserver password |                                   |
|                     | [e.g. SaiaPCD1]                   |
| User Name           |                                   |
|                     | [e.g. xx.yy@saia-pcd.com          |
|                     |                                   |

- Enter your e-mail address under "Sender address" (e.g. EnergyManager@saia-pcd.com).
- Enter the e-mail address of the receiver under "Receiver address" (e.g. xyz@test.com).
- Enter the name of your mail server under "Mail server name" (e.g. pop.1und1.de). Please note that this name will not be used to determine the IP address. You must enter the correct server IP address in the "Mail server" field.
- The server's IP address is entered under "Mail server". The server should have a static address. You can determine the address, e.g. by using "ping pop.1und1.de".
- Enter the password that your provider has assigned to you under "Mail server password".
- Enter the user name assigned to you under "User name".

A total of three copies of this screen are available to you. This allows you to send e-mails to three different receivers.

Access the three screens via Setup E-mail settings

| 🛃 Admin                | (N) 14:52:31<br>(14:52:31) (14:52:31) (14:52:3 |
|------------------------|----------------------------------------------------------------------------------------------------|
| Setup Email function   | ]                                                                                                    |
| First receiver<br>To:  |                                                                                                    |
| Second receiver<br>To: |                                                                                                    |
| Third receiver<br>To:  |                                                                                                    |
| <b>(</b>               |                                                                                                    |

#### 2.12.2 Alarm e-mail

The alarm e-mail functionality provides the option of sending alarm e-mails if the status of inputs, outputs and meter values change.

Example:

| From:    | energymanger                       |  |
|----------|------------------------------------|--|
| To:      | < @saia-pcd.com >                  |  |
| Date:    | 04/05/2012 11:40                   |  |
| Subject: | input1 is high                     |  |
| EM 04.   | .05.2012 / 12:02:02 Eingang 1 = 1; |  |

For a definition of alarm e-mails, go to Home Functions  $\rightarrow$  Alarm e-mail

|             | لالالالالالالالالالالالالالالالالالالا |  |  |
|-------------|----------------------------------------|--|--|
| Fur         | Functions                              |  |  |
| igital      | Alarm-Mail                             |  |  |
| State Pulse | Log data Email                         |  |  |
| Sutputs     |                                        |  |  |
|             |                                        |  |  |

The following screen appears:

|            | admin 🕹              | () 16:24:38<br>() 7.3.2013 |
|------------|----------------------|----------------------------|
| A          | arm-Mail Functions 0 |                            |
| Receiver   | Receiver1            | •                          |
| Trigger    | Input1               | -                          |
| Coming/Go. | Coming               | -                          |
| Subject    | Energy Manager 1     |                            |
| Active     |                      |                            |
| Test Email |                      |                            |
|            | Function 0           |                            |

#### Settings:

- In the "Receiver" line, enter the e-mail receiver to which the alarm e-mail is to be sent. You can define the receivers in the "E-mail parameters" screen.
- In line 2 "Trigger", define what is to trigger the alarm e-mail.
  - The following triggers can be selected:
    - 1. Input 1 to Input 6
    - 2. Output 1 to Output 3
    - 3. MinMax
- In line 3 "Coming/Go.", define which events are to lead to an alarm e-mail. You can choose between the following:
  - Coming
  - Going
  - Coming/Going
- If you select Coming and Output 1, the alarm e-mail is sent if the output switches from 0 to 1.
- If you select Going and Input 2, the alarm e-mail is sent if the input switches from 1 to 0.
- If you select "Coming/Going", you will receive an e-mail every time an edge changes.
- In line 4 "Alarm text", enter the text which you want to see in the subject line of your alarm e-mail.
- In line 5 "Active", you can activate or deactivate the alarm e-mail.
- In line 6 "Test e-mail" you can send a test e-mail without the defined event having occurred. You will then receive an e-mail. This tests the fundamental correctness of your planning.

You therefore have the option of specifying the meter or the group you wish to monitor. The selection option in the "**Physical size**" drop-down list changes depending on the meter selected. If this is a single-phase meter, you have the following options:

- IRmsL1
- PrmsL1
- PrmsGes

If this is a three-phase meter or a group, you have the following options:

- IRmsL1
- IRmsL2
- IRmsL3
- PrmsL1
- PrmsL2
- PrmsL3
- PrmsGes

For the **Min** value check, the terminal calculates whether the current value in the selected element (meter, group) is below the defined limit. You receive an e-mail if this is the case.

For the **Max** value (meter, group) check, the terminal calculates whether the current value in the selected element is above the defined limit. You receive an e-mail if this is the case.
#### 2.12.3 Data e-mail

With the "Data e-mail" function you can periodically send meter statuses via e-mail. **Data as an attachment:** 

| From: ems<br>To: <<br>Date: 09/0!<br>Subject: EM_ | ender1<br>5/2012<br>Energ | @saia-pcd.c<br>! 13:37<br>/ | om >             |                               |                                |                                  |
|---------------------------------------------------|---------------------------|-----------------------------|------------------|-------------------------------|--------------------------------|----------------------------------|
| EM_12.05.2012.CSV                                 |                           | 1icrosoft Excel             | - ∼4306803.C5¥   |                               |                                |                                  |
|                                                   | : 2                       | <u>Eile E</u> dit <u>V</u>  | /jew Insert Form | at <u>T</u> ools <u>D</u> ata | <u>W</u> indow <u>H</u> elp    |                                  |
|                                                   | 1                         | 📴 🛃 🖂                       | 💁 🗳 🛍 I 🐰        | 🗈 🛍 • 🛷 🗅                     | 🤈 - (™ -   🤮 Σ - Å↓ 🕺          | 🗼 🛄 🛷 100% 🕒 🕢 📑                 |
| $\backslash$                                      | : @                       | 6 🛛 🖻                       | 🛛 😭 🔍 Favorites  | -   <u>G</u> o -   📑   C:     | Documents and Settings\ch2afjc | 0\Local Settings\Temp\notes91! - |
|                                                   |                           | E21 🔻                       | fx               |                               |                                |                                  |
|                                                   |                           | A                           | В                | С                             | D                              | E                                |
| $\backslash$                                      | 1                         | Periode 11.0                | 5.2012_12.05.201 | 2                             |                                |                                  |
| $\backslash$                                      | 2                         | Zählername                  | Stand T1 (KWh)   | Stand T2 (KWh)                | Verbrauch Per. T1 (KWh)        | Verbrauch Per. T2 (KWh)          |
|                                                   | 3                         | cnt1                        | 2608.1           | 0                             | 7.1                            | 0                                |
| $\backslash$                                      | 4                         | cnt3                        | 2092.5           | 0                             | 5.1                            | 0                                |
|                                                   | 5                         | Counter_5                   | 1627.9           | 0                             | 3                              | 0                                |
| $\backslash$                                      | 6                         | Counter_7                   | 109.1            | 0                             | 0                              | 0                                |
| $\backslash$                                      | 7                         | Counter_11                  | 78.2             | 0                             | 0                              | 0                                |
| $\backslash$                                      | 8                         | Counter_12                  | 17.7             | 0.1                           | 0                              | 0                                |
|                                                   | 9                         | Group_900                   | U                | U                             | U                              | U                                |
| $\backslash$                                      | 10                        | Group_901                   | U                | U                             | U                              | U                                |
| $\backslash$                                      | 11                        | Group_902                   | U 0              | U                             | U                              | 0                                |
| \                                                 | 12                        | grpeus<br>Group 004         | 0                | 0                             | 0                              | 0                                |
|                                                   | 1.1                       | Group 904                   | 0                | 0                             | 0                              | 0                                |
|                                                   | 14                        | Group_906                   | U                | U                             | U                              | 0                                |

#### Data directly in the e-mail:

| 😡 > Fw: EM  | Energy - IBM Lotus Notes                                                                  |
|-------------|-------------------------------------------------------------------------------------------|
| File Edit V | w Create Actions Text Tools Help                                                          |
| ]296        | 🗟 🔐 マ 😓 号 🥝 Default Sans Seni 🛛 🔻 10 🛛 マ 🖢 🦸 🖉 🐏 🖽 🔛 🖉 😓 🤐 🕐 🕤 👘                          |
| [ 🛃 н       | me 📷 Replication 🗙 🕝 > Fw: EM_Energy 🗙 🕞 Fw: input1 is high 🗙 💽 > Fw: EM_Energy 🗙         |
| Save        | nd File Save and Close 🕨 👻 Display 🕶 More 🕶                                               |
| 18          | To: @saia-pcd.com                                                                         |
| S-B         |                                                                                           |
|             | Boc:                                                                                      |
|             | Subject EM_Energy                                                                         |
| 6-2         | From: Monday 14.05.2012 11:06                                                             |
|             |                                                                                           |
| 💻 Pe        | iode 11.05.2012_12.05.2012                                                                |
| Za Za       | lername; Stand T1 (KWh); Stand T2 (KWh); Verbrauch Per. T1 (KWh); Verbrauch Per. T2 (KWh) |
| cn cn       | r, 2000, r, 0, 7, 1, 0<br>R 2002 5: 0: 5 1: 0                                             |
|             | nter 5; 1627.9; 0; 3; 0                                                                   |
| Co          | inter_7; 109.1; 0; 0; 0                                                                   |
| Co          | inter_11; 78.2; 0; 0; 0                                                                   |
| Co          | inter_12; 77.7; 0.1; 0; 0                                                                 |
| Gr          | up_900; 0; 0; 0; 0                                                                        |
| Gr          | up_901; 0; 0; 0; 0                                                                        |
| 672 Gr      | up_suz; (), (), (), ()<br>0,2,2,0,0,0,0,0                                                 |
| <b>E</b>    | 303, 0, 0, 0, 0<br>                                                                       |
| Gr          | up_305, 0, 0, 0, 0<br>up_906: 0: 0: 0                                                     |

You can access the screen for planning the data e-mail via "Home  $\rightarrow$  Functions  $\rightarrow$  Log data e-mail"

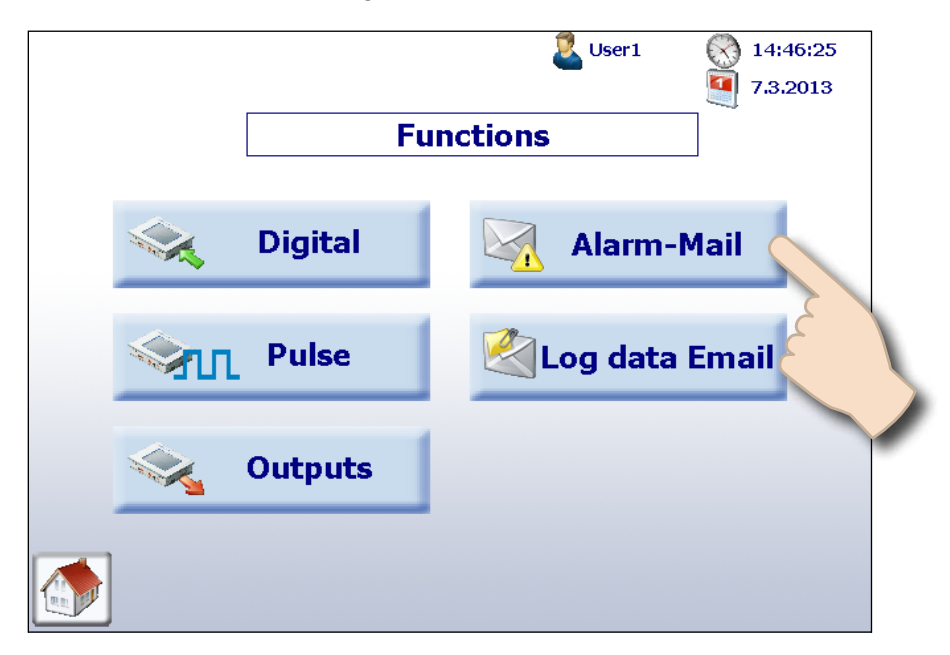

You will see the following screen:

|                         | 2           | Admin 🧯      | <ul> <li>16:25:18</li> <li>7.3.2013</li> </ul> |
|-------------------------|-------------|--------------|------------------------------------------------|
| Subject                 | Data Energy | y Manage     | r                                              |
| Receiver                | Receiver1   |              | •                                              |
| Shipping time           | Hour        | 14           | •                                              |
|                         | Minute      | 30           | •                                              |
|                         | Period      | last day     | •                                              |
| Data transmission       | Data in Ema | ail          | •                                              |
| Enable data transmissio | n           | $\checkmark$ |                                                |
|                         |             |              |                                                |

#### Settings:

- In "Subject" field, enter the text which you want to have in the subject line of your alarm e-mail.
- In "Receiver" field, select the receiver to whom the e-mail is to be sent. You can define the receiver(s) in the planning e-mail parameter.

Using the send time, define the time of day at which the data e-mail is to be sent as well as the time period in which a data e-mail is to be sent.

In the "Period" drop-down list you can select from the following:

- last day
- last week
- last month
- In the "Hour" drop-down list you can select from 0 to 23 hours.
- In the "Minute" drop-down list you can select from 0 to 30 minutes.

In the "**Data transmission**" check box you can choose whether the meter data is to be sent in the e-mail itself or as a CSV file. If you opt to send the meter data as a CSV file attachment, you can read the data, such as by using Excel. Use the import function in Excel to do this. Use a semi-colon as the separator in the import function; do not select blank spaces as the separator.

Data transmission can be activated or deactivated using the checkbox. Depending on the period set, the following will be performed:

daily

Data is sent every time the day changes. In this case, when the send time is reached, the day's meter status for tariff 1 and tariff 2 and the day's consumption for tariff 1 and tariff 2 is sent. This is carried out for all active meters and groups.

weekly

Data is sent every Monday. In this case, when the send time is reached, the week's meter status for tariff 1 and tariff 2 and the week's consumption for tariff 1 and tariff 2 is sent. This is carried out for all active meters and groups.

monthly

Data is sent on the first day of every month. In this case, when the send time is reached, the month's meter status for tariff 1 and tariff 2 and the month's consumption for tariff 1 and tariff 2 is sent. This is carried out for all **active** meters and groups.

#### Replacing Saia PCD® energy meters

#### 2.13 Replacing Saia PCD® energy meters

The Energy Manager automatically detects that a meter has been replaced if one of the following conditions is met on the same S-Bus address:

- ASN of the new energy meter is not the same as the old one (e.g. a different type of bidirectional meter or PCD7.H104SE module)
- Serial number is not the same
- Meter value is not plausible (new value is lower than the value of the exchanged meter)

#### Process for replacing a meter

- 1. The Energy Manager continually saves the last known value of an energy meter during operation.
- 2. An energy meter is replaced and the new meter is configured to the same S-Bus address.
- 3. The Energy Manager detects the meter has been replaced and reports this on the user interface with a warning.

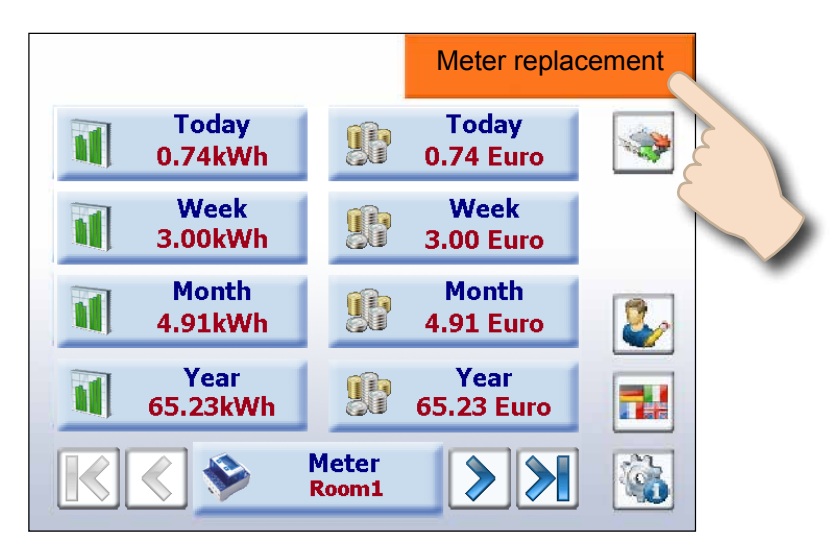

4. If the user presses the orange warning message, he is automatically taken to the Setup screen, where he can then have the Energy Manager automatically adjust the new value or change it manually.

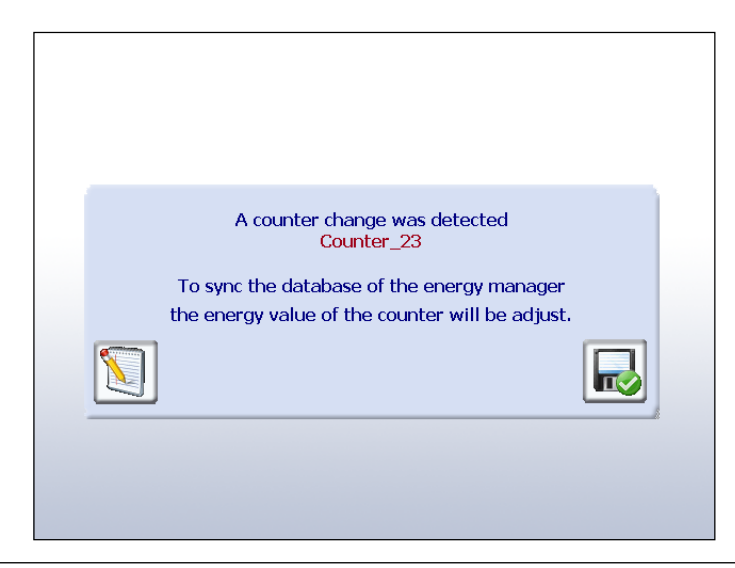

#### Replacing Saia PCD® energy meters

5. The new meter value can be specified on the following website. Navigation: Setup  $\rightarrow$  Energy meters  $\rightarrow$  Meter comparison

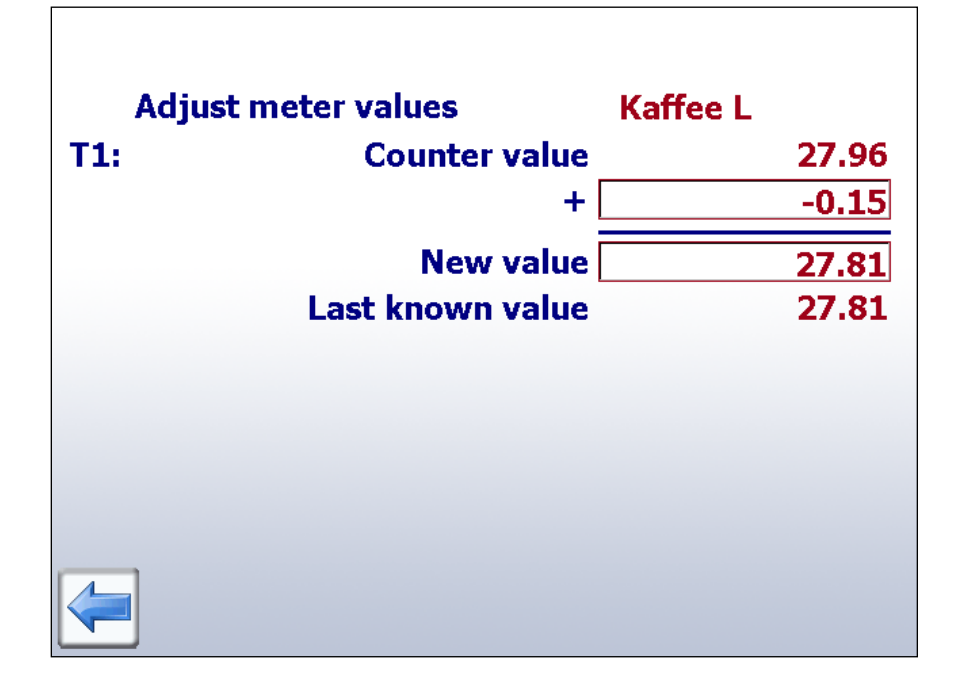

#### Replacing PCD7.H104SE with an energy meter:

The Energy Manager automatically creates a new log file (CSV file) when a PCD7. H104SE is replaced with an energy meter. However, the old files are not deleted.

#### Replacing PCD7.H104SE with PCD7.H104SE:

The same as for standard energy meters, but up to 4 values can be set (one for each S0 meter). This also applies, logically, to bidirectional meters. These can be replaced with any bidirectional meters, but information will subsequently be lost.

#### 2.14 Calculating in a group

This can be used mainly to calculate the energy supplied and consumed with bidirectional energy meters as well as to display "Net energy".

Navigation: Setup  $\rightarrow$  Energy meters  $\rightarrow$  Groups

| Energ | y Manager<br>Energy Meter |   | Room1     |
|-------|---------------------------|---|-----------|
|       | Counter_0                 | [ | Counter_1 |
|       | Counter_3                 | [ | Counter_2 |
|       | Counter_4                 | [ | Room0     |
|       | Counter_5                 | [ |           |
|       | Counter_6                 | [ |           |
|       | Counter_7                 | [ |           |
|       | Counter_8                 | [ |           |
|       | Counter_9                 | [ |           |
| R     |                           |   | 2         |

*In the example, the "Total" group corresponds to the energy from ALE3 – AWD3 + ALD1* 

A plausibility check for the unit is not carried out when grouping. The Energy Manager does not therefore provide notification of whether, for example, the user is billing electrical energy using heat energy.

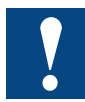

**Note:** A group is only displayed if each of the configured meters in it is configured (OK status).

|                             |                                          | 🚨 User:           | L 🚫 17<br>(1) 29        | :44:54         | Status | OK |
|-----------------------------|------------------------------------------|-------------------|-------------------------|----------------|--------|----|
| Meter Name<br>S-Bus address | Kaffee L<br>0                            | State<br>FW1.2    | OK<br>HW 1.1            | T1             |        |    |
| Phase<br>Reac. P<br>Cos p   | <pre>     1     0.00kVar     1.00 </pre> |                   |                         |                |        |    |
| Active power                | tot.                                     | 0.00kW ma<br>mi   | x. 1.:<br>n. 0.(        | 10kW<br>00kW   |        |    |
| Reactive P                  | tot. (                                   | 0.00kVar ma<br>mi | k. 0.73<br>n0.73        | 2kVar<br>2kVar |        |    |
|                             | Meter<br>Kaffee L                        |                   | eset Reset<br>min. max. |                |        |    |

The Energy Manager designed for 64 subscribers makes it possible to group the energy meters. Up to 32 independent groups can be created. To add a meter, simply click on it in the configuration screen; this adds the selected energy meter to the group. To remove the meter from the group, simply click on it in the group. A group can also contain a group.

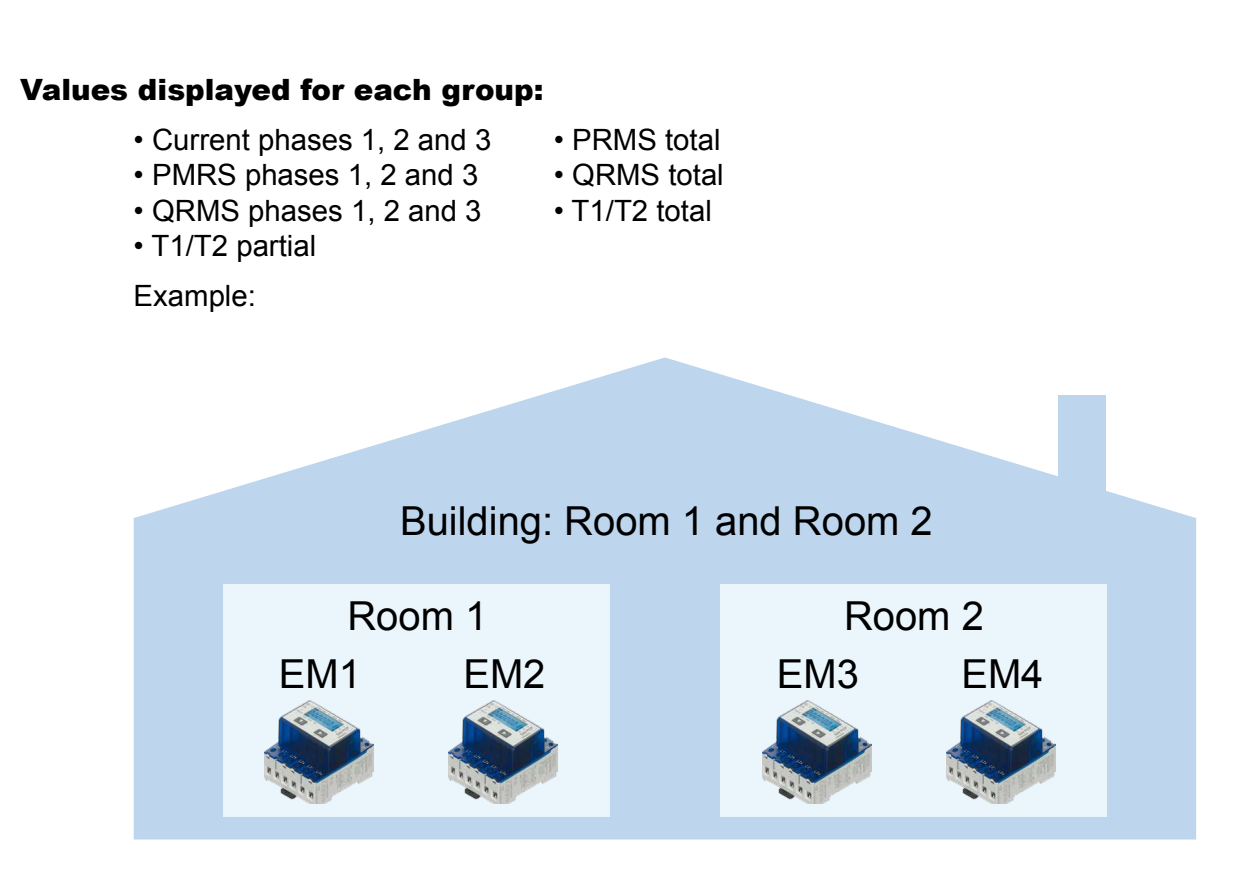

Room 1 group = Energy meter 1 + Energy meter 2 Room 2 group = Energy meter 3 + Energy meter 4 Group formation = Room 1 group + Room 2 group Building = Room 1 group + Room 2 group = EM1 + EM2 + EM3 + EM4

#### User administration

#### 2.15 User administration

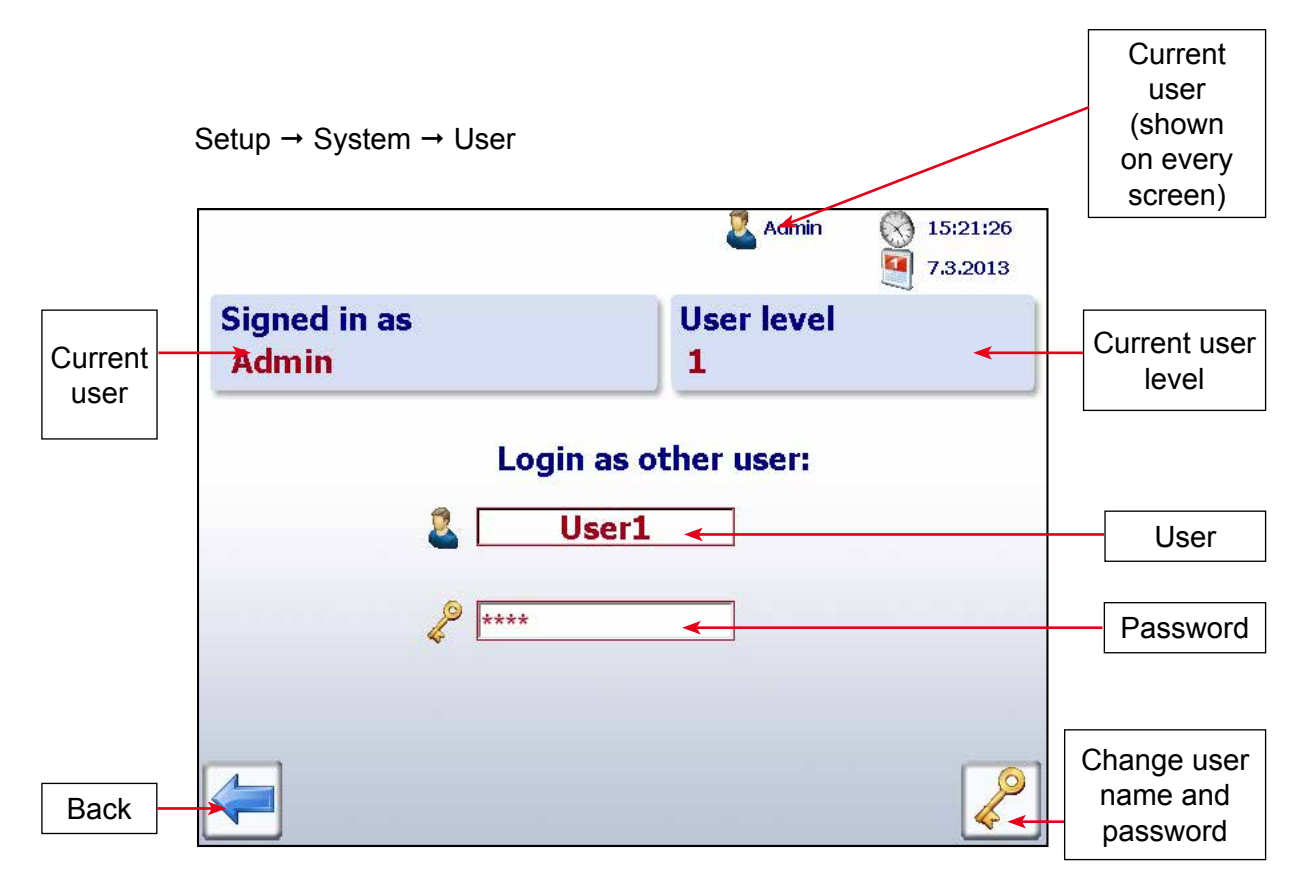

The Energy Manager is based on 2 user levels. As a standard user, you only have read-only access with the exception of the ability to set the language and to change your own password and user name. When logged in as a level 1 user (administrator), your privileges are unrestricted, and you can configure and change all settings under Setup.

| User level | Default name | Default password |
|------------|--------------|------------------|
| 1          | Admin        | saia             |
| 2          | User1        | saia             |

#### 2.16 Configuring the printer

By default, the printer is set up with a fixed address.Connection ID:1Local port:721Remote port:515CP address:8189IP address:192.168.1.89

The user can define two additional connections for which each only requires one IP address. Make sure the printer's IP address cannot change during operation (manual setting) and goes together with the Energy Manager's subnet mask and IP address.

|                    |        | 🌉 Admin | () 15:48:33<br>() 7.3.2013 |
|--------------------|--------|---------|----------------------------|
| Connection ID      | 1      |         | 1                          |
| Local Port         | 721    | Print   | lestpage                   |
| Remote Port        | 515    |         |                            |
| CP addr.           | 8189   |         |                            |
| Current IP addr.   | 192.10 | 58.1    | . 89                       |
| IP Addr. Drucker 1 | 0      | 0       | 0                          |
| IP Addr. Drucker 2 | 0      | 0       | 0                          |
|                    |        |         | Clear<br>all IP            |

The "Set" button confirms the new Printer 1 configuration as Connection ID 2 and saves the configuration to the settings file. Since connections can only be assigned once, it will not be possible to edit the IP address for the newly defined connection. The same applies to the second printer's IP address.

It is possible to switch repeatedly between the two printer IP addresses 1 and 2. The user can therefore configure and switch between two printers.

The settings are saved to the settings file and loaded again when the PLC reboots, in which case the last used connection is initialised again.

The "Clear all IP" button deletes the IP addresses, which in turn deletes the existing connections, and makes it possible to edit them. A reboot must be carried out to be able to define the new connections.

"Print test page" prints a test page on which the printer settings and language are shown. Status messages are shown below the button during printing.

#### Configuring the printer

#### 2.16.1 Printers

The printouts are in HPGL. The bar graphs also appear in colour. The printer must also be network capable (Ethernet) and support the printer language PCL 5c or PCL 6. The LPD/LPR protocol is used to print via the standard port 515. This range also includes affordable colour laser printers such as the HP Color LaserJet CP1515n.

| n tested:              |
|------------------------|
| OK                     |
| OK                     |
| OK                     |
| LPR does not work /NOK |
| LPR does not work /NOK |
|                        |

#### 2.16.2 LPD/LPR test

The standard dialogue under Windows can be used to test whether the printer supports the LPD/LPR protocol. To check, open the printer settings for your printer.

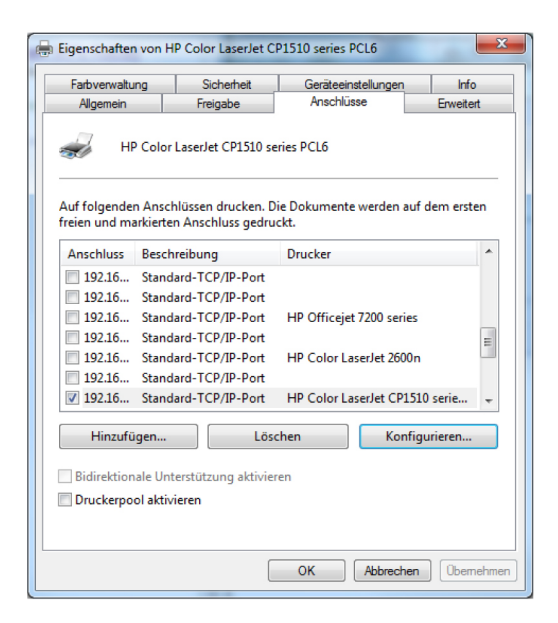

The active connection's configuration can be changed under the "Connections" tab. NB: The dialogue box is a standard Windows dialogue, so the ability to change the setting in the dialogue box does not necessarily mean that the LPR protocol is supported.

Select the "LPR" protocol and choose any name for the queue. If a test page can then be successfully printed under the "General" tab, your printer supports the protocol.

| arbverwa<br>Allgemeir | ltung Sicherheit<br>n Freigabe | Gera          | iteeinstellungen<br>schlüsse | Info<br>Erweitert |  |
|-----------------------|--------------------------------|---------------|------------------------------|-------------------|--|
| St                    | andard-TCP/IP-Portmor          | litor konfigu | rieren                       |                   |  |
|                       | Porteinstellungen              |               |                              |                   |  |
| f folg<br>en u        | Portname:                      |               | 192.168.1.98                 |                   |  |
| nsch                  | Druckername oder -IP           | -Adresse:     | 192.168.1.98                 |                   |  |
| 192                   | Protokoll                      |               |                              |                   |  |
| 192                   | Raw                            |               |                              | LPR               |  |
| 192                   |                                |               |                              |                   |  |
| 192                   | Raw-Einstellungen              | -             |                              |                   |  |
| 192                   | Portnummer:                    | 9100          |                              |                   |  |
| 192                   | LPR-Einstellungen              |               |                              |                   |  |
| -                     | Warteschlangennan              | ne: Test      |                              |                   |  |
|                       |                                | a lati dant   |                              |                   |  |
| Bidir                 |                                | aktiviert     |                              |                   |  |
| Druc                  | SNMP-Status akt                | iviert        |                              |                   |  |
|                       | Communityname:                 | public        | 5                            |                   |  |
|                       |                                | -             |                              |                   |  |
|                       | SNMP-Geräteindex:              | 1             |                              |                   |  |
|                       |                                |               |                              |                   |  |

#### 2.16.3 Printer texts

The report can be printed in different languages.

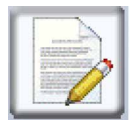

The language for print texts is selected in the submenu under printer settings.

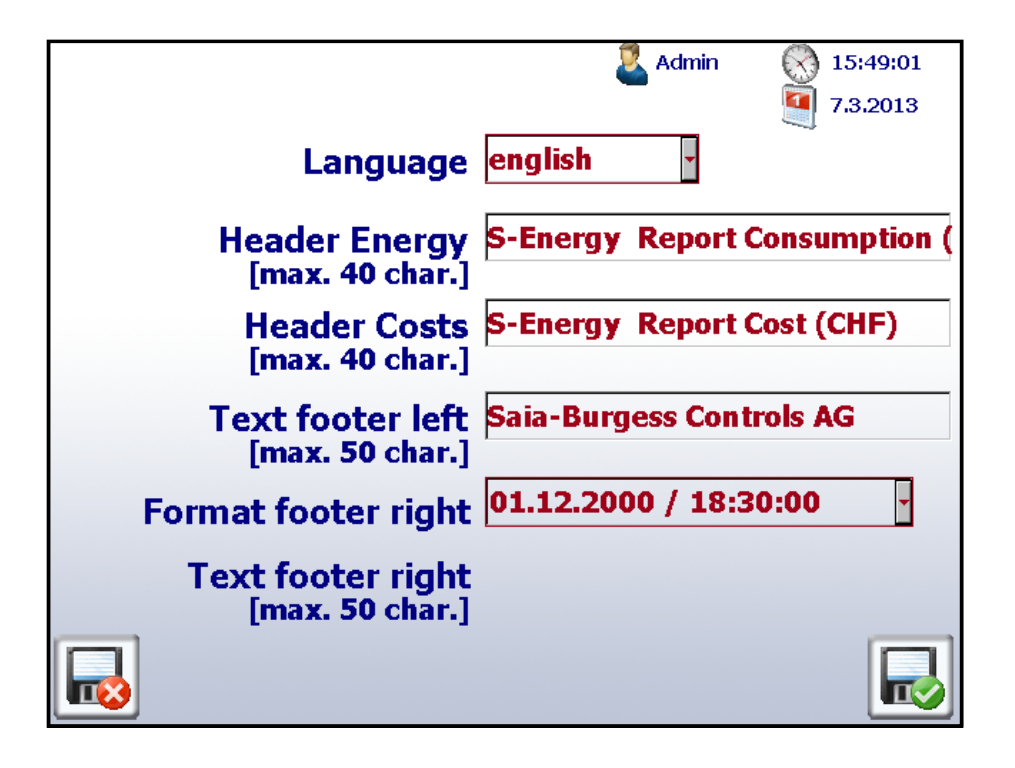

A dialogue appears when leaving this screen that asks whether the changes should be saved permanently.

Language texts are predefined so personalising the texts shown above should suffice in most cases.

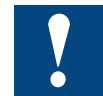

Note: The print function is not supported for bidirectional meters.

#### 2.16.4 Time zones

To set the time zone, select "Setup  $\rightarrow$  System  $\rightarrow$  Time & date"

| _            |          |           |
|--------------|----------|-----------|
| Date         | 7.3.2013 |           |
| I imezone    |          |           |
| Time adjust. | 0.000    | [s / dav] |
|              |          |           |
|              |          |           |
|              |          |           |

You will see the following screen in which the desired time zone can be selected:

| <pre>L M N P R S T U</pre> | >                            |
|----------------------------|------------------------------|
| Serbia                     |                              |
| Slovakia                   |                              |
| Slovenia                   | $\sim$                       |
| Spain ( Canary )           |                              |
| Spain ( Madrid Ceuta )     |                              |
| Sweden                     | $\checkmark$                 |
| Switzerland                | No.                          |
| Tunisia                    | $\langle \checkmark \rangle$ |
|                            | R                            |

When you have selected the time zone and saved it, a message appears indicating that the zone has been changed. Confirm this with "OK".

| The current syste<br>due to the tin | e <mark>m time wa</mark><br>ne zone sel | is changed<br>ection. |
|-------------------------------------|-----------------------------------------|-----------------------|
| From 15:05:06                       | On:                                     | 14:05:20              |
|                                     | ок                                      |                       |

#### Configuring the IP address on the PC

## **3** Visualisation over the Internet

The visualisation of current and earlier data can be displayed not only in the Energy Manager panel but in all standard web browsers as well. The Ethernet connection enables the fastest communication connection. The Energy Manager can be used in any network equipped with a switch or router.

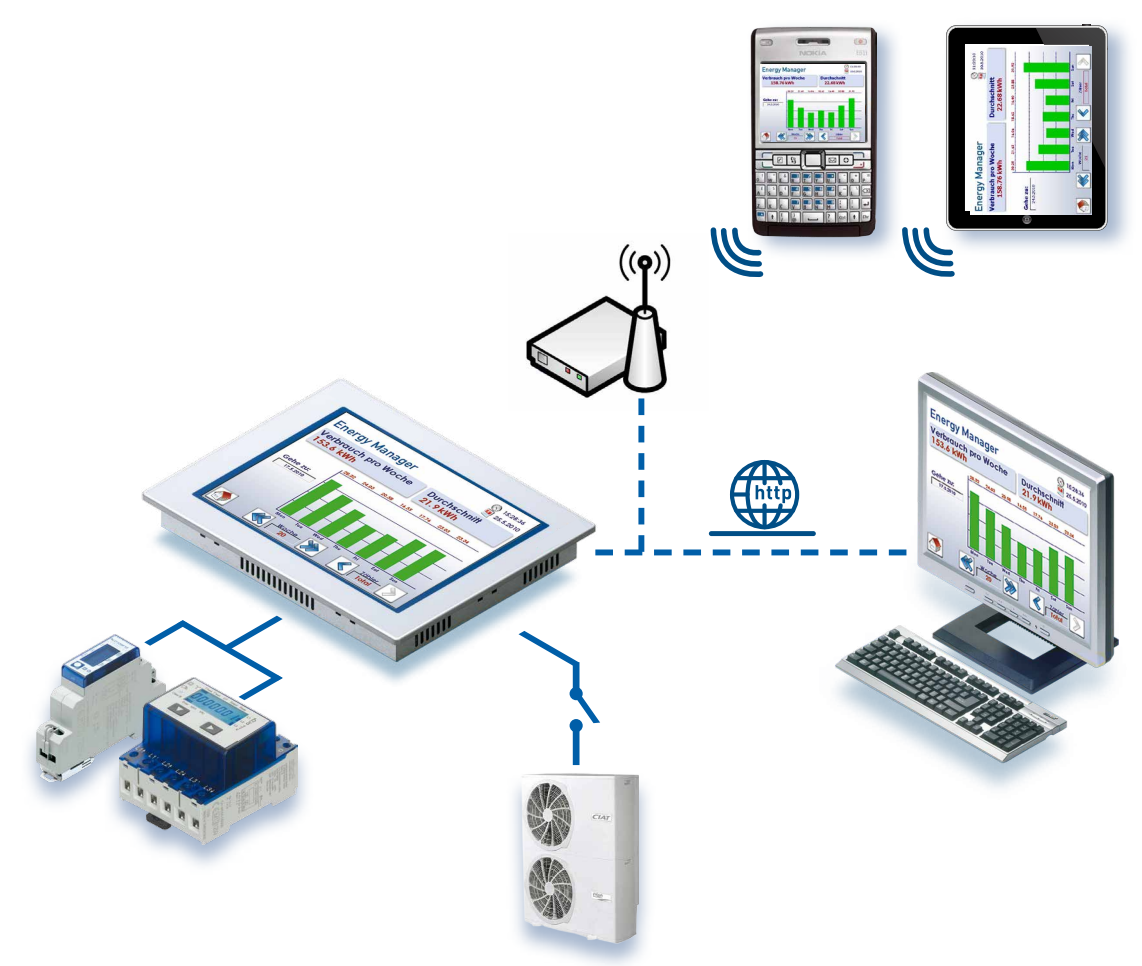

#### 3.1 Configuring the IP address on the PC

| Local Area Connection 5 Properties                   | ?          |
|------------------------------------------------------|------------|
| ieneral Authentication Advanced                      |            |
| Connect using:                                       |            |
| Realtek RTL8169/8110 Family Gigab                    | nfigure    |
| This connection uses the following items:            |            |
| VWLink NetBIOS                                       |            |
| ▼ TWLink IPX/SPX/NetBIOS Compatible Trans            | port Prot  |
| Internet Protocol (TCP/IP)                           | _          |
|                                                      | <b>_</b>   |
|                                                      |            |
| Install Uninstall Pro                                | perties    |
| - Description                                        |            |
| Transmission Control Protocol /Internet Protocol The | dofault    |
| wide area network protocol that provides communica   | tion       |
| across diverse interconnected networks.              |            |
|                                                      |            |
| Show icon in notification area when connected        |            |
| Notify me when this connection has limited or no co  | nnectivity |
|                                                      |            |
|                                                      |            |
| OF                                                   | Coursel    |
|                                                      | 1 20201    |

- 1. Open the Control Panel by pressing Start → Settings → Control Panel
- 2. Double-click on Network connections
- 3. A list of all the available network connections is displayed
- 4. Double-click on Local Area Connection and then on Properties
- 5. Select the option "Internet Protocol (TCP/IP)"

#### Configuring the IP address with the Saia PCD® Energy Manager

| is capability. Otherwise, you n<br>e appropriate IP settings. | a automatically ir your network supports<br>sed to ask your network administrator for |
|---------------------------------------------------------------|---------------------------------------------------------------------------------------|
| C <u>O</u> btain an IP address auto                           | matically                                                                             |
| Use the following IP addre                                    | \$\$:                                                                                 |
| IP address:                                                   | 192.168.10.1                                                                          |
| S <u>u</u> bnet mask:                                         | 255 . 255 . 255 . 0                                                                   |
| <u>D</u> efault gateway:                                      | · · ·                                                                                 |
| C Obtain DNS server addres                                    | s automatically                                                                       |
| Use the following DNS ser                                     | ver addresses:                                                                        |
| Preferred DNS server:                                         |                                                                                       |
| Alternate DNS server:                                         | · · ·                                                                                 |

- 1. This is shown next to the window.
- 2. Select the desired **IP address** and the **subnet**
- 3. Confirm the selections with OK

#### 3.2 Configuring the IP address with the Saia PCD<sup>®</sup> Energy Manager

For this visualisation, it is absolutely necessary to assign the Energy Manager a unique address. The desired IP address can be set and changed at any time in the Energy Manager's Setup menu.

Navigation: Setup  $\rightarrow$  TCP/IP

| Energy Manager      | Admin 🚫 11:06:36 |
|---------------------|------------------|
| TCP / IP Adresse    | 192.168.12.81    |
| Subnet Mask         | 255.255.255.0    |
| Default gateway     | 192.168.12.1     |
| Energy Manager Name | EnergyManager    |
| <b>(</b>            |                  |

Make sure that the IP address and the network are in the same subnet.

Example: If the Energy Manager panel has the IP address 192.168.12.81, assign your computer (in the Network menu) the IP address 192.168.12.80, for example. The subnet mask is usually 255.255.255.0.

#### 3.3 Connecting the Saia PCD<sup>®</sup> Energy Manager over the network

Using a network cable, connect your computer or laptop to the Energy Manager panel.

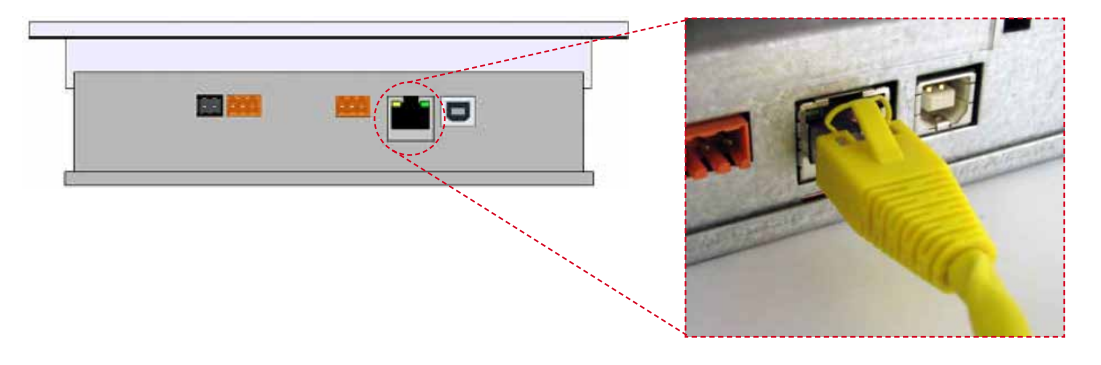

Accessing the visualisation in a browser

#### 3.4 Accessing the visualisation in a browser

1. Open a standard browser (Internet Explorer, Firefox, Chrome, etc.). The following example uses Internet Explorer.

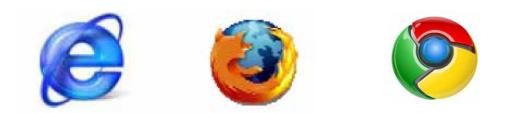

2. Open the Energy Manager's HTML screen in the browser.

Example (IP address 192.168.12.81) http://192.168.12.81/energymanager.html or 12.82/start.htm

| http://             | 192.168 | 3.12.81/ene   | ergyma   | anager.html       |            |            |     |
|---------------------|---------|---------------|----------|-------------------|------------|------------|-----|
| 🖉 Energy            | Manage  | r -   SATA-   | BURGES   | 55 MURTEN   Mic   | rosoft®Int | ernetExplo | rer |
| $\bigcirc \bigcirc$ | - 🗹     | http://192.10 | 58.12.81 | 1/energymanager.h | ıtml       |            | •   |
| File Edit           | View    | Favorites     | Tools    | Help              |            |            |     |
| A                   |         |               |          |                   |            | 1          |     |

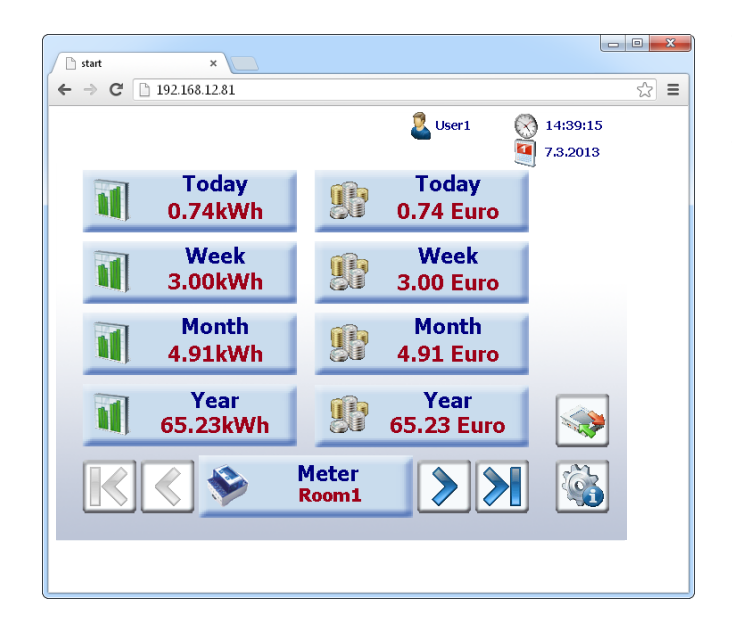

The same visualisation displayed on the Energy Manager panel will now be displayed. The visualisation is sessiondependent, i.e. navigation can be carried out on the panel and on the Internet at the same time.

#### 3.5 Energy Manager App

#### Controlling energy consumption with the iPhone and iPad

Mobile devices, whether for private or business use, are now an essential part of day-to-day life. With today's smartphones, anyone can access the Internet from anywhere and whenever they want. These therefore provide the basis for the 24-hour monitoring of all those involved in a property, be it the investor, the operator or the technician. You simply need to download the Energy Manager app from the Apple App Store. This allows machines and systems to be monitored, operated and managed via Apple "i" devices using the normal user interface. This is user friendly and saves on long journeys.

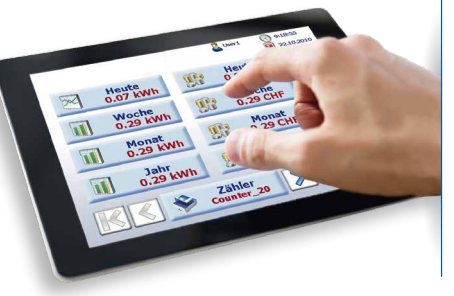

Visualisation of energy consumption on the iPhone and iPad.

#### SBC Energy Manager app

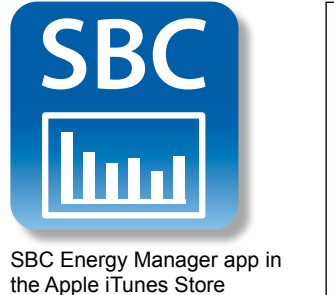

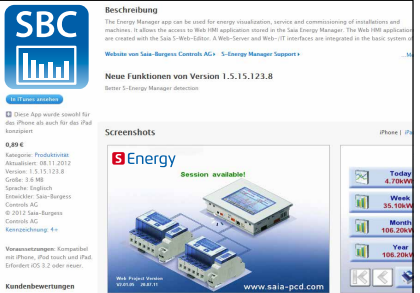

#### http://itunes.apple.com/de/app/saia-s-energy-manager/id496176061?mt=8 Before the Energy Manager's web server can be accessed, the URL of the Energy Manager must be defined in the app.

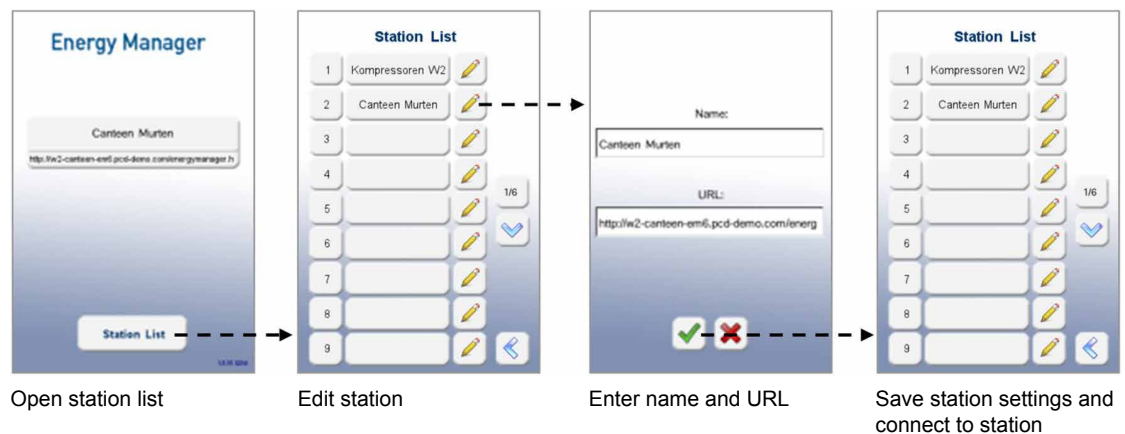

Live Energy Manager for testing: http://w1-prod-em3.pcd-demo.com/energymanager.html

http://w2-tfk-em5.pcd-demo.com/energymanager.html

#### Energy Manager App

### Connecting Energy Manager to the iPad/iPhone

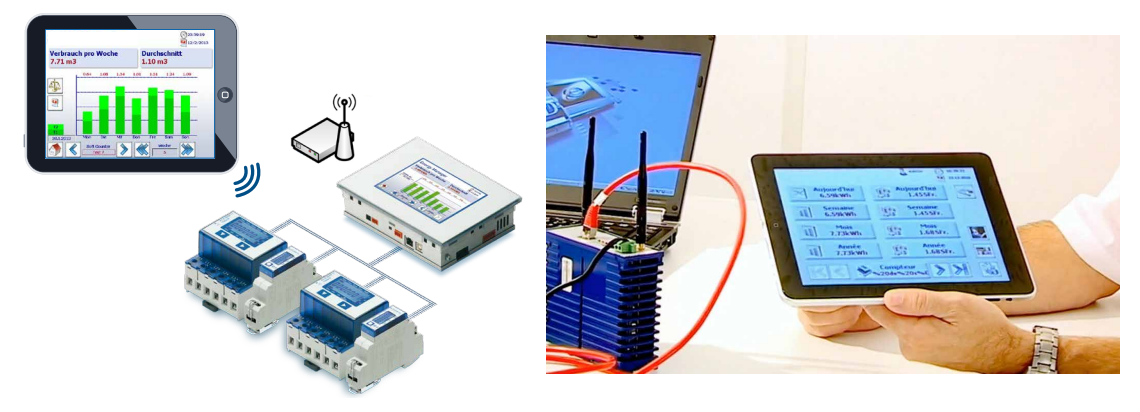

S-Energy system with connection to iPad

#### **3.6 SBC S-Energy on the Internet**

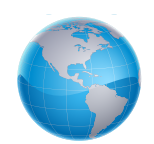

www.s-monitoring.com

## 4 Accessing log files

The Energy Manager records the data measured by the energy meter in CSV files that can be opened in Excel.

#### 4.1 Direct connection via Excel

The CSV files can be read directly by the Energy Manager over the Ethernet connection. To do this, open Excel on your computer.

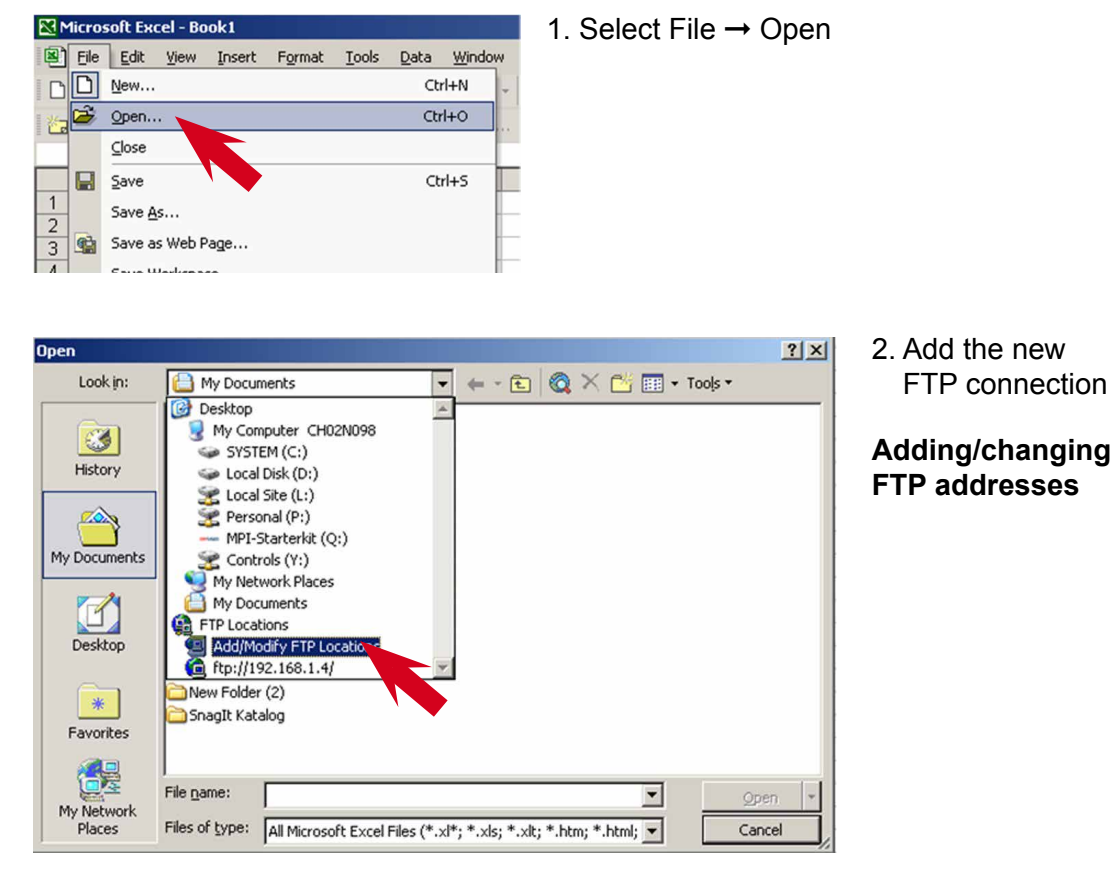

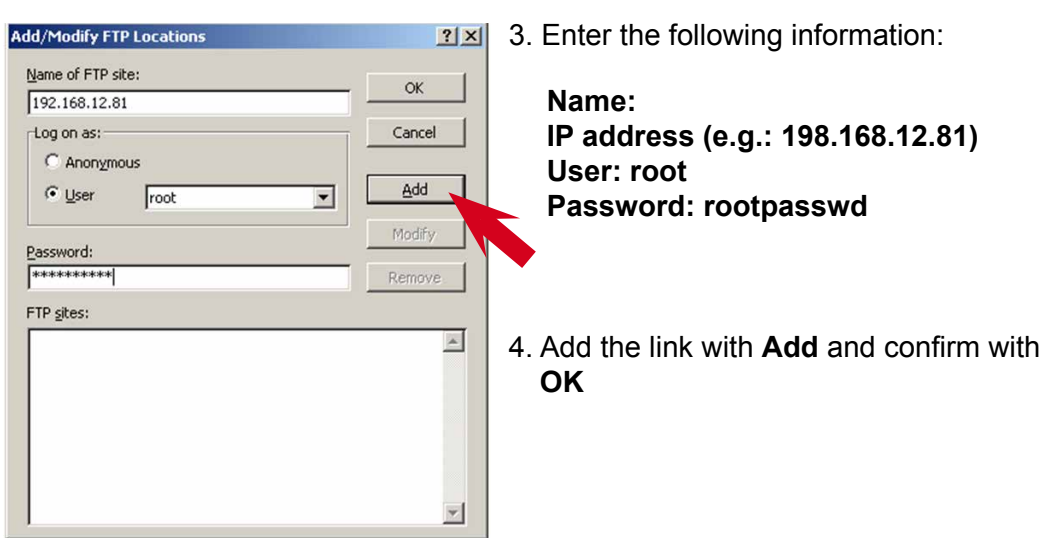

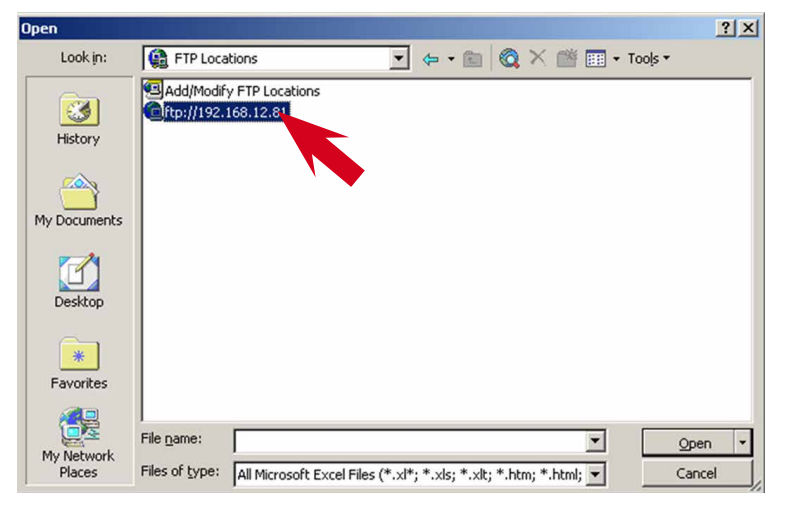

5. Select the new connection and click on **Open**:

ftp://192.168.12.81

Note: If you delete system files, you may destroy data and lose control of the panel.

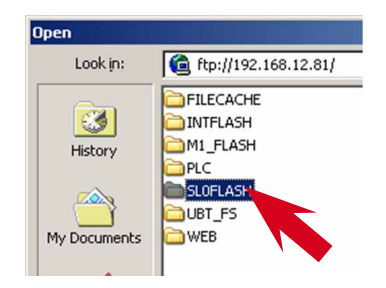

 You will see the Energy Manager's entire file structure. All recorded data are saved to the SLOFLASH directory. This directory comprises the complete contents of the SD memory card.

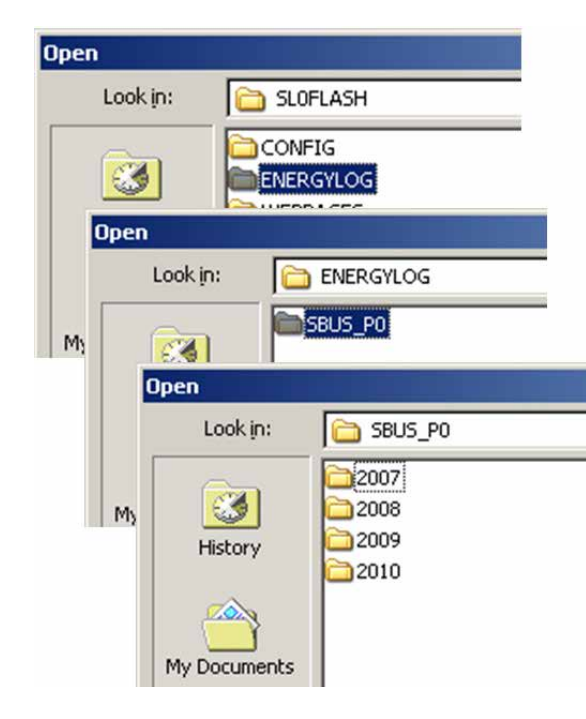

7. Select the following directory in **SL0FLASH**:

# $\begin{array}{l} \mathsf{SL0FLASH} \rightarrow \mathsf{ENERGYLOG} \rightarrow \\ \mathsf{SBUS}_{P0} \end{array}$

The data are organised by year, so you will see a directory for every year for which data were recorded.

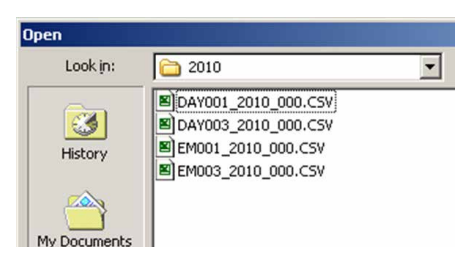

8. Two different types of data are recorded for each energy meter:

Midnight record (every day at midnight) DAY001\_2010\_000.CSV Regular record (every 3 minutes...60 minutes) EM001\_2010\_000.CSV

The recording interval can be set at between 3 and 60 minutes under Setup.

Navigation: Setup  $\rightarrow$  Log data

|                                         | Admin 🚫 9:01:32 |
|-----------------------------------------|-----------------|
| Log Daten für dieses<br>Element löschen | [CSV Datei]     |
| Alle Log Daten löschen                  | [CSV Datei]     |
| Daten autom. löschen nach               | 4 Jahren [15]   |
| Daten aufzeichnen alle                  | 15 Minuten      |
| Zähler<br>Coffee.Mac                    | hine 🔰 🗎 🕞      |

All files older than 4 years are deleted automatically. This ensures that there is always enough memory available on the SD memory card.

| File <u>n</u> ame: |                                                                                                    | • |
|--------------------|----------------------------------------------------------------------------------------------------|---|
| Files of type:     | All Files (*.*)                                                                                                    | - |
|                    | All Files (*.*)<br>All Microsoft Excel Files (*.xl*; *.xls; *.xlt; *.htm; *.htm;<br>Microsoft Excel Files (*.xl*; *.xls; *.xls; *.xlt; *.xlm; *.xlc<br>Web Pages and Web Archives (*.htm; *.html; *.mht<br>XML Files (*.xml) | • |

CSV files are only displayed if the file type **All files (\*.\*)** is selected.

| M          | licrosoft Exce    | el - DAYOO1                | _2010_000.        | CS¥                       |                    |             |              |
|------------|-------------------|----------------------------|-------------------|---------------------------|--------------------|-------------|--------------|
|            | <u>Eile E</u> dit | <u>V</u> iew <u>I</u> nser | t F <u>o</u> rmat | <u>T</u> ools <u>D</u> at | a <u>W</u> indow   | Help        |              |
|            | ൙ 🖬 🖏             | 🖨 🖪 🗳                      | 8 🐰 🖻             | 🛍 • 🝼                     | <b>K) +</b> CH +   | 🝓 Σ 🔹       | <u></u> ≹↓ : |
| <b>č</b> a | ta ta 2           | 🔁 🖄 🖸                      | 1 1 1             | Reply wit                 | h <u>⊂</u> hanges… | End Review. |              |
|            | P18               | ▼ fs                       | e                 |                           |                    | -           |              |
|            | A                 | В                          | С                 | D                         | E                  | F           | (            |
| 1          | Date              | Energy1                    | Energy2           | Tariff1                   | Tariff2            |             |              |
| 2          | 06.02.2010        | 1.43                       | 0                 | 1.5                       | 0.5                |             |              |
| 3          | 07.02.2010        | 1.43                       | 0                 | 1.5                       | 0.5                |             |              |
| 4          | 08.02.2010        | 1.43                       | 0                 | 1.5                       | 0.5                |             |              |
| 5          | 09.02.2010        | 1.43                       | 0                 | 1.5                       | 0.5                |             |              |
| 6          | 10.02.2010        | 1.43                       | 0                 | 1.5                       | 0.5                |             |              |
| 7          | 12.02.2010        | 2.12                       | 0                 | 1.5                       | 0.5                |             |              |
| 8          |                   |                            |                   |                           |                    |             |              |
| 0          |                   |                            |                   |                           |                    |             |              |

9. The midnight record DAY001\_2010\_000.CSV is used primarily for the visualisation of energy consumption and costs (including tariffs) on the Energy Manager panel. 10. The **regular record EM001\_2010\_000.CSV** holds all values recorded by the energy meter, e.g. tariffs, energy, output, voltage, current, meter readings, etc.

|     | PROBABILITY OF             | ar rann _    | and the second |            |             |               |           |            |         |           |        |              |               |                |        |           |            |                |                                       |
|-----|----------------------------|--------------|----------------|------------|-------------|---------------|-----------|------------|---------|-----------|--------|--------------|---------------|----------------|--------|-----------|------------|----------------|---------------------------------------|
| Ш   | EM BAT                     | Sea pass     | t fond         | June 64    | te Medae    | 1940          |           |            |         |           |        |              |               |                |        |           | Type a     | question far h | · · · · · · · · · · · · · · · · · · · |
| D   | 19 E N                     | - 🛱 🖪 🖏      | 9 3 B          | B-9        | 10 × 24     | - 4 2 -       | 21 II   I | 🖬 🚳 10%    | 13 .    | And       |        | - 1D -       | 8 / X         | 116 116 1      |        | III 197 1 | 8, 184     | * (孝)田         | • <u>0</u> • • <u>A</u> - :           |
| 23  | 動動量                        | Pa 🖻 🕻       | 2 % 🖓          | Weberglere | th (fampen. | . Ital kerier | ··· _ ] + | -> 🛞 🖻     | 6.6     | Foreitag* | 90- 😽  | Fips (Peetwo | aipa so aliĝo | 80. 569, 12.94 | кинина | NERGYLOG  | a.,        |                |                                       |
|     | 545                        | - 3          | 0.01           |            |             |               |           |            |         |           |        |              |               |                |        |           |            |                |                                       |
|     |                            | 8            | C              | D          | E           | L P           | 8         | H          | 1       | 4         | к      | L            | M             | N              | 0      | 2         | L D        | R              | 3 7                                   |
| 1   | Dete                       | Time         | Terif          | Wittele    | WTHetal.    | 1W/T1 pert    | WT2tobal  | WT2betel.T | WT2pert | UrmsL1    | ImpL1  | Penel3       | GrmeU         | UmsL2          | Imel 2 | PmeL2     | Qrms12     | UrmsL3         | keel3 PT                              |
| 2   | 05.02.2010                 | 13:05:02     |                | 1 1.43     | 1.4         |               |           | 0.5        | 9       | 219       | 0.01   | 0            | 0.05          | 223            | 0.01   |           | 0 0.03     | 221            | 0.01 -                                |
| 8   | 05.02.2010                 | 13:10:02     |                | 1.43       | 1.          |               | 0         | 0.5        | 0       | 221       | 0.01   | 0            | 0             | 222            | 0.01   |           | 0 0        | 217            | 0.01                                  |
| 4   | 05.02.2010                 | 13:16:02     | -              | 1.63       | 14          |               |           | 0.6        | 0       |           | 0.01   |              | 0.09          | 221            | 0.01   |           | 0 0        | 221            | 0.01                                  |
| 믕   | 05 03 201                  | 13/37.40     |                | 1.43       |             |               |           | 0.5        |         | 200       | 0.01   |              |               | 223            | 0.01   |           | e uus      | 210            | 8.01                                  |
| -   | 05/02/2/1L                 | 12:27:49     |                | 1.40       |             |               |           | 0.0        |         | 212       | 0.01   |              |               | 227            | 0.01   |           | 0 00       | 210            | 0.01                                  |
| ÷.  | 05 CP 2010                 | 19/87-08     |                | 1 1 4 3    | 1           |               |           | 0.0        |         | 777       | 0.01   |              | 0.03          | 221            | 0.01   | -         | e 0005     | 219            | 8.01                                  |
| Ë.  | 15/12 201                  | 124249       |                | 143        | 1           |               | 0         | 0.5        |         | 1 202     | 0.01   |              |               | 221            | 0.01   |           | a 0        | 771            | 8.01                                  |
| 10  | 05/02 2010                 | 13:54:37     |                | 1.43       | 1.5         |               |           | 0.5        | 0       | 215       | 1 0.01 | 0            | 0.03          | 224            | 0.01   |           | 0 0        | 219            | 8.01                                  |
| 11  | 05/02/2010                 | 1348-37      | i i            | 1.43       | 1.1         |               | i i       | 0.5        | Č       | 219       | 0.01   | Č Č          | 0             | 772            | 0.01   |           | ā ä        | 221            | 0.01                                  |
| 12  | 05/02/2010                 | 14:04:37     |                | 1.43       | 1.4         |               | 0         | 0.6        | 0       | 200       | 0.01   | Ū.           | 0.03          | 221            | 0.01   |           | 0 0.03     | 221            | 8.01                                  |
| 13  | 15.02 2010                 | 14:09:57     |                | 1.43       | 1.5         |               | 0         | 0.5        | č       | 221       | 0.01   | Č            | 0.03          | 222            | 0.01   |           | 0 0        | 219            | 8.01                                  |
| 14  | 05.02.2010                 | 14:14:37     | 0              | 1.43       | 1.6         |               | 0         | 0.5        | 0       | 218       | 0.01   | Ū.           | 0 1           | 224            | 0.01   |           | a 0        | 219            | 0.01                                  |
| 15  | 05.02.2010                 | 14:19:37     |                | 1,43       | 1,5         | s 0           | 0         | 0.5        | C C     | 333       | 0.01   | Ç            | 0.03          | 222            | 0.01   |           | ¢ 0        | 221            | 0.01                                  |
| 15  | 05.02.2010                 | 11/20/37     | L .            | 1.43       | 1.5         | i 0           | 0         | 0.5        | 0       | 24        | 0.01   | 0            | 0.03          | 720            | 0.01   | 1         | 0 0        | 220            | 0.01                                  |
| 17  | 05.02.2010                 | 14:29:37     | 0              | 1.43       | 1.6         | i 0           | 0         | 0.6        | 0       | 217       | 0.01   | 0            | 0.08          | 223            | 0.01   |           | a 0        | 219            | 0.01                                  |
| 18  | 15.02.2010                 | 14:34:57     | ۲ C            | 1 1.43     | 1.5         | s a           | L 0       | 0.5        | 0       | 1 216     | 1 0.01 | 0            | 0.03          | 223            | 0.01   |           | e o        | 218            | 8.01                                  |
| 19  | 05.02.2010                 | 14:39:37     |                | 1.43       | 1.6         | ; O           | 0         | 0.5        | 0       | 221       | 0.01   | 0            | 0.09          | 222            | 0.01   |           | 0 0.03     | 218            | 0.01                                  |
| 20  | 05.02.2010                 | 14:44:37     |                | 1 1.43     | 1.4         | 5 0           | 0         | 0.5        | 0       | 210       | 0.01   | C C          | 1 0           | 224            | 0.01   |           | <b>a</b> 0 | 220            | 0.01                                  |
| 21  | 15.02.201                  | 14:49:37     |                | 1 1.43     | 1.5         | 5 d           | 0         | 0.5        | 0       | 1 221     | 0.01   | 0            | 0.03          | 223            | 0.01   |           | 6 0.03     | 218            | 8.01                                  |
| 22  | 05.02.2010                 | 14:54:37     | 0              | 1.43       | 1.6         | ; Q           | 0         | 0.6        | 0       | 202       | 0.01   | 0            | 0.09          | 223            | 0.01   | 1         | a 0        | 219            | 0.01                                  |
| 23  | 05.02.2010                 | 1 15:07:16   | 5              | 1 1.43     | 1,          | 5 0           | , û       | 0.5        | ç       | 223       | 0.01   | Ç            | 0.05          | 222            | 0.01   |           | 0 0.03     | 219            | 0.01                                  |
| 24  | 05.02.2010                 | 1 15:22:32   |                | 1.43       | 1.5         | 5 0           | 0         | 0.5        | 0       | 220       | 0.01   | 0            | 0.09          | 223            | 0.91   |           | 0 0        | 218            | 0.01                                  |
| 7F. | 05.02.2010                 | 1 16:09:14   | 0              | 1 1.43     | 1.4         |               | 0         | 0.6        | 0       | 230       | 0.01   | 0            | 0.09          | 227            | 0.01   |           | 0 0.03     | 220            | 0.01                                  |
| 28  | 15.02.2010                 | 1 18:14:14   |                | 1.43       | 1,          |               | 0         | 0.5        | - 0     | 223       | 0.01   | 0            | 0.03          | 224            | 0.01   |           | 0 0        | 221            | 8.01                                  |
| 27  | 05.02.2010                 | 16:19:14     | 0              | 1.43       | 1.6         |               | 0         | 0.5        | 0       | 220       | 0.01   | 0            | 0.09          | 725            | 0.01   |           | a o        | 221            | 0.01                                  |
| 2   | 95.02.2010                 | 1 18:24:14   |                | 1,43       | 1.1         |               |           | 0.5        | 0       | 220       | 0.01   |              | 0             | 226            | 0.01   |           |            | 222            | 0.01                                  |
| 70  | 05.02.2010                 | 18/22/14     | -              | 1.43       | 1.          |               |           | 0.5        | 0       | 2 22      | 001    |              | 0.03          | 723            | 0.01   |           | 0 0        | 220            | 8.01                                  |
| ~   | 10-02-2010                 | 360,96034    | -              | 1.60       | 14          |               |           | 0.6        |         |           | 0.01   |              | 0.09          | 240            | 0.01   | -         | 0 003      | 275            | 0.01                                  |
| 킍.  | 15/02/2010                 | 1 10.30.14   |                | 1.43       |             |               |           | 0.5        |         | 207       | 0.01   |              | 0.03          | 221            | 0.01   | -         |            | 279            | 8.01                                  |
| **  | 00/02/20/10<br>05/070 2000 | 1 10.40.14   |                | 1.40       |             |               |           | 0.5        |         | 210       | 0.01   |              |               | 200            | 0.91   |           |            | 210            | 8.01                                  |
| ÷.  | 15 (02 201)                | 18-54-14     |                | 1.45       | 11          |               |           | 0.0        |         | 1 218     | 0.01   |              | 0.05          |                | 0.01   | -         | 0.00       | 240            | 8.01                                  |
| 읖   | 15 112 271                 | 1 15 (20 1 / |                | 1 143      | 1           |               |           | 0.5        |         | 700       | 0.01   |              | 0.03          | 223            | 0.01   |           | 0 003      | 773            | 8.01                                  |
|     | 05 FT2 200 F               | 1 12-04-14   |                | 1 1 43     | 1.4         |               |           | 0.5        |         | 277       | 0.01   | ň            | 0.00          | 223            | 0.01   |           | 0 003      | 773            | 8.01                                  |
| 5   | 05.02 2010                 | 170914       | ì              | 1 1 43     | 1.1         |               | i i       | 0.5        | Ő       | 230       | 0.01   | õ            | 0.03          | 724            | 0.01   | -         | 0 0        | 777            | 0.01                                  |
| 10  | 05/12/2010                 | 17:14:14     |                | 1 143      | 1.6         |               |           | 0.5        | 0       | 1 203     | 0.01   |              | 0.03          | 223            | 0.01   |           |            | 773            | 8.01                                  |
| -   | 15/02/2010                 | 17:19:14     |                | 1.43       | 1.5         |               | 0         | 0.5        | - C     | 273       | 001    | 0            | 0.03          | 722            | 0.01   |           | a a        | 222            | 8.01                                  |
| 40  | 05.02 2010                 | 17:34:14     |                | 1.43       | 1.6         |               | 0         | 0.5        | Ö       | 223       | 0.01   | Ő            | 0.09          | 224            | 0.01   |           | a o        | 220            | 0.01                                  |
| #1  | 05.02 2010                 | 17:29:14     |                | 1 1.43     | 1.5         | 5 0           | 0         | 0.5        | 0       | 220       | 1 0.01 | 0            | 0.03          | 224            | 0.01   |           | a 0        | 223            | 8.01                                  |
| 12  | 05.02 2010                 | 17:34:14     |                | 1.43       | 1.5         | 1 1           | 0         | 0.5        | C C     | ZM        | 0.01   | Ċ.           | 0.03          | 724            | 0.01   | 1         | ¢ 0        | 220            | 8.01                                  |
| 42  | 05.02.2010                 | 17:39:14     | 0              | 1,43       | 1.6         | ; Q           | 0         | 0.6        | 0       | 202       | 0.01   | 0            | 0.09          | 220            | 0.01   |           | 0 0.03     | 221            | 0.01                                  |
| 44  | 15.02.2010                 | 17:44:16     | 1              | 1.43       | 1.5         | s 0           | 0         | 0.5        | 0       | 223       | 0.01   | 0            | 0             | 222            | 0.01   | 1         | 0 0        | 279            | 8.01                                  |
| 46  | 05.02.2010                 | 17:49:14     | 0              | 1.43       | 1.6         | 5 0           | 0         | 0.5        | 0       | 219       | 0.01   | 0            | 0.09          | 225            | 0.01   |           | 0 0        | 221            | 0.01                                  |
| 45  | 06.02.2010                 | 17:54:14     |                | 1,43       | 1.4         | i 0           | 0         | 0.6        | 0       | 230       | 0.01   | ç            | 0.09          | 276            | 0.01   | 1         | 0 0.03     | 220            | 0.01                                  |
| 47  | 05.02.2010                 | 17:99:14     | 6              | 1 1.43     | 1.5         | 5 0           | 0         | 0.5        | 0       | 221       | 0.01   | 0            | 1 0           | 221            | 0.01   |           | d 0        | 221            | 0.01                                  |
| 4B  | 05.02.2010                 | 18:04:14     | 0              | 1.43       | 1.6         | ; Q           | 0         | 0.6        | 0       | 230       | 0.01   | 0            | 0.09          | 225            | 0.01   |           | 0 0        | 221            | 0.01                                  |
| 42  | 15,02 2010                 | 1 18:09:14   | _ [            | 1.43       | 1.5         | 1 1           |           | 8.5        | 0       | 1 234     | 0.01   |              | 0.03          | 224            | 0.01   |           | <b>q</b> 0 | . 219          | 8.01                                  |

Note: The file is an "active" file. All changes are transmitted directly to the Energy Manager. You should therefore save the desired file to the local computer first before you make any changes to it.

#### 4.2 Connection over FTP

The FTP server integrated into the Energy Manager makes it possible to exchange data with higher-level systems without the need for additional driver software. The internal memory system can be accessed by setting up an FTP connection between the PC and the Energy Manager panel. To set this up, use the TCP/IP address (as with HTTP) indicated in the Control Panel.

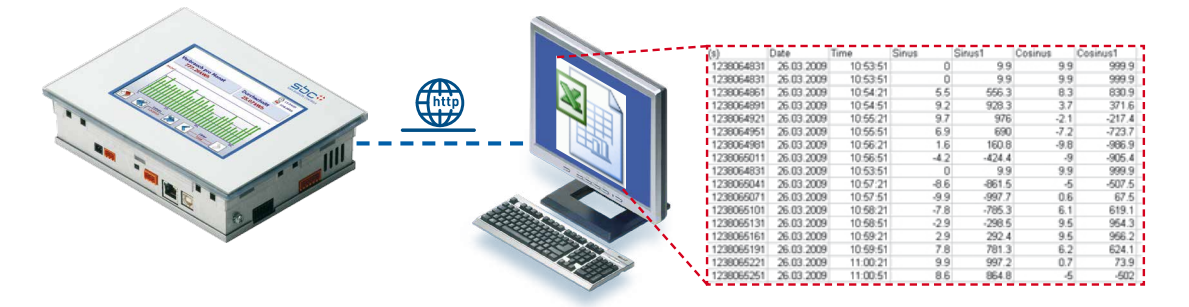

#### 4.2.1 Directly from the browser

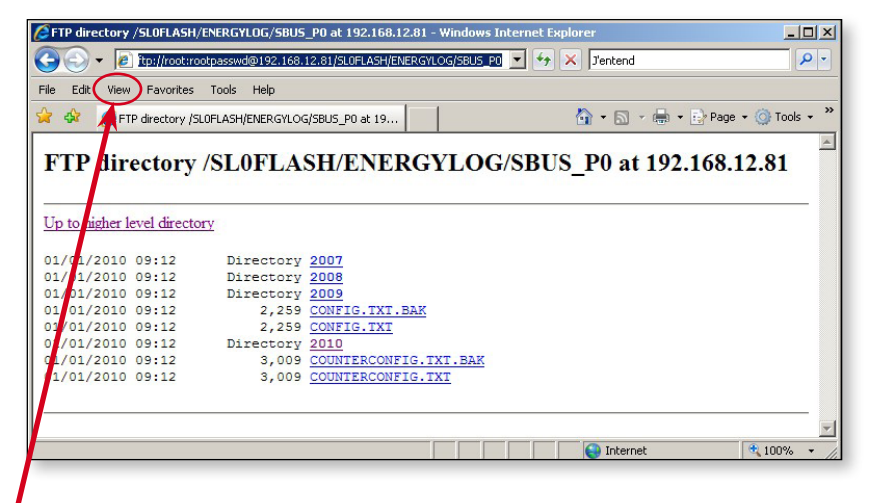

ftp://root:rootpasswd@192.168.12.81/SL0FLASH/ENERGYLOG/SBUS\_P0

#### 4.2.2 FTP client

 Open a standard FTP client that makes it possible to exchange files with the FTP server over the TCP/IP Ethernet interface (for example the client integrated in Total Commander, FileZilla, Internet Explorer, etc.). The following procedure is explained with a FileZilla client.

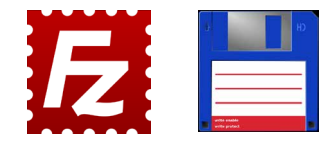

2. Select File  $\rightarrow$  Server manager

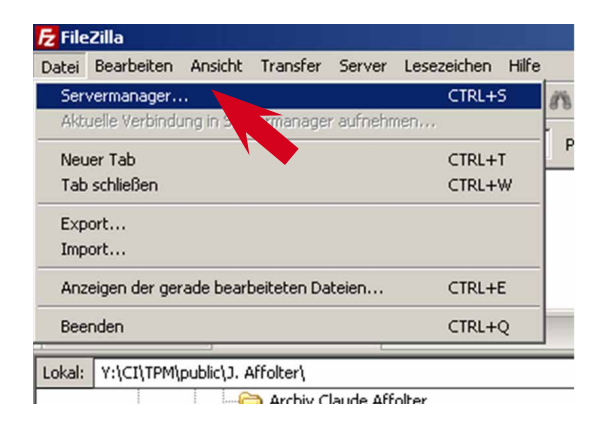

3. Set up a new connection under"New server" with the following information:

```
Name:Energy Manager PanelServer:IP address (e.g.: 198.168.12.81)Server type:FTPUser:rootPassword:rootpasswd
```

Start the connection by clicking the "Connect" button.

| Eigene Server                  | Allgemein Erwe  | itert Transfer-Einstellungen Zeich | ensatz |
|--------------------------------|-----------------|------------------------------------|--------|
| Energy Manager Panel           | Server:         | 192.168.12.81 Port:                |        |
| PCD3                           | Servertyp:      | FTP - File Transfer Protocol       | •      |
|                                | Verbindungsart: | Normal                             | •      |
|                                | Benutzer:       | root                               |        |
|                                | Passwort:       | •••••                              |        |
|                                | Konto:          |                                    |        |
|                                | Kommentare:     |                                    |        |
| Neuer Server Neues Verzeichnis |                 |                                    | ^      |
| Neues Lesezeichen Umbenennen   |                 |                                    | _      |
| Lässhan Vanieran               |                 |                                    | Y      |

4. The entire file structure in the Energy Manager will be visible once the connection is established.

#### Note:

# If you delete system files, you may destroy data and lose control of the panel.

 $\rightarrow$  The entire procedure is explained in Chapter 4.1 "**Direct connection via Excel**" from **item 7**.

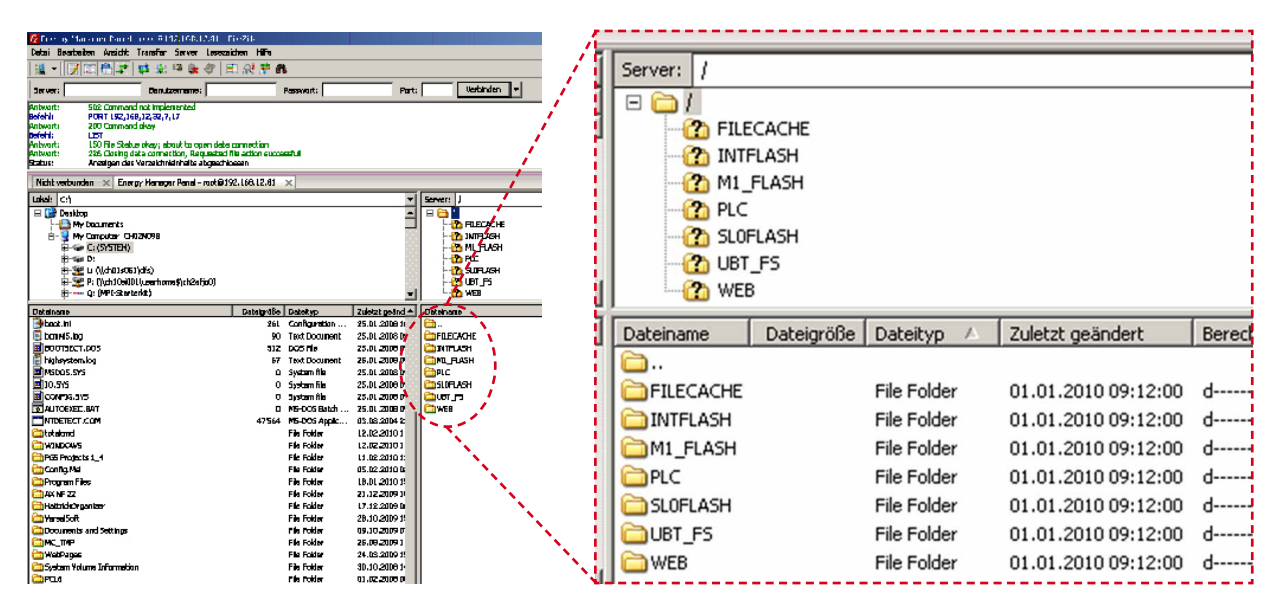

## 5 Updating the web project over FTP

Establish an FTP connection between the Energy Manager and the PC as explained in the previous section.

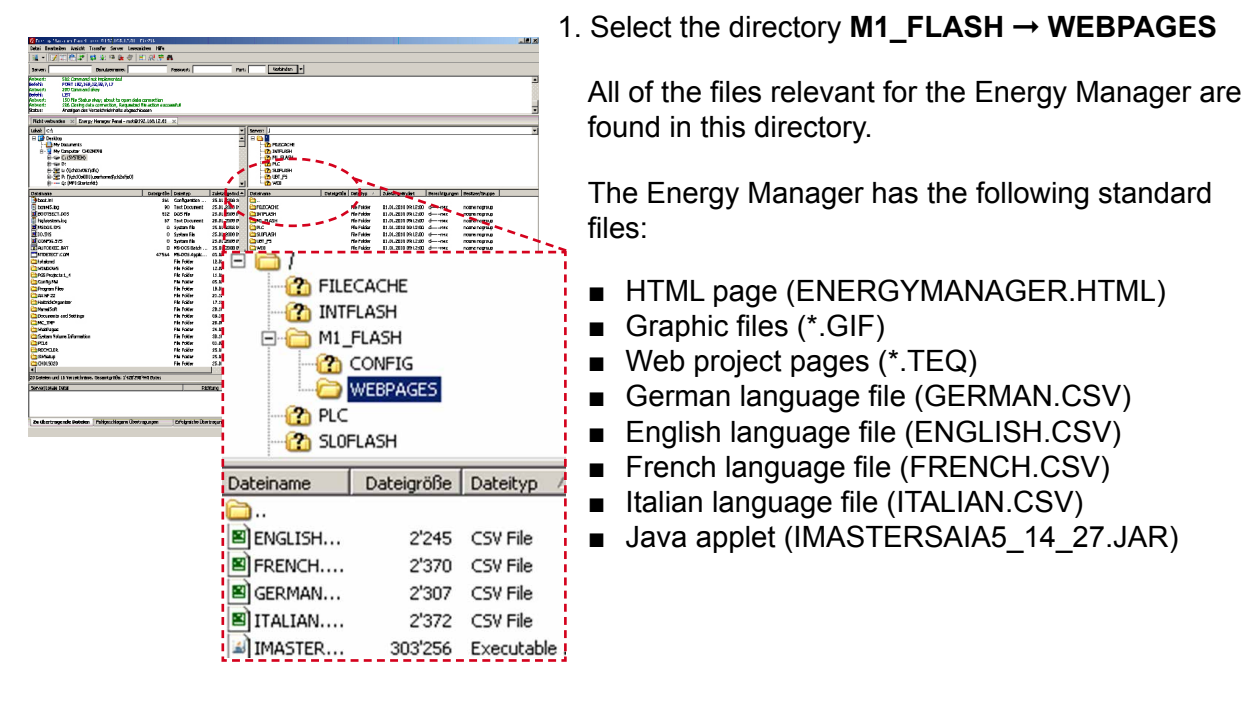

#### 2. Copy the desired file from the PC to the Energy Manager's directory

|                            |               | 1. m. 11 |                    |    |                                            |            |     |
|----------------------------|---------------|----------|--------------------|----|--------------------------------------------|------------|-----|
| Lokal: C:\PG5 Projects 1_4 | \EnergyManage | r\Html\  |                    | -  | Server: /M1_FLASH/WEBPAGES                 |            |     |
| E 🔁 CSV                    | _040110       |          |                    |    |                                            |            |     |
| E 🚞 CSV                    | _050110       |          |                    | _  | FILECACHE                                  |            |     |
| E 🙆 CSV                    | _151209       |          |                    |    | INTFLASH                                   |            |     |
| 🕀 🚞 Ener                   | gissima       |          |                    |    |                                            |            |     |
|                            | gyManager     |          |                    |    | CONFIG                                     |            |     |
| E 🔁 🤇                      | ISV           |          |                    |    | WEBPAGES                                   |            |     |
|                            | Itml          |          |                    | _  | PLC                                        |            |     |
|                            | or)           |          |                    | •  | SLOFLASH                                   |            |     |
| Dateiname                  | Dateigröße    | Datei    | Zuletzt geändert   |    | Dateiname                                  | Dateigröße | Dat |
| <u>i</u>                   |               |          |                    |    | <b>—</b>                                   |            |     |
| 🔊 italian.csv              | 2'372         | CSV File | 11.02.2010 13:32:  |    | ENGLISH.CSV                                | 2'245      | CSI |
| S french.csv               | 2'370         | CSV File | 11.02.2010 13:32:  |    | SFRENCH.CSV                                | 2'370      | CSI |
| 🔊 english.csv              | 2'245         | CSV File | 11.02.2010 13:31:0 |    | B GERMAN.CSV                               | 2'307      | CSI |
| Setup_Info.teq             | 1'103         | TEQ File | 11.02.2010 13:30:  |    | ITALIAN.CSV                                | 2'372      | CSI |
| Setup_DisplaySound.teq     | 1'934         | TEQ File | 11.02.2010 13:30:  |    | MASTERSAIA5_14_27.JAR                      | 303'256    | Exe |
| Setup_Time.teq             | 902           | TEQ File | 11.02.2010 13:30:  |    | ALE3.GIF                                   | 2'255      | GIF |
| Setup_LC.teq               | 959           | TEQ File | 11.02.2010 13:30:  |    | ROW_LEFT_BLUE_VGA.GIF                      | 1'568      | GIF |
| Setup_TCPIP.teq            | 762           | TEQ File | 11.02.2010 13:3    |    | SCAN,GIF                                   | 1'498      | GIF |
| Setup_Scan.teq             | 1'515         | TEC      | 2                  |    | S-Energ                                    | 68'106     | GIF |
| Setup_LogFiles.teq         | 615           | TEC      | .2010 13:          |    | DEM SALGIF Manage                          | r 68'825   | GIF |
| Input_Output.teq           | 4'078         | TEQ File | 11.02.2010 13:3    |    | GROUND_MENU_VGA.GIF                        | 68'981     | GIF |
| Setup_SBus.teq             | 2'226         | TEQ File | 11.02.2010 13:30:  |    |                                            | 68'613     | GIF |
| Setup_Meter.teq            | 1'481         | TEQ File | 11.02.2010 13:30:- |    | BULB_OFF_VGA.GIF                           | 1'810      | GIF |
| Setup_Tariff.teq           | 2'737         | TEQ File | 11.02.2010 13:30:- |    | BULB_VGA.GIF                               | 1'798      | GIF |
| Under_Construction.teq     | 568           | TEQ File | 11.02.2010 13:30:- |    | BUTTON_DOWN_VGA.GIF                        | 1'322      | GIF |
| Background.teq             | 671           | TEQ File | 11.02.2010 13:30:- |    | BUTTON_HOME_VGA.GIF                        | 2'382      | GIF |
| Background_Menu.teq        | 596           | TEQ File | 11.02.2010 13:30:- |    | BUTTON_SETUP_VGA.GIF                       | 1'785      | GIF |
| Background_EM.teq          | 1'144         | TEQ File | 11.02.2010 13:30:- |    | BUTTON_VGA.GIF                             | 1'297      | GIF |
| Home.teq                   | 6'988         | TEQ File | 11.02.2010 13:30:- |    | BUZZER_OFF.GIF                             | 2'424      | GIF |
| Cost_Year.teq              | 24'223        | TEQ File | 11.02.2010 13:30:- |    | BUZZER_ON.GIF                              | 2'219      | GIF |
| Consum_Year.teq            | 24'011        | TEQ File | 11.02.2010 13:30:- |    | CALENDAR.GIF                               | 1'050      | GIF |
| Cost_Day.teq               | 6'760         | TEQ File | 11.02.2010 13:30:- |    | CALENDAR_VGA.GIF                           | 1'498      | GIF |
| Cost_Week.teq              | 15'553        | TEQ File | 11.02.2010 13:30:  |    | CHART_COLUMN_VGA.GIF                       | 2'355      | GIF |
| Cost_Mth.teq               | 53'057        | TEQ File | 11.02.2010 13:30:  | -1 | CHART_LINE_VGA.GIF                         | 2'087      | GIF |
| •                          |               |          | •                  |    | CHECKED.GIF                                | 96         | GIF |
| Debalar average this Care  |               | Putor    |                    | _  | 1 Datai aurgamählt Caramteräßer 2/242 Pute |            | NL  |

You must reboot the Energy Manager panel after an update.

5

## **6 Updating firmware**

Please observe the following items when updating firmware.

#### Navigation:

Panel Setup  $\rightarrow$  System  $\rightarrow$  FW download (Firmware download)  $\rightarrow$  Download by USB

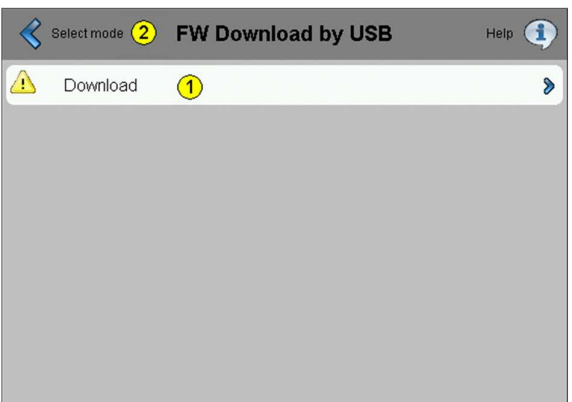

1. Select "Download mode" by USB in the panel Setup (by pressing the touchscreen for 4 seconds).

| 1 | Downloading over<br>the USB connection | Press the "Download" button to switch the MB panel to download mode. Once the firmware has been successfully updated, the MB panel will reboot automatically. |
|---|----------------------------------------|----------------------------------------------------------------------------------------------------|
| 2 | Select the mode                        | Back to the firmware mode selection screen                                                                                                    |

- 2. Use a USB cable to connect the Energy Manager to the PC or laptop on which the download wizard is installed. This can be requested from Saia Support or downloaded from the Internet at www.sbc-support.ch.
- 3. Select the desired blk file with the Add function (e.g. uBT\_EnergyManager\_V1.00.blk).

| SAIA's Firmware Download Utility                  |                                 |  |  |  |  |  |
|---------------------------------------------------|---------------------------------|--|--|--|--|--|
| Connecting to<br>JSB in Pgu mode<br>Dptions: None |                                 |  |  |  |  |  |
| les to download                                   | Add Del Edit                    |  |  |  |  |  |
| 'els mit MicroBrowse                              | r\3Realisation\FW\uBT_10777.blk |  |  |  |  |  |

4. Start the download by pressing "Start".

The Energy Manager reboots after every firmware update.

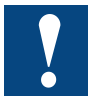

When updating firmware from version 1.16.xx to 1.18.xx or higher, the panel disconnects from the Internet.

## 7 Rebooting the Saia PCD<sup>®</sup> Energy Manager

Reboot the Energy Manager as follows:

Navigation: Panel Setup  $\rightarrow$  System  $\rightarrow$  Reboot

| System | Reboot MB-Panel                              |
|--------|----------------------------------------------|
|        | Do you really want to reboot this MB-Panel ? |
|        | Reboot                                       |

Select the **Reboot** function under **System** in the panel Setup (by pressing the touchscreen for 4 seconds).

 $\rightarrow$  The Energy Manager carries out a reboot including a new initialisation.

#### 8 Changing the web project

The SBC S-Web-Editor can be used as an auxiliary tool for PG5 or as a tool by itself. Comprehensive documentation on the Saia Web-Editor can be downloaded from our homepage. See 26-838 Manual Web-Editor

#### 8.1 **Changing the graphics**

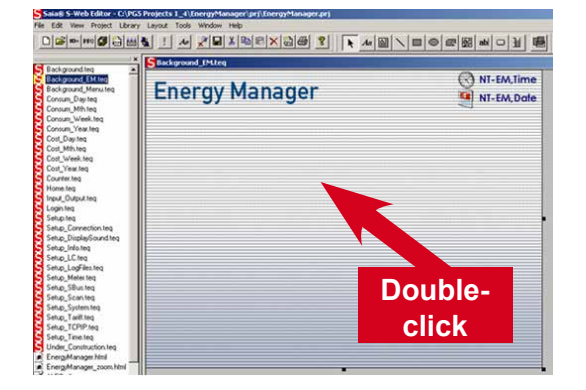

- 1. In Web-Editor. open the Background EM.teg screen
- 2. Double-click in the middle of the page

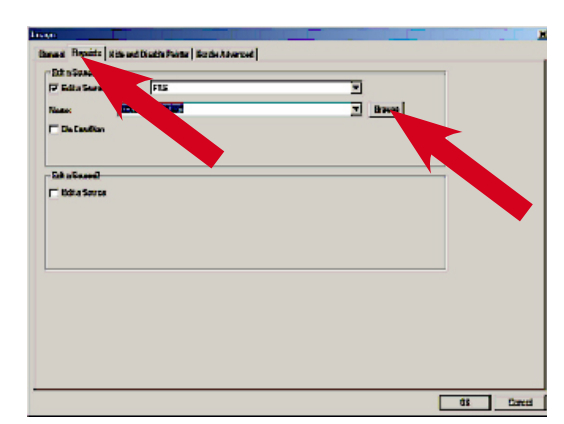

🔤 bub\_V6A.gf

. . . .

Look in: 눹 Pi

🎫 autoscen. gf

🔤 arrow\_left\_blue\_WGA.gif

🔤 badi, menu jaan \_ YGA.af

bedground\_menu\_WSA.gf

Files of type: git image files

background\_VEA.git

🚰 back\_osm\_VGA.qf

🔤 ALE3.gF

Rie name:

3. Select the Repaints menu and then Browse

4. Now select the new graphic and open it with 💽 🗧 💼 🗗 🔜 -Open. button estup 🚟 button\_WGA.gi 🚟 bub\_off\_Y6A.pf 🔤 buzzer\_off.of Note: button down VSA.af 🔤 busser jon of 📑 button\_hame\_VGA.gF 📑 Calendar, gif 🛛 🔤 Dutton\_png24.gif calendar\_Y6A

IX

F

Open 1 Carcel

•

- The Energy Manager panel only supports GIF files.
- NI-EM,Time Saia<sup>®</sup>SEnergy Manager
- 5. This loads the new graphic (in this case, the SBC S-Logo was added to the background). Edit the project under Project  $\rightarrow$  Build All or with this button: WH I
- 6. Then load the new web project to the Energy Manager panel as explained in Chapter 5.

8

#### Changing the graphics

#### 8.2 Setting up an additional page

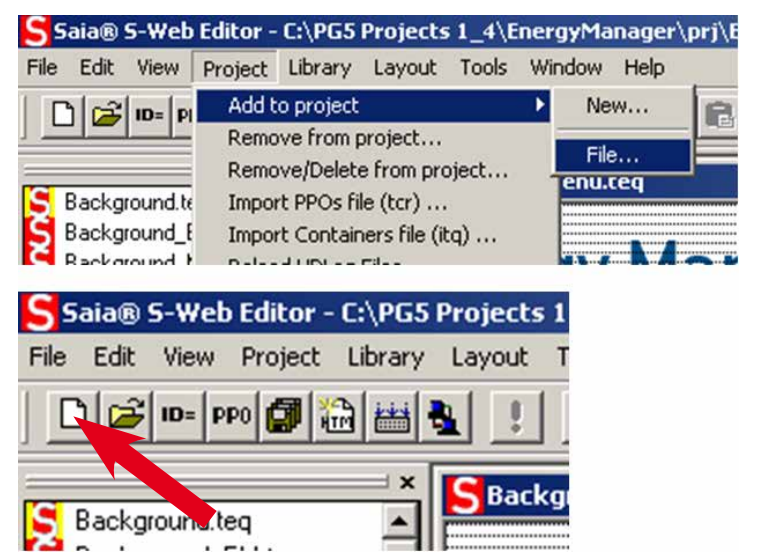

 Set up a new page under Project → Add to project → File or with this button:

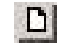

#### 8.3 Inserting new tags

All of the available "Tags" are listed in Chapter 10.

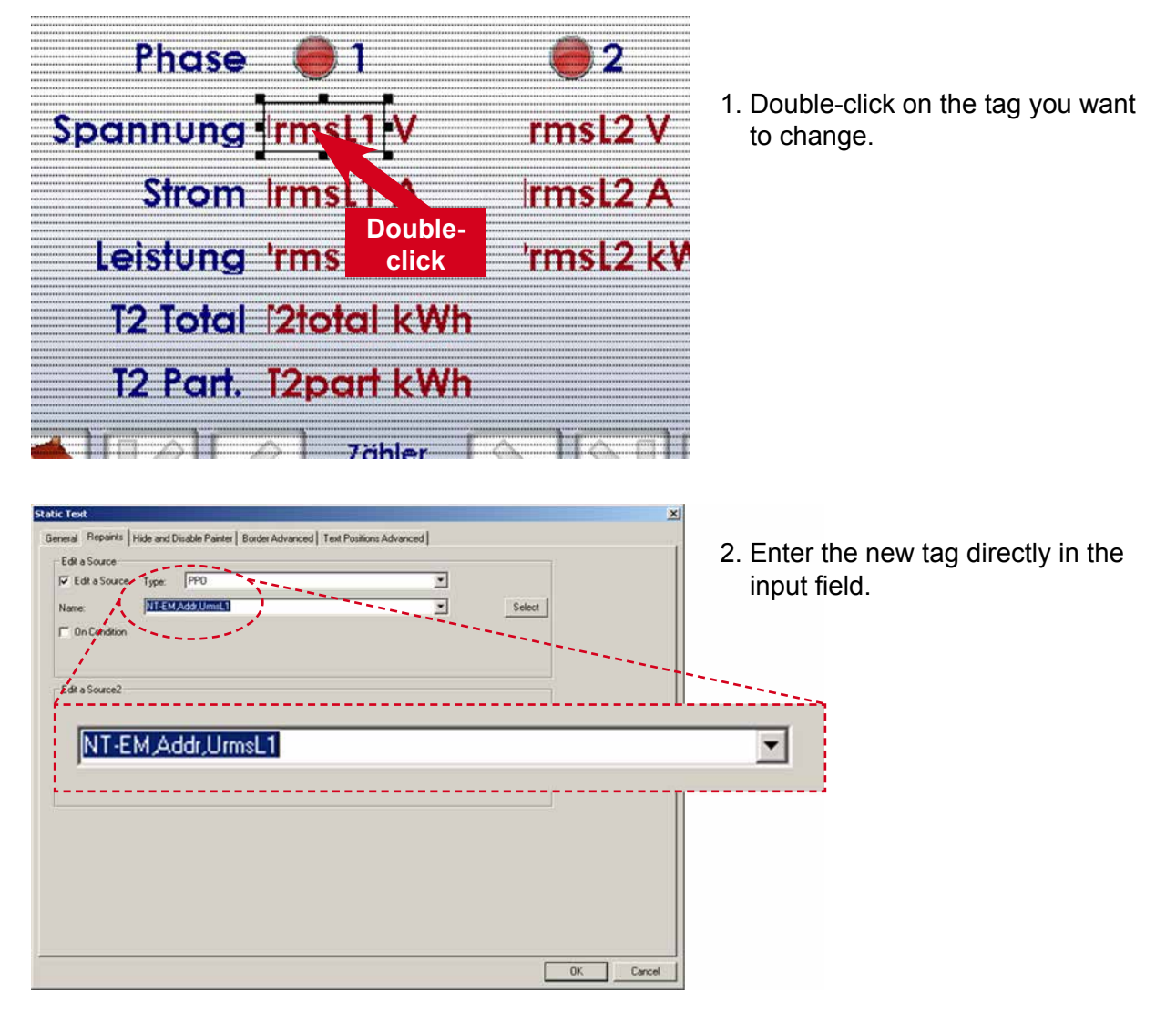

8

#### 8.4 New macros

Visualisation of the Energy Manager is based on two new Web-Editor macros.

#### 8.4.1 Bar macro

#### BargraphExcelTypewSc5\_14\_26.esm

The new bar macro can display 4 different values in a bar graph, in different colours. The minimum and maximum values can also be managed over a PPO at runtime. This macro is integrated into the per week, per month and per year visualisations.

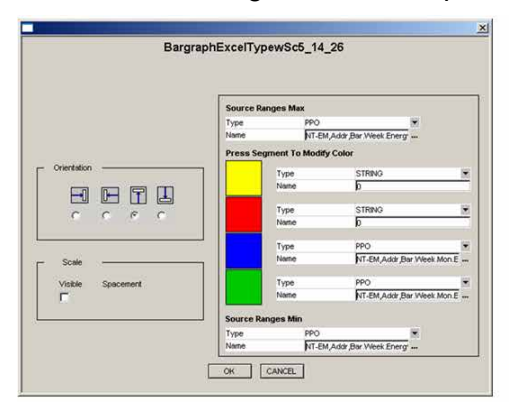

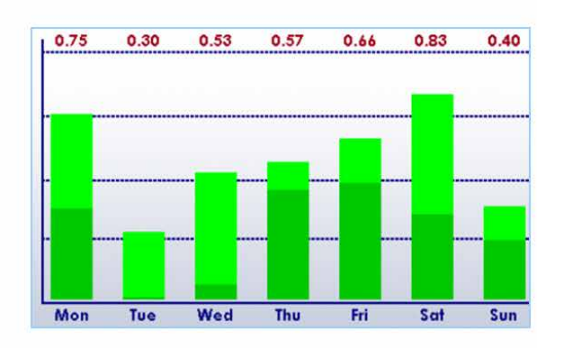

#### 8.4.2 Online trend macro

#### OnlineTrendMinimal\_5\_13\_01.esm

The new trend macro provides the ability to set/adjust the min./max. values on the Y axis to the runtime over PPO, similar to the function explained above for the bar graph. This macro is integrated into the output trend visualisation.

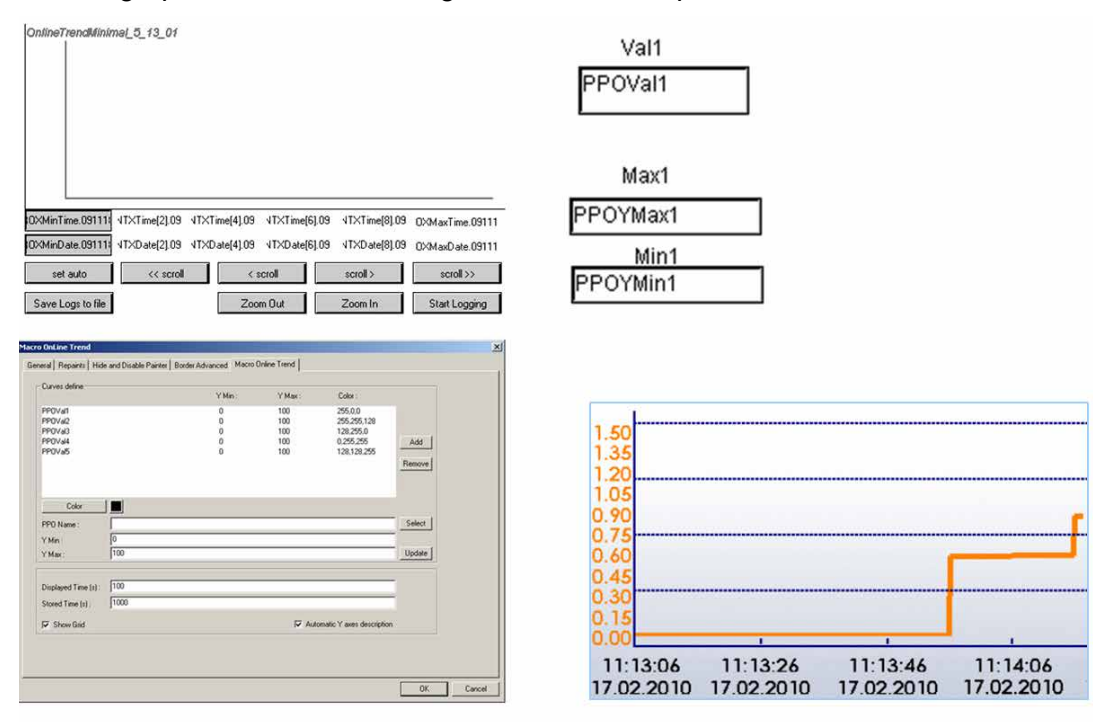

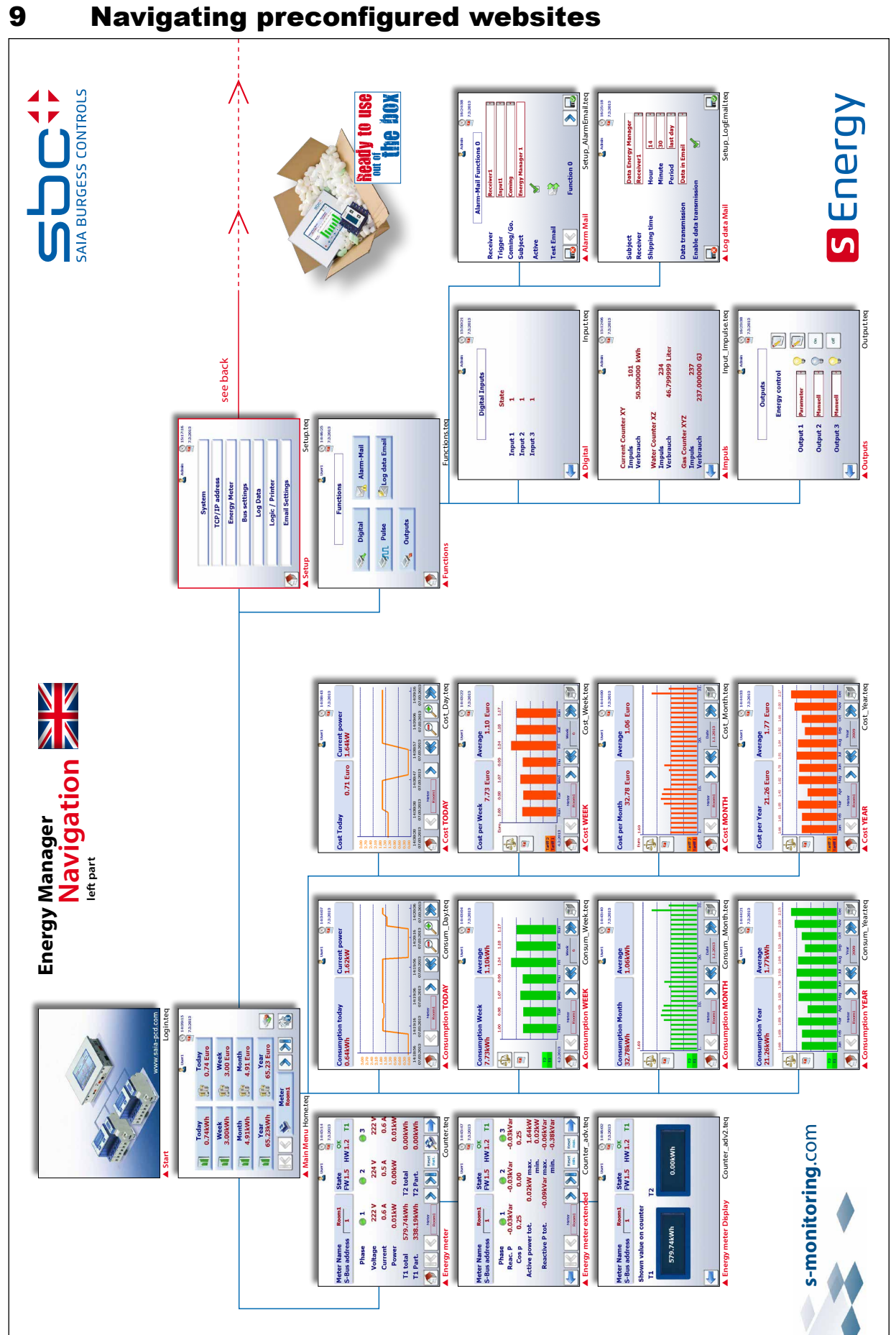

## **Navigating preconfigured websites**

9

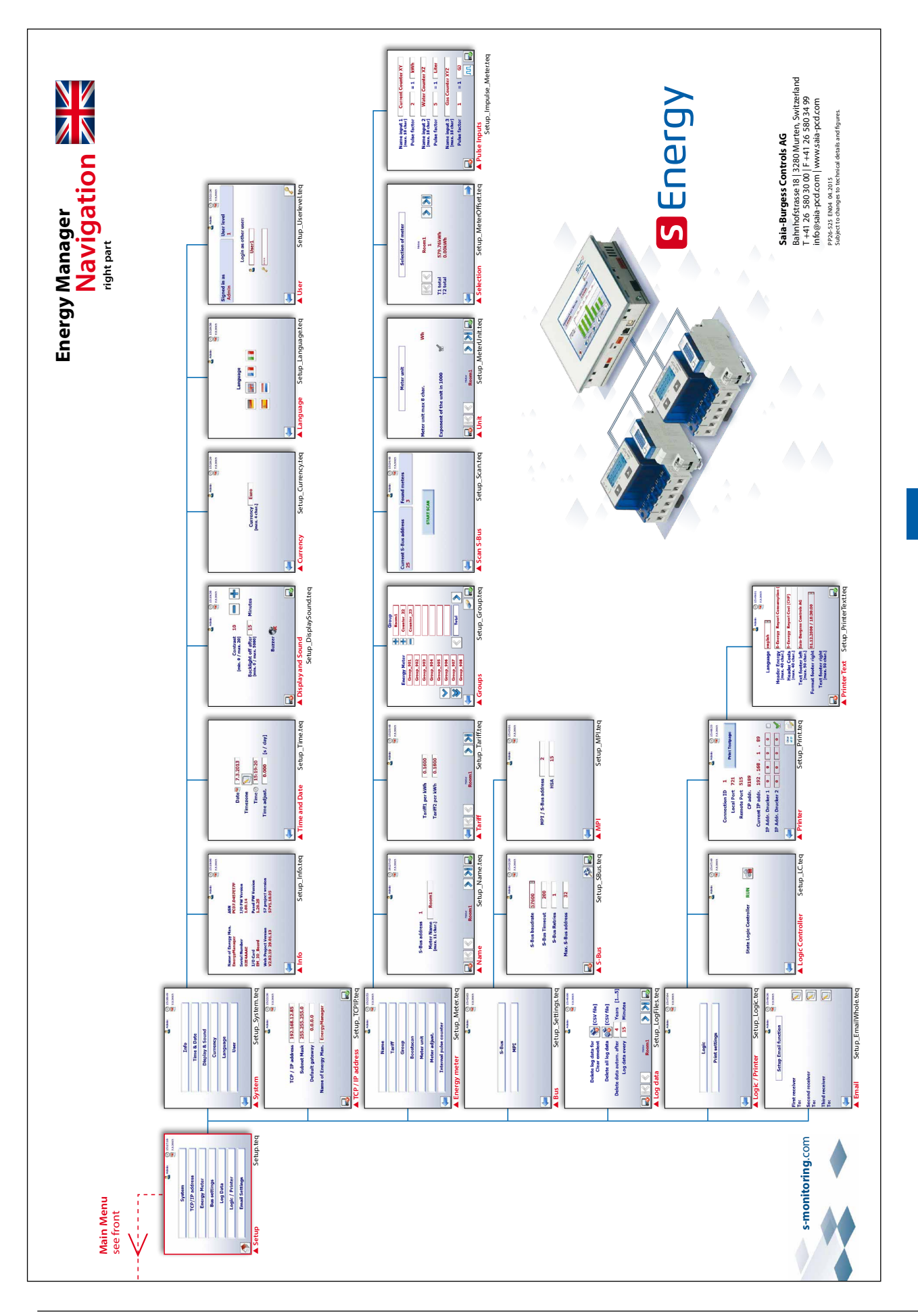

Tags

## 10 Tags

Web visualisation is based on firmware tags. This interaction makes the function possible in the first place. If this kind of tag is changed (i.e. the file is edited), the Energy Manager panel must be rebooted so that the changes are applied.

#### **10.1 Configuration**

#### 10.1.1 config.txt

| Тад                | unit  | min.  | def   | max.   |    | Meaning                                                                                                    |
|--------------------|-------|-------|-------|--------|----|----------------------------------------------------------------------------------------------------|
|                    |       |       |       |        | R  | The system searches for meters up to this S-Bus address. The firmware works with the displayed value.                                                                                                    |
| SBus0MaxAddr       | ٥     | 0     | 32    | 127    | W  | If this tag is written, the value is held in a<br>shadow variable. However, the currently valid<br>value will continue to be read.<br>But "NeedReboot" assumes the value "1".<br>In this case, a reboot will be carried out auto-<br>matically when saving the configuration. |
| SBus0Baudrate      | 0     | 1,200 | 7,600 | 1,5200 | RW | Valid baud rates*: 4,800, 9,600, 19,200,<br>38,400, 57,600 and 115,200.<br>If the baud rate is changed, it can take up to<br>one minute for the meter to adjust to the new<br>speed.                                                                                          |
| SBus0BaudrateIndex | 0     | 0     | 6     | 7      | RW | The baud rate can also be written/read via an index (drop-down box)<br>$2 \rightarrow 4,800$<br>$3 \rightarrow 9,600$<br><br>$6 \rightarrow 57,600$<br>$7 \rightarrow 115,200$                                                                                                |
| SBus0Retries       | []    | 1     | 1     | 5      | RW | Number of retries in the S-Bus log                                                                                                    |
| SBus0Timeout       | ms    | 1     | 100   | 1,000  | RW | Timeout in the S-Bus log                                                                                                    |
| SBus0LogTime       | [min] | 3     | 5     | 60     | RW | Time frame in which meter data are recorded                                                                                                    |
| SBus0KeepTimeIndex | 0     | 0     | 4     | 4      | RW | (Index + 1) years for which log files are saved<br>(Example: current year = 2010 and Index =<br>$1 \rightarrow$ the years 2009 and 2008 are kept while<br>2007 and earlier are deleted)                                                                                       |
| SBus0PlcBaseDB     | 0     | 1     | 100   | 1,000  | RW | Beginning with this data module number,<br>the meters are mirrored in the PLC.<br>SBus0PLCBaseDB corresponds with<br>the counter with the S-Bus address 0                                                                                                    |

\*See chapter A2

#### 10.1.2 EnergyManager.txt

| Тад       | Meaning                                                                                                    |
|-----------|----------------------------------------------------------------------------------------------------|
| File name | The tags are saved to a dedicated file (EnergyManager.txt)                                                                                                    |
| LogPath   | This is where log files are written (SL0Flash:/EnergyLog).<br>A directory is created here for each Bus (at present only "SBUS_P0").<br>The log files are saved here to a sub-directory created for each year. |

Tags

## **10.2 General tags**

| NT-EM, | <tag></tag> |
|--------|-------------|
|--------|-------------|

| Тад                                                                          |    | Meaning                                                                                                    |
|------------------------------------------------------------------------------|----|----------------------------------------------------------------------------------------------------|
| DeviceName                                                                   | RW | Name of the Energy Manager (default = "EnergyManager") Max 32 characters                                                                                                    |
| Date                                                                         | RW | Date                                                                                                    |
| Time                                                                         | RW | Time                                                                                                    |
| DateRaw                                                                      | R  | Date directly from the RTC                                                                                                    |
| TimeRaw                                                                      | R  | Time directly from the RTC                                                                                                    |
| UserTrimm                                                                    | RW | Trimmtime [seconds per 24 hours]                                                                                                    |
| FoundCounter                                                                 | R  | Number of counters found                                                                                                    |
| CurrentCounter                                                               | R  | Last counter with which communication took place                                                                                                    |
| BoostScan                                                                    | R  | $0 \rightarrow \text{not} \text{ active}, 1 \rightarrow \text{active}$                                                                                                    |
|                                                                              | w  | Starts "boostScan"                                                                                                    |
| SaveConfig                                                                   | W  | SaveConfig = 1:<br>The configuration is saved to SL0Flash:/EnergyLog/SBUS_P0/Config.txt.<br>SaveConfig != 1:<br>Changes to the configuration are rejected                             |
| NeedReboot                                                                   | R  | $0 \rightarrow \text{Reboot not necessary}$<br>1 $\rightarrow \text{Reboot necessary}$                                                                                                |
|                                                                              | w  | A reboot is triggered                                                                                                    |
| User1, Password1<br>User2, Password2<br>User3, Password3<br>User4, Password4 | RW | User name and password will be saved. (→ SaveConfig=1)<br>Defaults:<br>User1 = "Admin" Password1 = "saia"<br>User2 = "User1" Password2 = "saia"<br>User3 = "User2" Password3 = "saia" |
| HasDuplicatedUser                                                            | R  | Holds the value "1" for 5 seconds if the user has tried to set a user name that already exists.                                                                                       |

### 10.3 Sessions/navigation

NT-EM,<Tag> (Example: NT-EM,<Addr>)

| Тад        | Read/Write<br>(R/W) | Meaning                                                                                                    |
|------------|---------------------|----------------------------------------------------------------------------------------------------|
| Addr       | R/W                 | The session address can be read and written.<br>The current session address is used if "Addr" is specified as the address in a tag.                                                                                               |
| First      | R                   | "0" no "first" meter, otherwise "1"                                                                                                    |
|            | W                   | The session address is set to the first meter found                                                                                                    |
| Prev       | R                   | "0" no "prev" meter, otherwise "1"                                                                                                    |
|            | W                   | The session address is set to the previous meter                                                                                                    |
| Next       | R                   | "0" no "next" meter, otherwise "1"                                                                                                    |
|            | W                   | The session address is set to the next meter                                                                                                    |
| Last       | R                   | "0" no "last" meter, otherwise "1"                                                                                                    |
|            | W                   | The session address is set to the last meter found                                                                                                    |
| HasSession | R                   | <ul> <li>no session for this client</li> <li>there is a session for this client</li> <li>NOTE: only one browser may show the applet from a PC</li> <li>the same SessionID with for example, 3 Eirofex instances, etc.)</li> </ul> |

#### 10.4 Meters

| Тад           |    | Meaning                                                                                                    |  |
|---------------|----|----------------------------------------------------------------------------------------------------|--|
| CounterState  | R  | $0 \rightarrow$ never detected<br>$1 \rightarrow$ detected but no communication at the moment<br>$2 \rightarrow$ detected, everything OK       |  |
| LiveSign      | R  | increases with every successful counter update                                                                                                 |  |
| Name          | RW | Name of the meter (max 23 characters).<br>(Is saved to "CounterConfig.txt" → Day "SaveConfig")                                                 |  |
| PresetTariff  | W  | Populates all of the meters with the current meter's Tariff1, Tariff2                                                                          |  |
| DeleteLogData | W  | Value $!= -1 \rightarrow$ The addressed meter's data will be deleted<br>Value $= -1 \rightarrow$ The data of all of the meters will be deleted |  |

#### 10.5 Groups

At the moment, groups populate the addresses 900 to 931 [DB 900 to 931]

| Тад         |     | Meaning                                                                                           |  |  |
|-------------|-----|---------------------------------------------------------------------------------------------------|--|--|
| GroupConfig | R/W | Reads or writes the group configuration<br>(a list of the group members separated by a comma ",") |  |  |

#### **10.5.1 Group configuration (in the firmware)**

It is possible to have up to 32 groups each of which has a max. of 64 nodes.

| Тад                 |     | Meaning                                                                                                    |  |  |
|---------------------|-----|----------------------------------------------------------------------------------------------------|--|--|
| GCActiveGroup Index | R/W | <ul> <li>Read: returns the current group's index</li> <li>Write:</li> <li>value 0 to 3 → the group with this index becomes the current group</li> <li>value == -1 → the current group configuration will be deleted</li> </ul>                             |  |  |
| GCGroup Select      |     | Read:<br>• -1 the current group has no predecessors<br>• 0 the current group has predecessors and successors<br>• 1 the current group has no successors<br>Write: if possible<br>• -1predecessor to the current group<br>• 1successor to the current group |  |  |
| GCActiveGroup Name  | R   | Returns the current group's name                                                                                                    |  |  |

#### Pool and group list:

The firmware provides two lists, the pool list and the list for the currently selected group. The following tags are used to navigate in these lists. The tag names are distinguished by list name.

Example: GC <List>First must be replaced by GSPoolFirst or GCGroupFirst.

| Тад                   |     | Meaning                                                                                                    |
|-----------------------|-----|----------------------------------------------------------------------------------------------------|
| GC <list>First</list> | R/W | Read: Tag = "0" this form of navigation is not possible,                                                                                 |
| GC <list>Up</list>    |     | e.g. GC <list> Up cannot be performed if already at the top of the list.<br/>Read: Tag = "0" this form of pavigation is possible.</list> |
| GC <list>Down</list>  |     | riceau. rag – o tilis ionn of havigation is possible.                                                                                    |
| GC <list>Last</list>  |     | Write: Set tag = "1"> this form of navigation will be performed.<br>Write: Set tag = "0" $\rightarrow$ no change.                        |

Tags

#### List elements

There are currently 8 visible elements  $\rightarrow$  <n> 0 to 7

| Тад                         |    | Meaning                                                                                                    |
|-----------------------------|----|----------------------------------------------------------------------------------------------------|
| GC <list>Elm_<n></n></list> | RW | Read: The name of the meter at this location is returned<br>Write: If this kind of tag is written (the value is not relevant), |
|                             |    | this entry's current meter will be moved to the corresponding list.                                                            |

#### **10.6** Saia PCD<sup>®</sup> S-Bus meters

The general format of the tags has the following layout:NT-EM,<SBusAddr>,<Tag>

These tags are placed 1:1 on the respective meter's register  $\rightarrow$  SMinMax supports ScaledMin, ScaledMax values

| Тад                | R/W | SMinMax | Meaning                                                                 |
|--------------------|-----|---------|-------------------------------------------------------------------------|
| FW version         | R   | N       |                                                                         |
| HW-Mod             | R   | N       |                                                                         |
| Asn1               | R   | N       | Asn number (4 characters per register,                                  |
| Asn2               |     |         | $\rightarrow$ the entire string can be queried via the "Asn" tag)       |
| Asn3               |     |         |                                                                         |
| TransRatio         | R   | N       | $0 \rightarrow ALD$ meter otherwise AWD                                 |
| Error              | R   | N       | $0 \rightarrow$ no error $1 \rightarrow$ an error on at least one phase |
| Error.1            |     |         | ditto for Phase 1                                                       |
| Error.2            |     |         | ditto for Phase 2                                                       |
| Error.3            |     |         | ditto for Phase 3                                                       |
| Tariff             |     | N       |                                                                         |
| WT1total           | R   | N       |                                                                         |
| WT1total.Day       | R   | N       | Current consumption of energy meter 1                                   |
| WT1total.Week      |     |         |                                                                         |
| WT1total.Month     |     |         |                                                                         |
| WT1total.Year      |     |         |                                                                         |
| WT1total.CostDay   | R   | N       | Incurred costs                                                          |
| WT1total.CostWeek  |     |         |                                                                         |
| WT1total.CostMonth |     |         |                                                                         |
| WT1total.CostYear  |     |         |                                                                         |
| WT1total.Tariff    | RW  | N       | Tariff ( $\rightarrow$ see Tag: "SaveConfig")                           |
| WT1part            | RW  | N       | Writing something other than 0 is obviously not accepted                |
| WT2total           | R   | N       |                                                                         |
| WT2total.Day       | R   | N       | Current consumption of energy meter 2                                   |
| WT2total.Week      |     |         |                                                                         |
| WT2total.Month     |     |         |                                                                         |
| WT2total.Year      |     |         |                                                                         |
| WT2total.CostDay   | R   | N       | Incurred costs                                                          |
| WT2total.CostWeek  |     |         |                                                                         |
| WT2total.CostMonth |     |         |                                                                         |
| WT2total.CostYear  |     |         |                                                                         |
Tags

| WT2total.Tariff   | RW | N | Tariff (→ see Tag: "SaveConfig")                                                                                                    |
|-------------------|----|---|----------------------------------------------------------------------------------------------------|
| WT2part           | RW | N | Writing something other than 0 is obviously not accepted                                                                            |
| WTtotal           | R  | N | Sum of WT1total and WT2total                                                                                                    |
| WTtotal.Day       | R  | N | Sum of WT1total[.xxx] and WT2total[.xxx]                                                                                            |
| WTtotal.Week      |    |   |                                                                                                    |
| WTtotal.Month     |    |   |                                                                                                    |
| WTtotal.Year      |    |   |                                                                                                    |
| WTtotal.CostDay   | R  | N | Sum of WT1total[.xxx] and WT2total[.xxx]                                                                                            |
| WTtotal.CostWeek  | _  |   |                                                                                                    |
| WTtotal.CostMonth | _  |   |                                                                                                    |
| WTtotal.CostYear  | ļ  |   |                                                                                                    |
| UrmsL1            | R  | Y |                                                                                                    |
| IrmsL1            | R  | Y |                                                                                                    |
| PrmsL1            | R  | Y |                                                                                                    |
| QrmsL1            | R  | Y |                                                                                                    |
| CosPL1            | R  | Y |                                                                                                    |
| UrmsL2            | R  | Y |                                                                                                    |
| IrmsL2            | R  | Y |                                                                                                    |
| PrmsL2            | R  | Y |                                                                                                    |
| QrmsL2            | R  | Y |                                                                                                    |
| CosPL2            | R  | Y |                                                                                                    |
| UrmsL3            | R  | Y |                                                                                                    |
| IrmsL3            | R  | Y |                                                                                                    |
| PrmsL3            | R  | Y |                                                                                                    |
| QrmsL3            | R  | Y |                                                                                                    |
| CosPL3            | R  | Y |                                                                                                    |
| Prmstotal         | R  | Y |                                                                                                    |
| Qrmstotal         | R  | Y |                                                                                                    |
| PresetTariff      | W  | N | Writing this tag populates the tariffs for all of the meters with the values of these meters (WT1total.Tariff and WT2total.Tariff). |
| Туре              | R  | N | 0 S-Bus meters<br>1 Group                                                                                                    |
|                   |    |   |                                                                                                    |

### 10.6.1 Scaled Min Max

Ex: NT-EM,<addr>,<RegName>.ScaledMax

| Тад       |    | Meaning                                                                                                    |
|-----------|----|----------------------------------------------------------------------------------------------------|
| ScaleVal  | RW | Range 0 to 100%Writing triggers the recalculation of the min/max values.<br>The new limits are calculated automatically as soon as the current value<br>leaves the range. |
| ScaledMin | R  | ScaledVal [%] less than the current value but greater than or equal to 0.0                                                                                                |
| ScaledMax | R  | ScaledVal [%] greater than the current value                                                                                                    |
| Max.      | RW | Maximum value                                                                                                    |
| Min.      | RW | Minimum value                                                                                                    |

# **10.7** Log data ( $\rightarrow$ bar graph)

Note: Addressing a bar tag loads the corresponding data into memory. This means that a page (TEQ) can only display data from one meter. Otherwise, a new address ( $\rightarrow$  no longer the same) will always trigger the loading of the data.

The tags must be available in the following format: NT-EM,<addr>,Bar.<sel>.<bsel>.<tag>

| sel   | bsel                                          | R/W | tag                                                                                                    |  |  |
|-------|-----------------------------------------------|-----|----------------------------------------------------------------------------------------------------|--|--|
|       | Energy                                        | R   | ScaledMin (20% less than the smallest value (Energy1 or Energy2)                                                              |  |  |
|       |                                               |     | Min (minimum energy (sum of Energy1 and Energy2)                                                                              |  |  |
|       |                                               |     | Max (maximum energy (sum of Energy1 and Energy2)                                                                              |  |  |
|       |                                               |     | ScaledMax (20% greater than max)                                                                                              |  |  |
|       |                                               |     | Sum                                                                                                    |  |  |
|       |                                               |     | Average                                                                                                    |  |  |
|       | Cost                                          | R   | $\rightarrow$ the same fields available under "Energy" are available                                                          |  |  |
| Week  | Mon<br>Tue<br>Wed<br>Thu<br>Fri<br>Sat<br>Sun | R   | IsValid<br>IsAverage<br>Energy1<br>Energy2<br>Cost1<br>Cost2<br>Cost                                                          |  |  |
|       | Num                                           | RW  | Displayed calendar week in the current year                                                                                   |  |  |
|       | Date                                          | RW  | Date of the Monday in the displayed calendar week.<br>The date is set to Monday if the written date specifies a different day |  |  |
|       | NumInc                                        | W   | The displayed week is incremented                                                                                             |  |  |
|       | NumDec                                        | W   | The displayed week is decremented                                                                                             |  |  |
|       | Energy                                        | R   | ScaledMin (20% less than the smallest value (Energy1 or Energy2)                                                              |  |  |
|       |                                               |     | Min (minimum energy (sum of Energy1 and Energy2)                                                                              |  |  |
|       |                                               |     | Max (maximum energy (sum of Energy1 and Energy2)                                                                              |  |  |
|       |                                               |     | ScaledMax (20% greater than max)                                                                                              |  |  |
|       |                                               |     | Sum                                                                                                    |  |  |
|       |                                               |     | Average                                                                                                    |  |  |
|       | Cost                                          | R   | ightarrow the same fields available under "Energy" are available                                                              |  |  |
| Month | Day. <daynum></daynum>                        | R   | IsValid<br>IsAverage<br>Energy1<br>Energy2<br>Cost1<br>Cost2<br>Cost                                                          |  |  |
|       | Date                                          | RW  |                                                                                                    |  |  |
|       | Days                                          | R   |                                                                                                    |  |  |
|       | Num                                           | RW  |                                                                                                    |  |  |
|       | MonthInc                                      | W   |                                                                                                    |  |  |
|       | MonthDec                                      | W   |                                                                                                    |  |  |

Tags

|      | Energy                                                                              | R  | ScaledMin (20% less than the smallest value (Energy1 or Energy2)     |  |
|------|-------------------------------------------------------------------------------------|----|----------------------------------------------------------------------|--|
|      |                                                                                     |    | Min (minimum energy (sum of Energy1 and Energy2)                     |  |
|      |                                                                                     |    | Max (maximum energy (sum of Energy1 and Energy2)                     |  |
|      |                                                                                     |    | ScaledMax (20% greater than max)                                     |  |
|      |                                                                                     |    | Sum                                                                  |  |
|      |                                                                                     |    | Average                                                              |  |
|      | Cost                                                                                | R  | ightarrow the same fields available under "Energy" are available     |  |
| Year | Jan<br>Feb<br>Mar<br>Apr<br>May<br>June<br>July<br>Aug<br>Sept<br>Oct<br>Nov<br>Dec | R  | IsValid<br>IsAverage<br>Energy1<br>Energy2<br>Cost1<br>Cost2<br>Cost |  |
|      | Year                                                                                | RW |                                                                      |  |

# 11 Panel Setup

The panel Setup screen can be opened at any time by pressing the touch screen (but not the buttons) for 4 seconds.

The Setup screen is the first to appear when you open the Setup menu.

| Q | Network               | 1 | > |
|---|-----------------------|---|---|
| × | Web Connection        | 2 | ۵ |
|   | Data Proxy Connection | 3 |   |
|   | System                | 4 | > |
| y | Display               | 5 | ۵ |
| 0 | Keyboard              | 6 | ۵ |
| 0 | Password              | 7 | ۵ |

| Network                 | Panel settings                                                                                                    |
|-------------------------|----------------------------------------------------------------------------------------------------|
| Web Connection          | Configuration of the web link                                                                                              |
| Data Proxy Connection   | Not yet available                                                                                                    |
| System                  | Info / Settings / Special / FW download and reboot                                                                         |
| Display                 | Display settings                                                                                                    |
| Keyboard                | PS/2 keyboard settings                                                                                                    |
| Password                | Enter a password                                                                                                    |
| Back to the application | Back to the application                                                                                                    |
|                         | Network<br>Web Connection<br>Data Proxy Connection<br>System<br>Display<br>Keyboard<br>Password<br>Back to the application |

A detailed description of the panel Setup can be found in the Saia-MB panel "26-851\_EN\_Guide\_PCD7D4xx". This documentation can be requested from Saia Support or downloaded at <u>www.sbc-support.ch</u>

# 12 Hardware

### 12.1 Saia PCD<sup>®</sup> MB panel family

The Energy Manager's control panel is based on the Saia PCD<sup>®</sup> Web Panel family with micro browser and touch screen technology. The MB-Panel (Micro Browser Panel) product series is identified as PCD7.D4xx and comprises 5.0-inch to 12.1-inch LCDs.

These were developed for automation and industrial applications. Using the Web-Editor, these can easily display websites. The new product series provides many different graphic displays in QVGA, VGA and SVGA resolutions.

## Overview of types, sizes and resources

# 12.2 Overview of types, sizes and resources

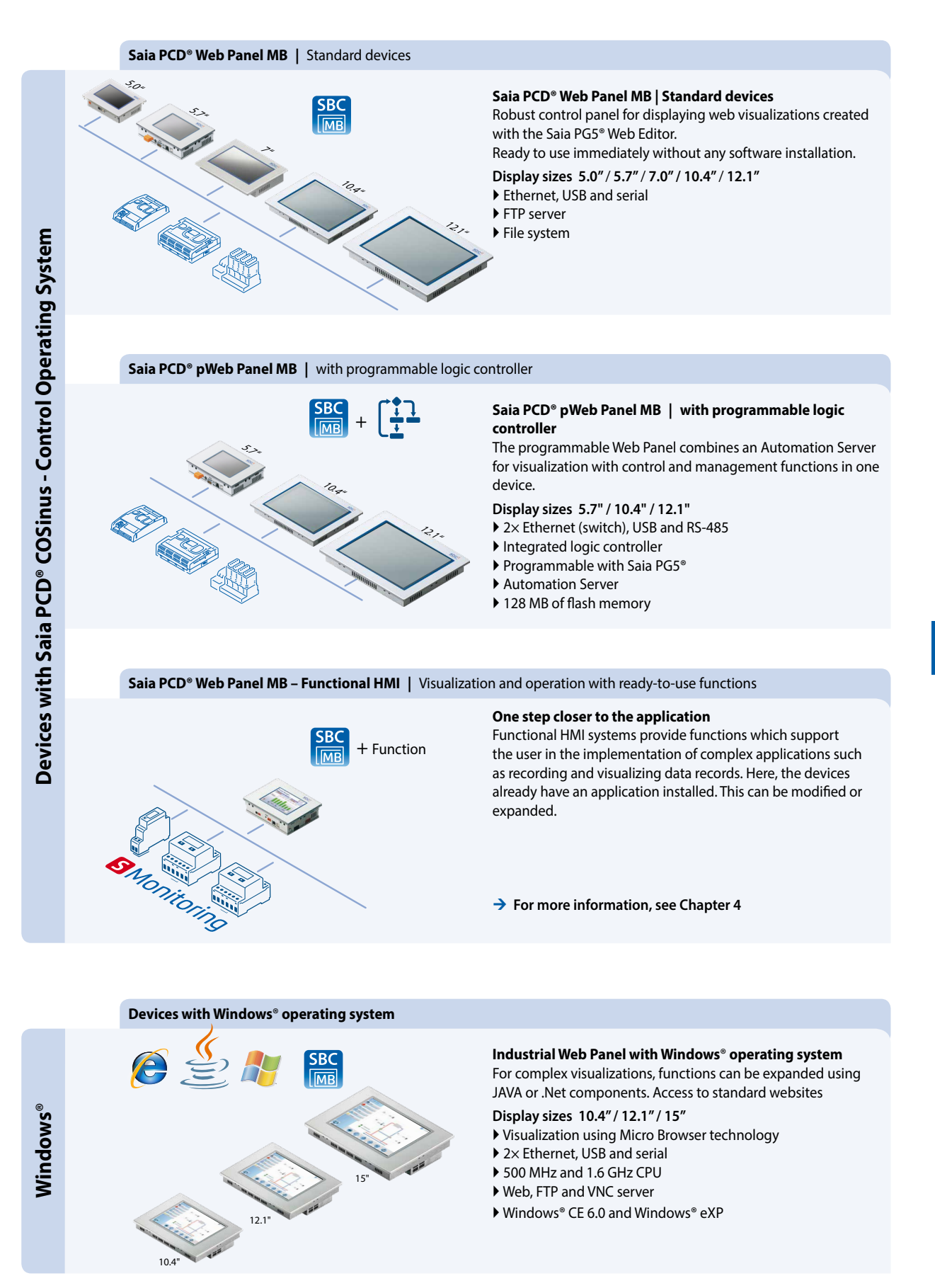

### Micro-Browser Panel accessories

### **12.3 Micro Browser Panel accessories**

### The right mounting kit for all Web-HMI devices

The Micro Browser Panel series not only fits in a switch cabinet but, using industrial in-wall and off-wall mounting kits, enables this modern technology to be easily and properly integrated into the area in close proximity to the user as well. The mounting kits therefore enable simple wall mounting, which is consistently available for all panels. This minimizes logistic and mounting costs.

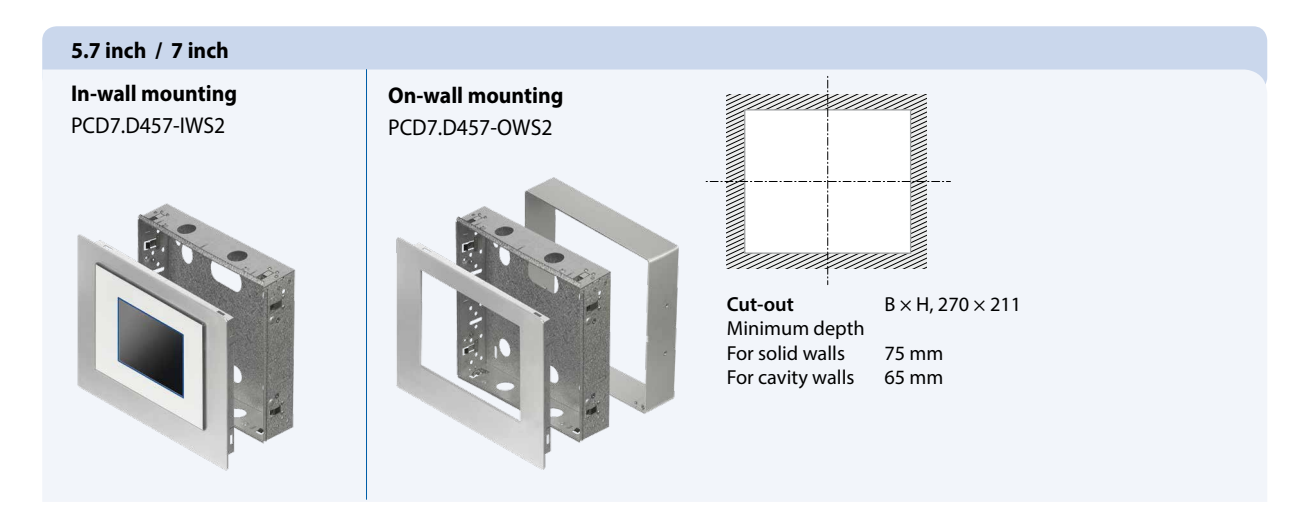

# IO.4 inchIn-wall mounting<br/>PCD7.D410-IWSImage: Distribution of the state of the state of the

### 12.2 inch

In-wall mounting PCD7.D412-IWS

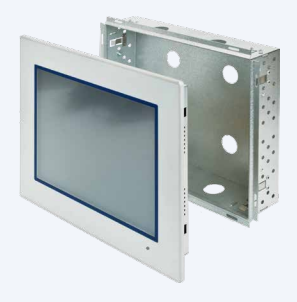

On-wall mounting PCD7.D412-OWS

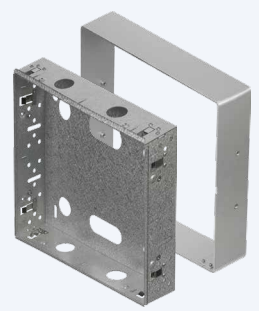

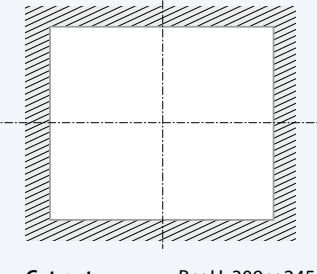

Cut-outB × H, 309 × 245Minimum depthFor solid wallsFor cavity walls65 mm

### **Micro-Browser Panel accessories**

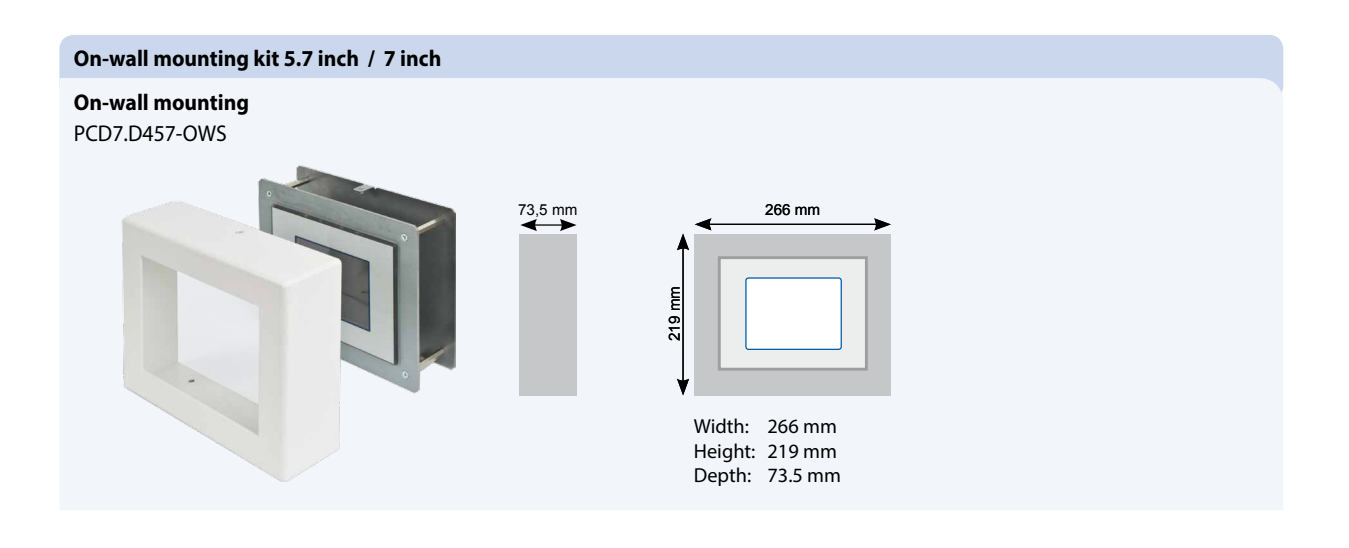

# Wall mounting kit 5.7 inch / 7 inch

PCD7.D457-OWS1

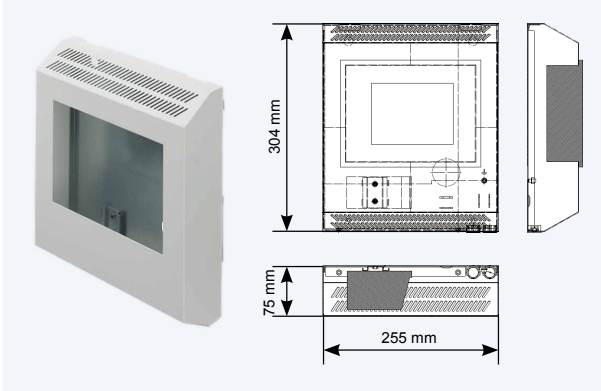

### **OEM or proprietary design**

The standard 5.7 inch Micro Browser Panel without a front panel offers room for individual creativity. Whether it's for modern rooms or rustic spaces with customer-specific front screens designed in aluminum, black or wood, this modern technology can be easily and unobtrusively integrated into a sophisticated space.

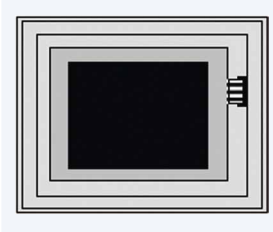

Panel with aluminum front: Panel with black front: Panel with mirror-effect front: PCD7.D457VTCZ36 Panel with neutral film:

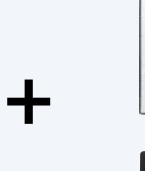

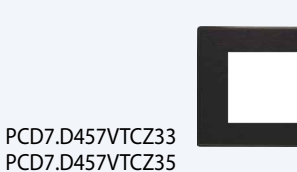

PCD7.D457VTCZ11

### 12.4 Saia PCD<sup>®</sup> Micro Browser App for Apple and Android

The Micro Browser apps breaks the limitations of the industrial world. Most tablets or smartphones are optimized for a long mobile runtime with high performance. The Micro Browser App is therefore the ideal way to fill the gap between stationary and mobile areas of use. This provides the foundation for 24-hour monitoring and direct intervention in system operation.

| Technical data           | SBC MB light                      | SBC MB                      | SBC MB<br>Energy Manager   | SBC MB          |  |
|--------------------------|-----------------------------------|-----------------------------|----------------------------|-----------------|--|
| Operating system version | > iOS version 3.2 > Android V.2.2 |                             |                            |                 |  |
| Resolution/pixels        |                                   | Depends on the devices used |                            |                 |  |
| Update management        |                                   | AppStore Google Play        |                            |                 |  |
| Restrictions             | No station list<br>No URL jump    | No restrictions             | For Energy Manager<br>only | No restrictions |  |
|                          |                                   |                             |                            |                 |  |

### 12.4.1 Saia PCD® Web Panel MB | Standard devices

### TFT displays: LED service life

The STN LCD displays have the system property whereby the displays can only be easily read when viewed from the front while standing vertically. In addition, the visibility of devices with CCFL backlights is restricted in bright light. Setting the maximum contrast generally compensates for this. However, this shortens the service life of the LCD display, which therefore needs to be replaced once or twice over the system lifecycle. The TFT LCD displays built into the Saia PCD<sup>®</sup> Web Panel MB ensure – using LED backlighting – a long life and good readability over a long period of time.

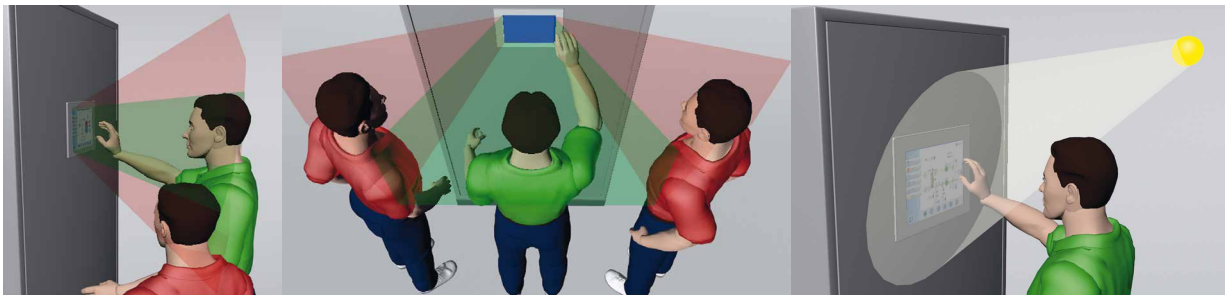

System properties of STN LCDs: poor visibility when viewed from an angle

Poor visibility in brightly light surroundings

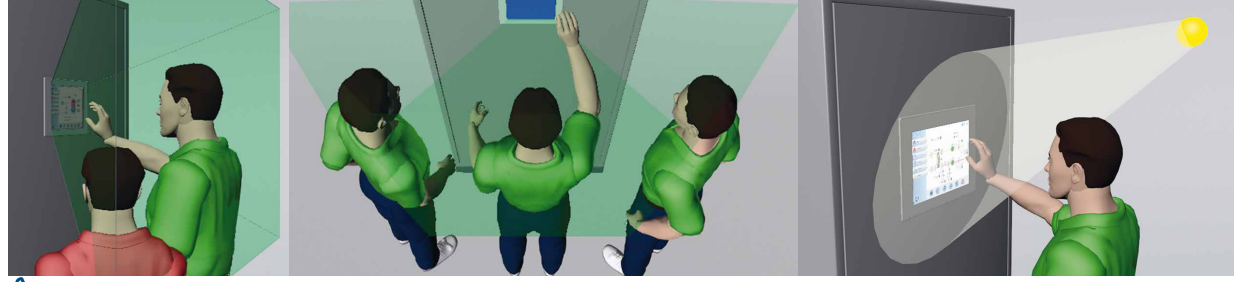

System properties of TFT LCDs: good readability from any angle and sharp images in bright light

# 12.4.2 Practical example of a wall mounting set | Lucerne Exhibition Centre

# Control panels easily integrated into the building using the wall mounting set.

In the example of the Lucerne Exhibition Center, 2 control panels were placed in concrete walls and wooden doors using the wall mounting set. The individual front frames enable the color to be adjusted to the background.

www.youtube.com/watch?v=QlhLoMEkoF8

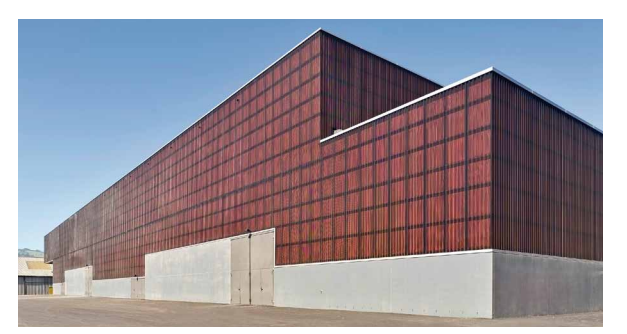

▲ External facade in accordance with Minergie standard

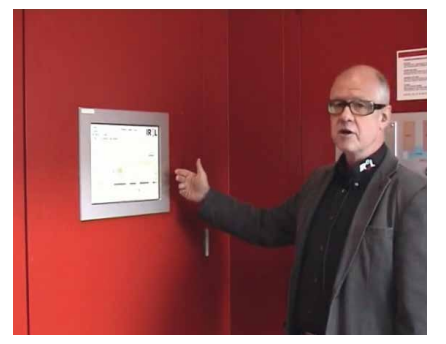

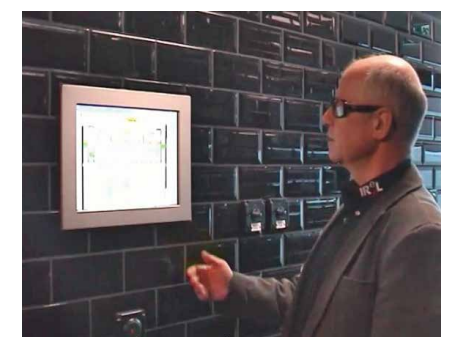

▲ Easy integration of the control panels into concrete and wooden walls in the example of the Lucerne Exhibition Center

### 12.4.3 Ways of using the Web Panels with S-Web technology

Using S-Web technology combined with the Micro Browser Panel systems, operation can be made transparent and clear for all users. Each individual operating side has a fully flexible design and can be created using the standard objects or existing function templates.

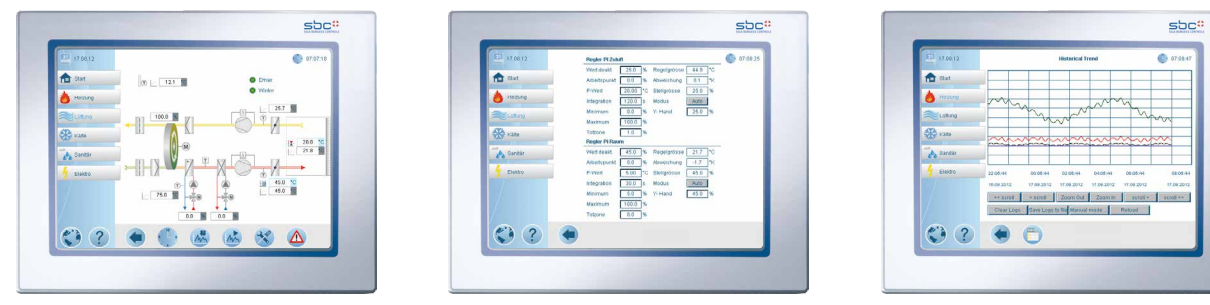

▲ DDC Suite / HVAC templates created with Saia PG5® Web Editor 8

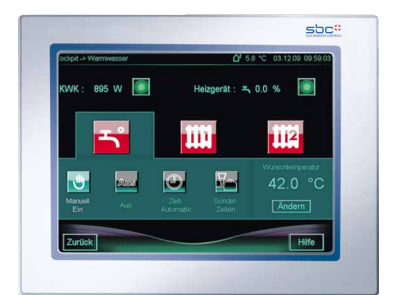

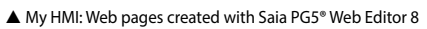

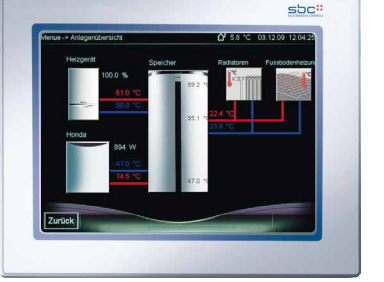

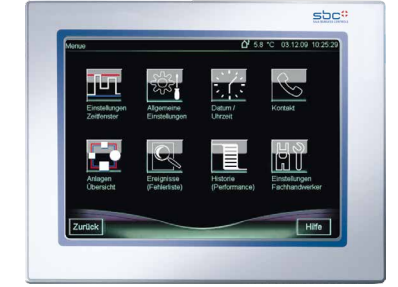

For further information, see the "S-Web technology" section

### Connections for 5.7" Energy Manager

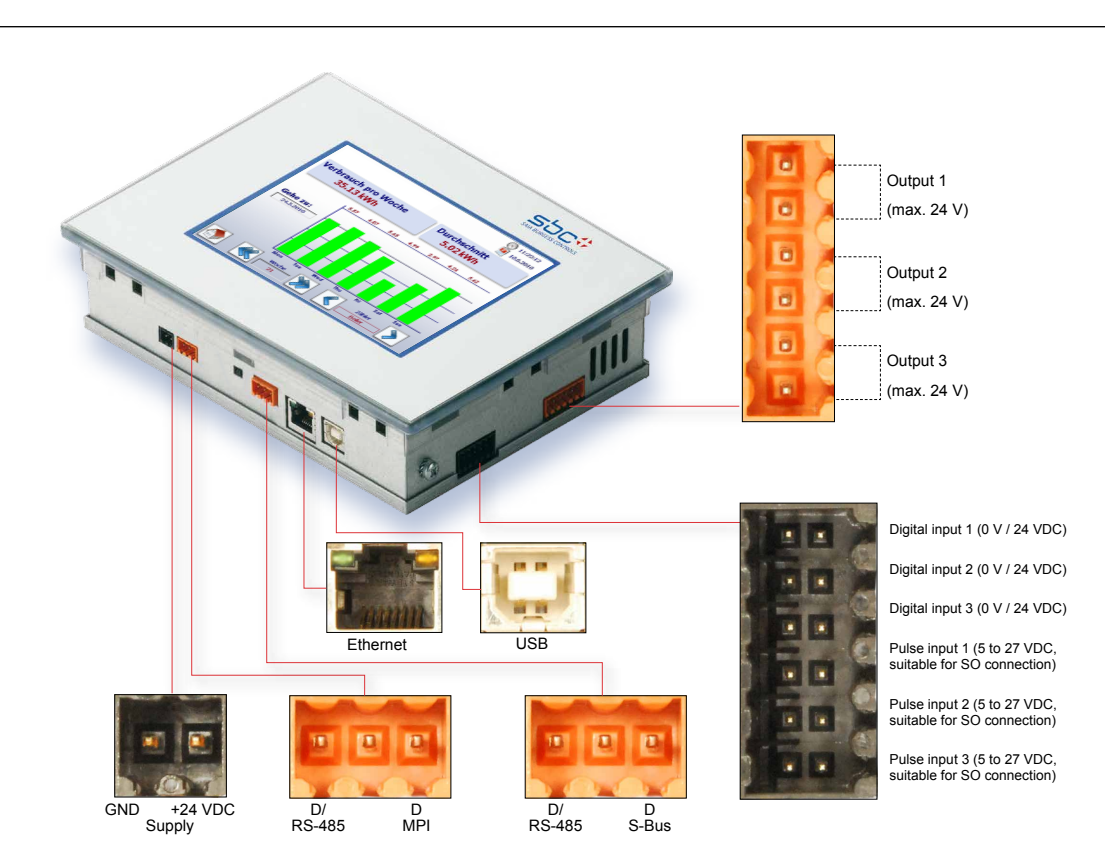

# 12.5 Connections for 5.7" Energy Manager

### **12.6 Connections for 10.4" Energy Manager**

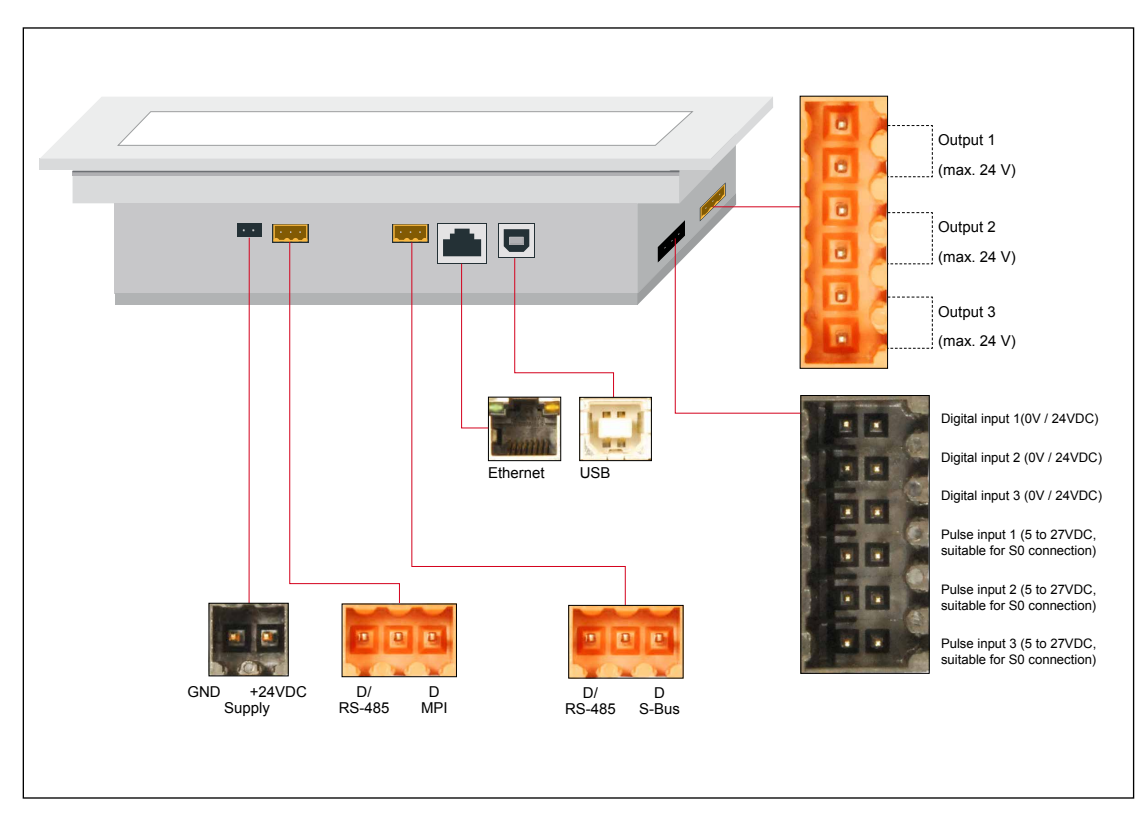

### 12.7 **General data**

### **Temperature range**

- When in operation: 0 to 50 °C standard
- When stored: -25 to 70 °C

### Humidity

- When in operation: 10 to 80% without condensation (CE-compliant standard room)
- When stored: 10 to 98% condensation

### **IP** protection

Front: IP65

### Vibrations

• IEC60068-2-6

### Impact

• IEC60068-2-6

# EMC resistance to interference and noise

IEC61131-2:2003

### 12.8 Integrated input and output module

A special input/output module designed primarily for energy management functions is integrated into the Saia PCD<sup>®</sup> Web Panel's circuit board.

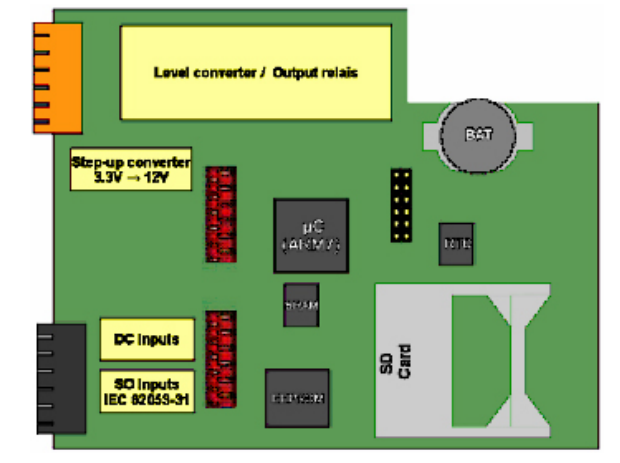

### **12.8.1 SD memory card**

The Energy Manager panel has a 1 GB (1,024 MB) SD memory card.

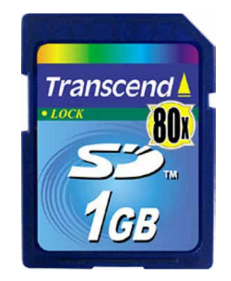

### Features:

- 1,024 MB SD memory card
- FAT16 formatted
- Min. 9 MB/s,
- Oper. temperature range: -25 to 85 °C,
- Lifetime: 10,000 mating cycles
- Min. 1,000,000 read/write cycles

An additional card can be requested with the order number PCD7.R-SD1024.

### 12.8.2 Battery

The Energy Manager panel has a 3 V lithium battery.

### Features:

- 3 V lithium battery 200 mAh
- Li/MnO<sub>2</sub> (IEC60086)
- Standard discharge current 0.4 mA
- Max. discharge current 3.0 mA
- Temperature range –30 to +70 °C
- Self-discharge at 23 °C: <1%/year
- An additional battery can be requested with the order number 450748170.

### **12.8.3 Digital inputs**

The Energy Manager panel has three digital inputs.

Definition of input signals:

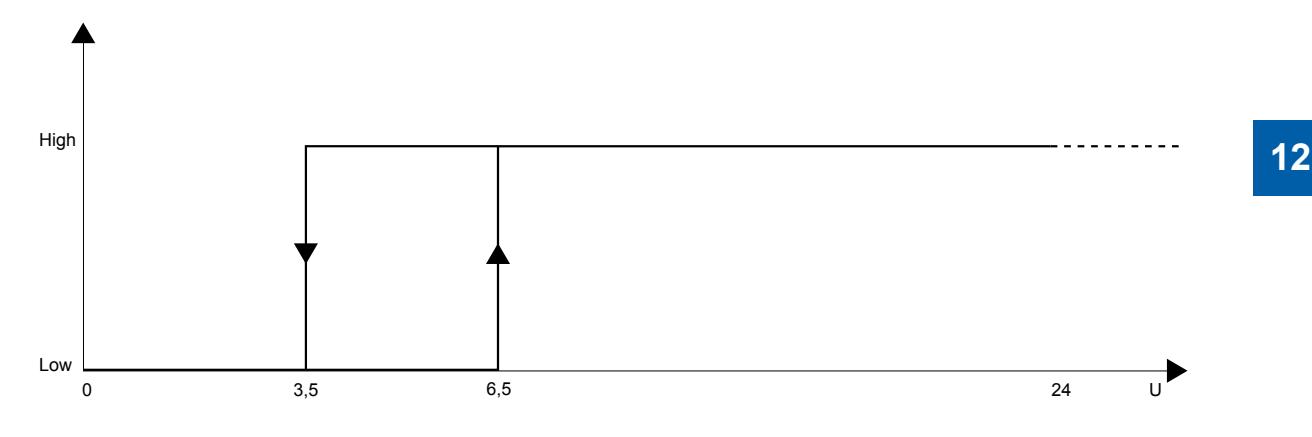

### Features:

- Input voltage 24 VDC (15 to 30 VDC) smoothed or pulsating
- 4 mA input current per input at 24 VDC
- Typical input delay of 8 ms
- Resistant to interference as specified by IEC61000-4-4

Battery

# **Connection diagram**

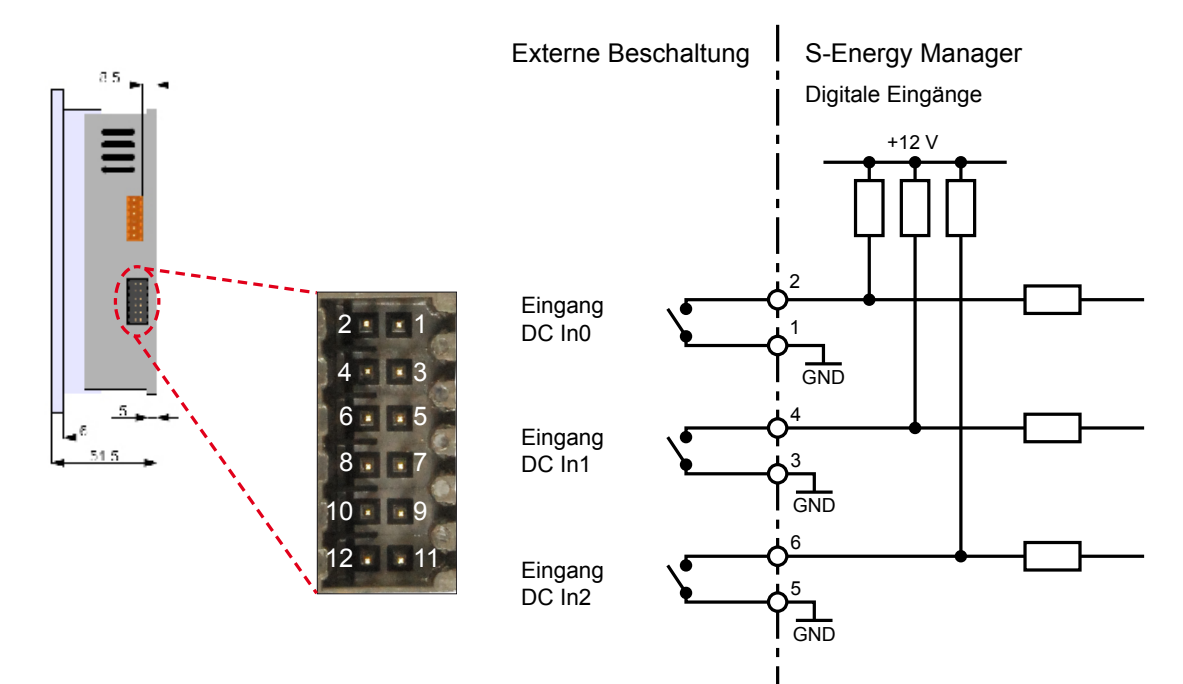

### **12.8.4 Pulse inputs**

The Energy Manager panel has three pulse inputs. Pulse meters that transmit the S0 counting pulses can be connected to these.

### Features:

- Pulse signals as specified by the pulse meter standard CEI62053-031
- For precise power management and individual billing in shared facilities

### Connection diagram with an S0 energy meter:

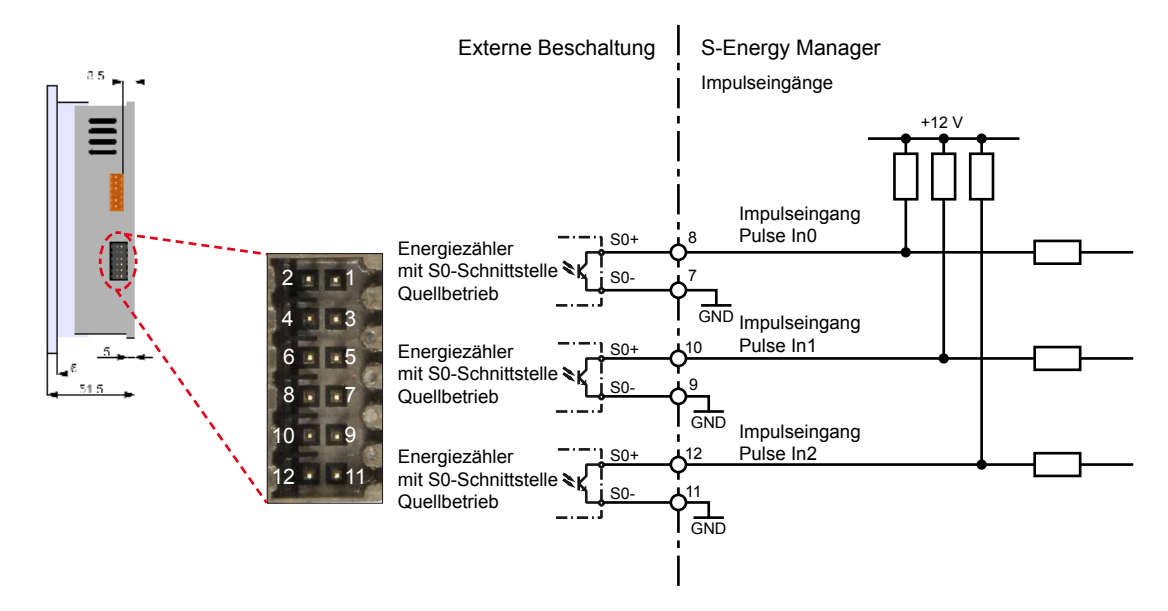

### Connection diagram with another meter:

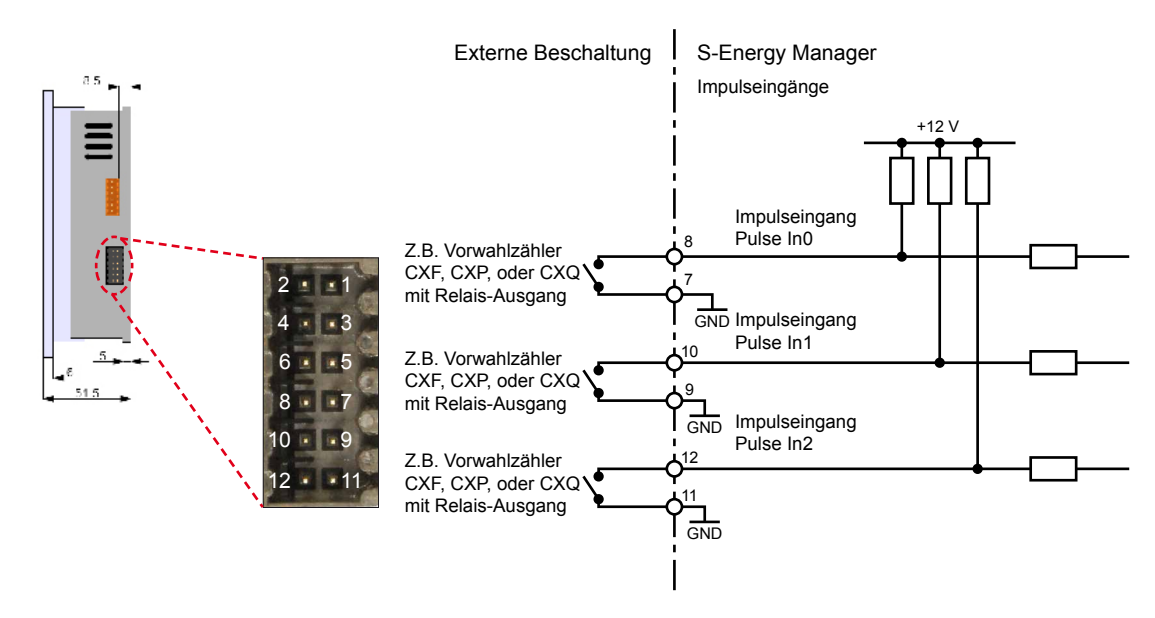

# 12.8.5 Outputs

The Energy Manager has three switchable outputs.

# Features:

- Switch voltage 24 VAC / DC /1 A
- Test voltage 4 kV

By default, the outputs are configured so that they can be switched on/off with a single button.

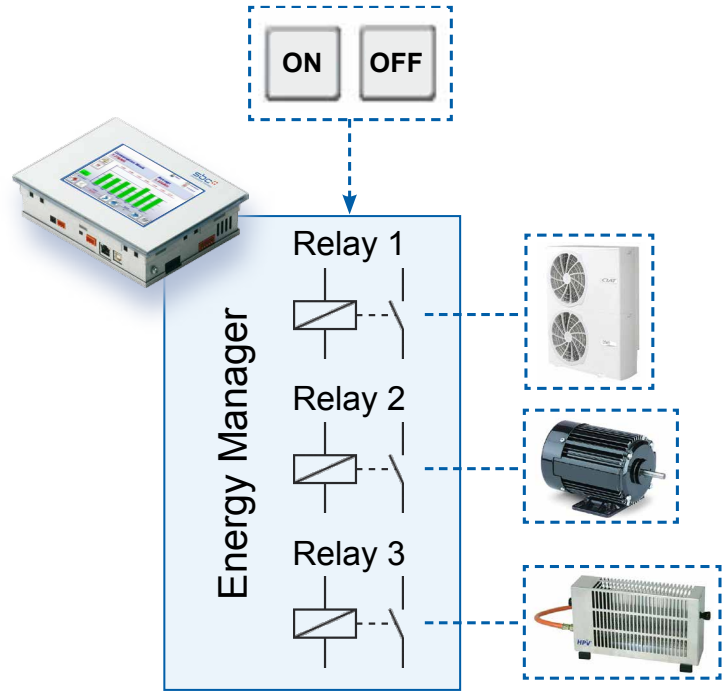

# Connection diagram:

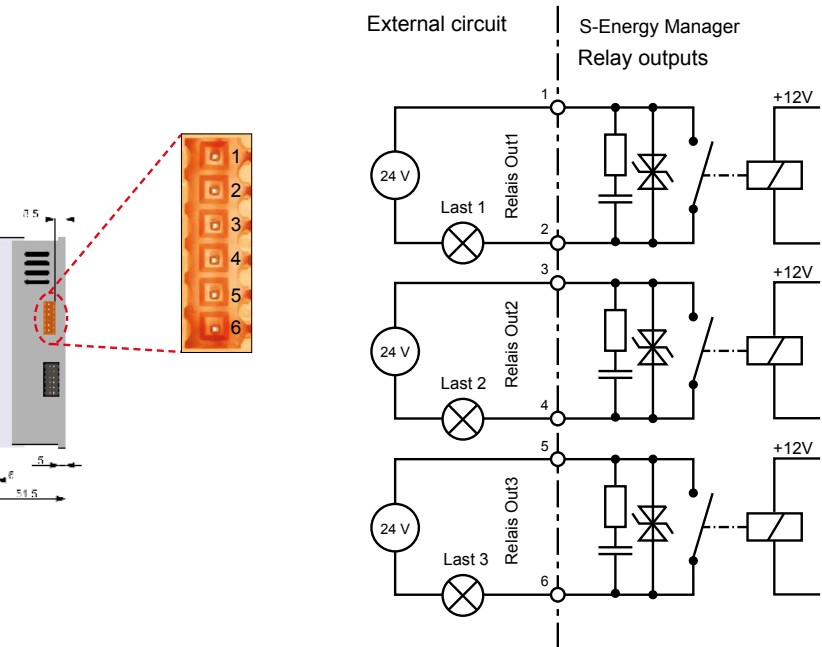

### Cabling for inputs and outputs

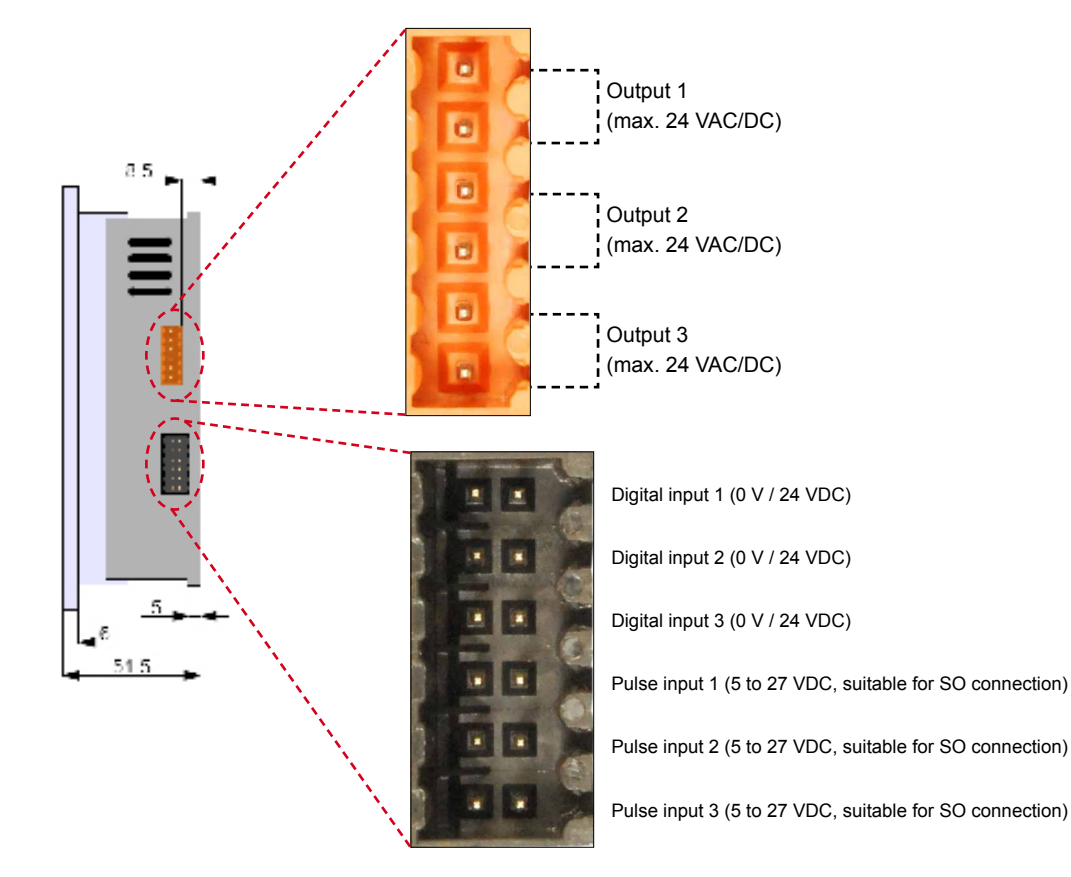

# 12.8.6 Cabling for inputs and outputs

### Saia PCD® energy meters with S-Bus

# 13 Supported devices

| ALD1 | ALD1B5FS00A2A00 |  |  |
|------|-----------------|--|--|
|      | ALD1B5FS00A3A00 |  |  |
|      | ALD1D5FS00A2A00 |  |  |
|      | ALD1D5FS00A3A00 |  |  |
| ALE3 | ALE3B5FS00C2A00 |  |  |
|      | ALE3B5FS00C3A00 |  |  |
|      | ALE3D5FS10C2A00 |  |  |
|      | ALE3D5FS10C3A00 |  |  |
| AWC3 | AWC3D5WS00C2A00 |  |  |
|      | AWC3D5WS00C3A00 |  |  |
| AWD1 | AWD1D5WS00A2A00 |  |  |
| AWD3 | AWD3B5WS00C2A00 |  |  |
|      | AWD3B5WS00C3A00 |  |  |
|      | AWD3D5WS00C2A00 |  |  |
|      | AWD3D5WS00C3A00 |  |  |
|      | AWD3D5WS00D2A00 |  |  |
| H104 | PCD7.H104SE     |  |  |

### **13.1** Saia PCD<sup>®</sup> energy meters with S-Bus

The Saia PCD<sup>®</sup> energy meters in the ALD, ALE and AWD family with integrated serial S-Net interface enable all relevant data to be read out, e.g. energy (total and partial), current and voltage per phase, active power and reactive power per phase or total.

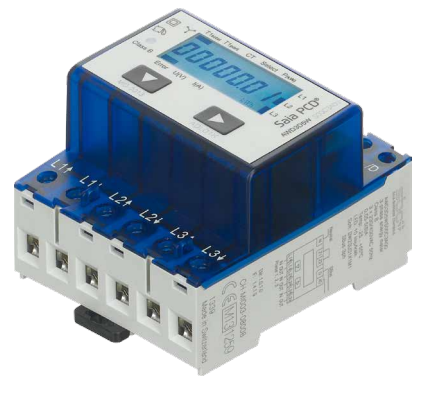

### Features:

- Single-phase or 3-phase energy meters
- Accuracy class B in accordance with EN50470-3, class 1 in accordance with IEC62053-21
- 128 devices can be connected to the S-Bus.
- The interface only functions if phase 1 is connected.
- The communication is ready 30 seconds after the meter is switched on.
- The data is updated every 10 seconds.
- The S-Bus interface has no termination resistor; this can be provided by the Energy Manager panel (see Chapter 14, S-Bus communication).

### Changing the S-Bus address on ALE3 and AWD3

### **13.2** Changing the S-Bus address on ALE3 and AWD3

- 1. Press the ► button for 3 seconds to change the S-Bus address.
- 2. In the menu, ▼ increases the address by 10, while ► increases the address by 1.
- 3. Once the desired address has been reached, wait until the main display appears again.

### 13.3 Changing the S-Bus address on ALD1

- In the menu, select "U"
- Hold down (≥ 3 seconds) → "SBUS-ADR"
- Hold down → S-Bus address +1 briefly, hold down → S-Bus address +10 for longer
- Once the desired address has been selected, wait until the check has been completed and the main menu appears again.

See also Section 2.1 "Installing the energy meter"

### **13.4 Displayed values on ALD1**

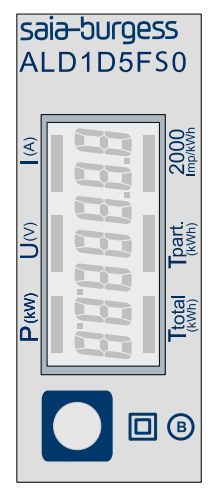

| T total (kWh)   | Shows the total consumption                           |
|-----------------|-------------------------------------------------------|
| T total (kWh)   | Shows the partial consumption This value can be reset |
| ■ P (kW)        | Shows the present output                              |
| ∎ U (V)         | Shows the voltage                                     |
| ∎ I (A)         | Shows the current                                     |
| 2,000 pulses/kW | Pulse corresponds to the drawn output Error display   |

(line 1L/2L inverted) pulses at 600/600 ms

# Displayed values on ALE3

# 13.5 Displayed values on ALE3

| T1total      | Shows the total consumption for Tariff 1 T1 total T1 part T2 total T2 part P (kW)                                |  |  |  |
|--------------|----------------------------------------------------------------------------------------------------|--|--|--|
| T1part       | Shows the partial consumption for Tariff 1; this value can be reset                                              |  |  |  |
| T2total      | Shows the total consumption for Tariff 2                                                                         |  |  |  |
| T2part       | Shows the partial consumption for Tariff                                                                         |  |  |  |
|              | 2; this value can be reset                                                                                       |  |  |  |
| P(kW)        | Shows the present output per phase or for all phases                                                             |  |  |  |
| U(V)         | Shows the voltage per phase                                                                                      |  |  |  |
| I(A)         | Shows the current per phase                                                                                      |  |  |  |
| 100 lmp/kWh  | Pulse corresponds to the drawn output                                                                            |  |  |  |
| kWh          | Shows the kWh unit for the consumption display                                                                   |  |  |  |
| Error        | For a missing phase or for an incorrect direction of current flow.<br>The corresponding phase is also displayed. |  |  |  |
| L1 / L2 / L3 | The corresponding phase is displayed in the P, U, I or error display                                             |  |  |  |

# 13.6 Displayed values on AWD3

| Titatal      | Chause the total concurren                                                                                       |                                   |  |  |
|--------------|----------------------------------------------------------------------------------------------------|-----------------------------------|--|--|
| TIOLAI       | tion for Tariff 1                                                                                                | T1 total T1 part CT Select P (kW) |  |  |
| T1part       | Shows the partial consump-<br>tion for Tariff 1; this value<br>can be reset                                      |                                   |  |  |
|              |                                                                                                    | Error U (V) I (A) 10<br>imp/kWh   |  |  |
| СТ           | Shows the set current transformation ratio                                                                       |                                   |  |  |
| Select       | The transformation ratio can be set under the menu item Select with an open Z1-Z2 bridge                         |                                   |  |  |
| P(kW)        | Shows the present output per                                                                                     | phase or for all phases           |  |  |
| U(V)         | Shows the voltage per phase                                                                                      |                                   |  |  |
| I(A)         | Shows the current per phase                                                                                      |                                   |  |  |
| 10 Imp/kWh   | Pulse corresponds to the drawn output                                                                            |                                   |  |  |
| kWh          | Shows the kWh unit for the consumption display                                                                   |                                   |  |  |
| Error        | For a missing phase or for an incorrect direction of current flow.<br>The corresponding phase is also displayed. |                                   |  |  |
| L1 / L2 / L3 | The corresponding phase is displayed in the P, U, I or error display                                             |                                   |  |  |

Dimensions

### 13.7 Dimensions

Dimensions of ALE3 and AWD3

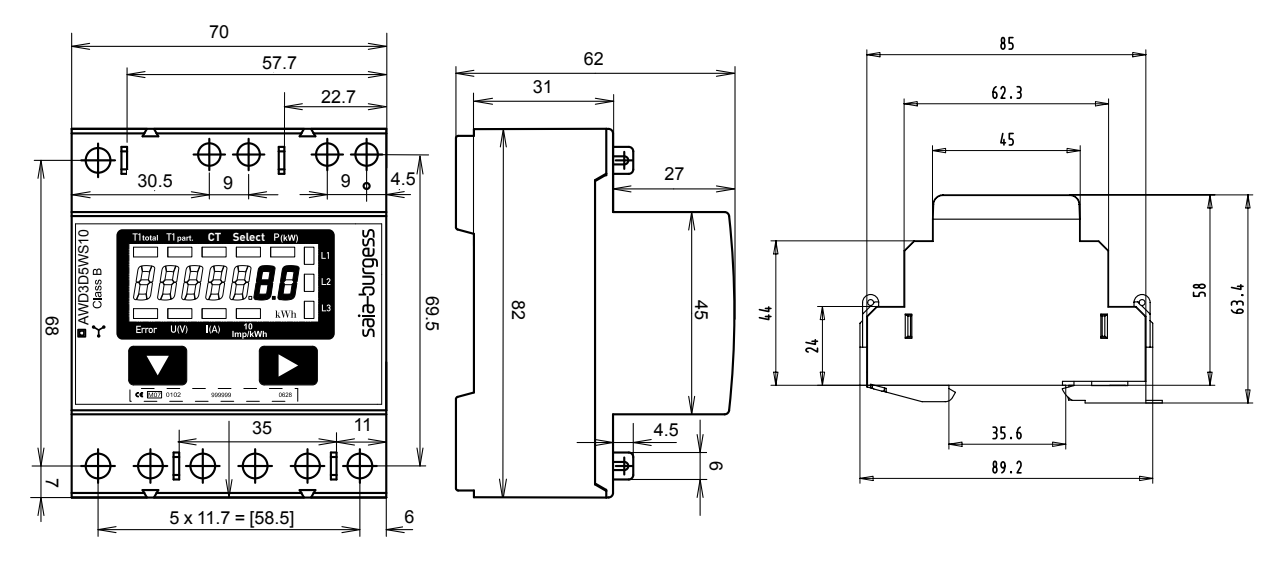

Dimensions of ALD1

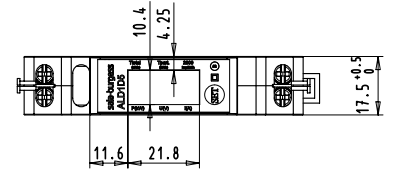

### Accessing energy meter data

### **13.8** Accessing energy meter data

### 13.8.1 ALD1

### Registers

The following registers are available via the S-Bus. The 4, 10, 11, 12, 13, 18, 19, 22 and 23 registers are not used and always return 0 as the reply.

| R  | Read | Write | Description                          | Value                                                       |
|----|------|-------|--------------------------------------|-------------------------------------------------------------|
| 0  | X    |       | Firmware version                     | E.g.: "11" = FW 1.1                                         |
| 1  | Х    |       | Number of supported registers        | "29" is output                                              |
| 2  | Х    |       | Number of supported flags            | "0" is output                                               |
| 3  | Х    |       | BAUDRATE                             | BPS                                                         |
| 4  | Х    |       | Not used                             | "0" is output                                               |
| 5  | Х    |       | Type/ASN function                    | "ALD1" is output                                            |
| 6  | х    |       | Type/ASN function                    | "D5FS" is output                                            |
| 7  | Х    |       | Type/ASN function                    | "00A" is output                                             |
| 8  | Х    |       | Type/ASN function                    | " " is output                                               |
| 9  | Х    |       | Hardware version                     | E.g.: "11" = FW 1.1                                         |
| 10 | Х    |       | Not used                             | "0" is output                                               |
| 11 | Х    |       | Not used                             | "0" is output                                               |
| 12 | Х    |       | Not used                             | "0" is output                                               |
| 13 | Х    |       | Not used                             | "0" is output                                               |
| 14 | Х    |       | Status/protection                    | "0" = no problem                                            |
|    |      |       |                                      | "1" = problem with the last communication query             |
| 15 | Х    |       | S-Bus timeout                        | ms                                                          |
| 16 | Х    | Х     | S-Bus address                        |                                                             |
| 17 | Х    |       | Error flags                          | 0 : No error 1 : Error                                      |
| 18 | Х    |       | Not used                             | "0" is output                                               |
| 19 | Х    |       | Not used                             | "0" is output                                               |
| 20 | х    |       | Energy meter, total                  | 10 <sup>-2</sup> kWh (Multiplier 0.01)                      |
|    |      |       |                                      | E.g.: 00912351 = 009123.51 kWh                              |
| 21 | х    | Х     | Energy meter, partial                | 10 <sup>-2</sup> kWh (Multiplier 0.01)                      |
|    |      |       | 0 must be written to reset the meter | E.g.: 00912351 = 009123.51 kWh                              |
| 22 | х    |       | Not used                             | "0" is output                                               |
| 23 | Х    |       | Not used                             | "0" is output                                               |
| 24 | x    |       | Active voltage                       | V                                                           |
|    | ~    |       | i cure totage                        | F a · 230 – 230 V                                           |
| 25 | x    |       | Active current                       | 101 A (Multiplier 0.1)                                      |
| 20 | ~    |       |                                      | $E_{\alpha}$ : 314 - 314 A                                  |
| 26 | x    |       | Effective active power               | $10^{-2}$ kW (Multiplier 0.01)                              |
| 20 | ~    |       |                                      | $E_{a} \cdot 1545 = 15.45 kW$                               |
| 27 | x    |       | Effective reactive nower             | E.y., $1545 = 15.45$ KVV<br>$10^{-2}$ kVA (Multiplier 0.01) |
| 21 | ^    |       | Encenve reactive power               |                                                             |
| 28 | x    |       | Phase angle cos phi                  | E.y.: 1343 = 13.43 KVA<br>$10^{-2}$ (Multiplier 0.01)       |
| 20 | ^    |       |                                      |                                                             |
|    |      |       |                                      | E.g.: 07 = 0.07                                             |

### 13.8.2 ALE3

### Registers

The following registers are available via the S-Bus. The 4, 10, 11, 12, 13, and 18 registers are not used and always return 0 as the reply.

| R  | Read | Write | Description                                                                           | Value                                                                                                    |
|----|------|-------|---------------------------------------------------------------------------------------|----------------------------------------------------------------------------------------------------|
| 0  | Х    |       | Firmware version                                                                      | E.g.: "11" = FW 1.1                                                                                                    |
| 1  | Х    |       | Number of supported registers                                                         | "41" is output                                                                                                    |
| 2  | Х    |       | Number of supported flags                                                             | "0" is output                                                                                                    |
| 3  | Х    |       | BAUDRATE                                                                              | BPS                                                                                                    |
| 4  | Х    |       | Not used                                                                              | "0" is output                                                                                                    |
| 5  | Х    |       | Type/ASN function                                                                     | "ALE3" is output                                                                                                    |
| 6  | Х    |       | Type/ASN function                                                                     | "D5FS" is output                                                                                                    |
| 7  | x    |       | Type/ASN function                                                                     | "10C" is output                                                                                                    |
| 8  | X    |       | Type/ASN function                                                                     | " " is output                                                                                                    |
| 9  | X    |       | Hardware version                                                                      | E.g.: "11" = FW 1.1                                                                                                    |
| 10 | Х    |       | Not used                                                                              | "0" is output                                                                                                    |
| 11 | Х    |       | Not used                                                                              | "0" is output                                                                                                    |
| 12 | Х    | Х     | Not used                                                                              | "0" is output                                                                                                    |
| 13 | Х    | Х     | Not used                                                                              | "0" is output                                                                                                    |
| 14 | Х    |       | Status/protection                                                                     | "0" = no problem<br>"1" = problem with the last communication guery                                                                                            |
| 15 | Х    |       | S-Bus timeout                                                                         | ms                                                                                                    |
| 16 | Х    | Х     | S-bus address                                                                         |                                                                                                    |
| 17 | X    |       | Error flags                                                                           | 0 : No error4 : Error phase 31 : Error phase 15 : Error phase 1 and 32 : Error phase 26 : Error phase 2 and 33 : Error phase 1 and 27 : Error phase 1, 2 and 3 |
| 18 | Х    |       | Not used                                                                              | "0" is output                                                                                                    |
| 19 | Х    |       | Tariff flag                                                                           | 0 is Tariff 1<br>4 is Tariff 2                                                                                                    |
| 20 | X    |       | WT1 total<br>Energy meter, total Tariff 1                                             | 10 <sup>-2</sup> kWh (Multiplier 0.01)<br>E.g.: 00912351 = 009123.51 kWh                                                                                       |
| 21 | X    | Х     | WT1 partial<br>Energy meter, partial Tariff 1<br>0 must be written to reset the meter | 10 <sup>-2</sup> kWh (Multiplier 0.01)<br>E.g.: 00912351 = 009123.51 kWh                                                                                       |
| 22 | х    |       | WT2 total<br>Energy meter, total Tariff 2                                             | 10 <sup>-2</sup> kWh (Multiplier 0.01)<br>E.g.: 00912351 = 009123.51 kWh                                                                                       |
| 23 | X    | Х     | WT2 partial Energy meter, partial Tariff 2<br>0 must be written to reset the meter    | 10 <sup>-2</sup> kWh (Multiplier 0.01)<br>E.g.: 00912351 = 009123.51 kWh                                                                                       |
| 24 | X    |       | URMS phase 1<br>Active voltage phase 1                                                | V<br>E.g.: 230 = 230 V                                                                                                    |
| 25 | X    |       | IRMS phase 1<br>Active current phase 1                                                | $10^{-1}$ A (Multiplier 0.1)<br>E.g.: 314 = 31.4 A                                                                                                    |
| 26 | X    |       | PRMS phase 1<br>Effective active power phase 1                                        | 10 <sup>-2</sup> kW (Multiplier 0.01)<br>E.g.: 1545 = 15.45 kW                                                                                                 |
| 27 | X    |       | QRMS phase 1<br>Effective reactive power phase 1                                      | 10 <sup>-2</sup> kVA (Multiplier 0.01)<br>E.g.: 1545 = 15.45 kVA                                                                                               |
| 28 | X    |       | Cos phi phase 1                                                                       | 10 <sup>-2</sup> (Multiplier 0.01)<br>E.g.: 67 = 0.67                                                                                                    |
| 29 | X    |       | URMS phase 2<br>Active voltage phase 2                                                | V<br>E.g.: 230 = 230 V                                                                                                    |
| 30 | X    |       | IRMS phase 2<br>Active current phase 2                                                | 10- <sup>1</sup> A (Multiplier 0.1)<br>E.g.: 314 = 31.4 A                                                                                                    |
| 31 | X    |       | PRMS phase 2<br>Effective active power phase 2                                        | 10 <sup>-2</sup> kW (Multiplier 0.01)<br>E.g.: 1545 = 15.45 kW                                                                                                 |
| 32 | X    |       | QRMS phase 2<br>Effective reactive power phase 2                                      | 10 <sup>-2</sup> kVA (Multiplier 0.01)<br>E.g.: 1545 = 15.45 kVA                                                                                               |
| 33 | X    |       | Cos phi phase 2                                                                       | 10 <sup>-2</sup> (Multiplier 0.01)<br>E.g.: 67 = 0.67                                                                                                    |
| 34 | X    |       | URMS phase 3<br>Active voltage phase 3                                                | V<br>E.g.: 230 = 230 V                                                                                                    |
| 35 | X    |       | IRMS phase 3<br>Active current phase 3                                                | 10- <sup>1</sup> A (Multiplier 0.1)<br>E.g.: 314 = 31.4 A                                                                                                    |
| 36 | X    |       | PRMS phase 3<br>Effective active power phase 2                                        | 10 <sup>-2</sup> kW (Multiplier 0.01)<br>E.g.: 1545 = 15.45 kW                                                                                                 |
| 37 | X    |       | QRMS phase 3<br>Effective reactive power phase 3                                      | 10 <sup>-2</sup> kVA (Multiplier 0.01)<br>E.g.: 1545 = 15.45 kVA                                                                                               |
| 38 | X    |       | Cos phi phase 3                                                                       | 10 <sup>-2</sup> (Multiplier 0.01)<br>E.g.: 67 = 0.67                                                                                                    |
| 39 | X    |       | PRMS total<br>Effective active power of all phases                                    | 10 <sup>-2</sup> kW (Multiplier 0.01)<br>E.g.: 1545 = 15.45 kW                                                                                                 |
| 40 | X    |       | QRMS total<br>Effective reactive power of all phases                                  | 10 <sup>-2</sup> kVA (Multiplier 0.01)<br>E.g.: 1545 = 15.45 kVA                                                                                               |

### 13.8.3 AWD3

### Registers

The following registers are available via the S-Bus. Various registers are not implemented for the pilot and return 0 as the reply. All values are in HEX.

| R  | Read | Write | Description                                                                        | Value                                                                                                    |  |
|----|------|-------|------------------------------------------------------------------------------------|----------------------------------------------------------------------------------------------------|--|
| 0  | Х    |       | Firmware version                                                                   | E.g.: "11" = FW 1.1                                                                                                    |  |
| 1  | Х    |       | Number of supported registers                                                      | "41" is output                                                                                                    |  |
| 2  | Х    |       | Number of supported flags                                                          | "0" is output                                                                                                    |  |
| 3  | Х    |       | BAUDRATE                                                                           | BPS                                                                                                    |  |
| 4  | Х    |       | Not used                                                                           | "0" is output                                                                                                    |  |
| 5  | Х    |       | Type/ASN function                                                                  | "AWD3" is output                                                                                                    |  |
| 6  | Х    |       | Type/ASN function                                                                  | "D5WS" is output                                                                                                    |  |
| 7  | Х    |       | Type/ASN function                                                                  | "00C" is output                                                                                                    |  |
| 8  | X    |       | Type/ASN function                                                                  | " " is output                                                                                                    |  |
| 9  | Х    |       | Hardware version modif.                                                            | E.g.: "11" = FW 1.1                                                                                                    |  |
| 10 | Х    |       | Not used                                                                           | "0" is output                                                                                                    |  |
| 11 | Х    |       | Not used                                                                           | "0" is output                                                                                                    |  |
| 12 | Х    | Х     | Not used                                                                           | "0" is output                                                                                                    |  |
| 13 | Х    | Х     | Not used                                                                           | "0" is output                                                                                                    |  |
| 14 | Х    |       | Status/protection                                                                  | "0" = no problem<br>"1" = problem with the last communication query                                                                                    |  |
| 15 | Х    |       | S-Bus timeout                                                                      | ms                                                                                                    |  |
| 16 | х    | Х     | S-bus address                                                                      |                                                                                                    |  |
| 17 | x    |       | Frror flags                                                                        | 0 · No error 4· Error phase 3                                                                                                    |  |
| 17 | ~    |       |                                                                                    | 1 : Error phase 1     5 Error phase 1 and 3       2 Error phase 2     6: Error phase 2 and 3       3. Error phase 1 and 2     7 Error phase 1, 2 and 3 |  |
| 18 | Х    |       | Current transformation ratio                                                       | E.g.: Transformer 100 / 5 outputs 20                                                                                                    |  |
| 19 | Х    |       | Tariff flag                                                                        | 0 is Tariff 1<br>4 is Tariff 2                                                                                                    |  |
| 20 | х    |       | WT1 total Energy meter, total Tariff 1                                             | 10 <sup>-1</sup> kWh (Multiplier 0.1)<br>E.g.: 00912351 = 0091235.1 kWh                                                                                |  |
| 21 | Х    | х     | WT1 partial Energy meter, partial Tariff 1<br>0 must be written to reset the meter | 10 <sup>-1</sup> kWh (Multiplier 0.1)<br>E.g.: 00912351 = 0091235.1 kWh                                                                                |  |
| 22 | Х    |       | Not used                                                                           | "0" is output                                                                                                    |  |
| 23 | Х    | Х     | Not used                                                                           | "0" is output                                                                                                    |  |
| 24 | Х    |       | URMS phase 1<br>Active voltage phase 1                                             | V<br>E.g.: 230 = 230 V                                                                                                    |  |
| 25 | Х    |       | IRMS phase 1<br>Active current phase 1                                             | A / Except. 5/5 = 10 <sup>-1</sup> A<br>E.g.: 145 = 145 A                                                                                              |  |
| 26 | Х    |       | PRMS phase 1<br>Effective active power phase 1                                     | 10 <sup>-1</sup> kW (Multiplier 0.1)<br>E.g.: 1545 = 154.5 kW                                                                                          |  |
| 27 | Х    |       | QRMS phase 1<br>Effective reactive power phase 1                                   | 10 <sup>-1</sup> kVA (Multiplier 0.1)<br>E.g.: 1545 = 154.5 kVA                                                                                        |  |
| 28 | Х    |       | Cos phi phase 1                                                                    | 10 <sup>-2</sup> (Multiplier 0.01)<br>E.g.: 67 = 0.67                                                                                                  |  |
| 29 | Х    |       | URMS phase 2<br>Active voltage phase 2                                             | V<br>E.g.: 230 = 230 V                                                                                                    |  |
| 30 | X    |       | IRMS phase 2<br>Active current phase 2                                             | A / Except. 5/5 = 10 <sup>-1</sup> A<br>E.g.: 145 = 145 A                                                                                              |  |
| 31 | X    |       | PRMS phase 2<br>Effective active power phase 2                                     | 10' kW (Multiplier 0.1)<br>E.g.: 1545 = 154.5 kW                                                                                                    |  |
| 32 | X    |       | UKMS phase 2<br>Effective reactive power phase 2                                   | 10° kVA (Multiplier 0.1)<br>E.g.: 1545 = 154.5 kVA                                                                                                    |  |
| 33 | X    |       | Cos phi phase 2                                                                    | 10°2 (Multiplier 0.01)<br>E.g.: 67 = 0.67                                                                                                    |  |
| 34 | X    |       | UKMS phase 3<br>Active voltage phase 3                                             | V<br>E.g.: 230 = 230 V                                                                                                    |  |
| 35 | X    |       | IKMS phase 3<br>Active current phase 3                                             | A / Except. 5/5 = 10 <sup>-1</sup> A<br>E.g.: 145 = 145 A                                                                                              |  |
| 36 | X    |       | PRMS phase 3<br>Effective active power phase 2                                     | 10 <sup>-1</sup> kW (Multiplier 0.1)<br>E.g.: 1545 = 154.5 kW                                                                                          |  |
| 37 | X    |       | QRMS phase 3<br>Effective reactive power phase 3                                   | 10 <sup>-1</sup> kVA (Multiplier 0.1)<br>E.g.: 1545 = 154.5 kVA                                                                                        |  |
| 38 | X    |       | Cos phi phase 3                                                                    | 10 <sup>-2</sup> (Multiplier 0.01)<br>E.g.: 67 = 0.67                                                                                                  |  |
| 39 | Х    |       | PRMS total<br>Effective active power of all phases                                 | 10 <sup>-1</sup> kW (Multiplier 0.1)<br>E.g.: 1545 = 154.5 kW                                                                                          |  |
| 40 | Х    |       | QRMS total<br>Effective reactive power of all phases                               | 10 <sup>-1</sup> kVA (Multiplier 0.1)<br>E.g.: 1545 = 154.5 kVA                                                                                        |  |

### 13.8.4 PCD7.H104SE

| R  | Read | Write | Description                   | Unit or values                                  |  |
|----|------|-------|-------------------------------|-------------------------------------------------|--|
| 0  | Х    |       | Firmware version              | Ex: "10"= FW 1.0                                |  |
| 1  | Х    |       | Number of supported registers | Reply: "38"                                     |  |
| 2  | Х    |       | Number of supported flags     | Reply: "0"                                      |  |
| 3  | Х    |       | BAUDRATE                      | BPS                                             |  |
| 4  | Х    |       | Not used                      | Reply: "0"                                      |  |
| 5  | Х    |       | Type/ASN function             | Reply: "PCD7"                                   |  |
| 6  | х    |       | Type/ASN function             | Reply: "H104"                                   |  |
| 7  | Х    |       | Type/ASN function             | Reply: "SE"                                     |  |
| 8  | Х    |       | Type/ASN function             | Reply: "0"                                      |  |
| 9  | Х    |       | Hardware version modif.       | Ex: "10"= HW 1.0                                |  |
| 10 | Х    |       | Not used                      | Reply: "0"                                      |  |
| 11 | Х    |       | Not used                      | Reply: "0"                                      |  |
| 12 | Х    |       | Serial number                 | The serial number is output                     |  |
| 13 | Х    |       | Not used                      | Reply: "0"                                      |  |
| 14 | Х    |       | Status/Protect                | "0" = no problem                                |  |
|    |      |       |                               | "1" = problem with the last communication query |  |
| 15 | Х    |       | S-Bus timeout                 | Value in ms                                     |  |
| 16 | Х    |       | S-Bus address                 | 0-99                                            |  |
| 17 | х    |       | Not used                      | Reply: "0"                                      |  |
| 18 | X    |       | Not used                      | Beply: "0"                                      |  |
| 19 | Х    |       | Not used                      | Reply: "0"                                      |  |
| 20 | Х    | Х     | S01 counter                   | E.g.: 912351 = 912351/2000 = 456.2 kWh          |  |
| 21 | Х    | Х     | S02 counter                   | E.g.: 912351 = 912351/2000 = 456.2 kWh          |  |
| 22 | Х    | Х     | S03 counter                   | E.g.: 912351 = 912351/2000 = 456.2 kWh          |  |
| 23 | Х    | Х     | S04 counter                   | E.g.: 912351 = 912351/2000 = 456.2 kWh          |  |
| 24 | Х    | Х     | Pulses per unit for S01       | E.g.: 2,000 = 2,000 Imp/kWh                     |  |
| 25 | Х    | Х     | Pulses per unit for S02       | E.g.: 2000 = 2,000 lmp/kWh                      |  |
| 26 | Х    | Х     | Pulses per unit for S03       | E.g.: 2000 = 2,000 Imp/kWh                      |  |
| 27 | Х    | Х     | Pulses per unit for S04       | E.g.: 2000 = 2,000 lmp/kWh                      |  |
| 28 | Х    | Х     | ID for S01                    | User-defined ID number                          |  |
| 29 | Х    | Х     | ID for S02                    | User-defined ID number                          |  |
| 30 | Х    | Х     | ID for S03                    | User-defined ID number                          |  |
| 31 | X    | Х     | ID for S04                    | User-defined ID number                          |  |
| 32 | X    |       | Not used                      | Reply: "0"                                      |  |
| 33 | X    |       | Not used                      | Reply: "0"                                      |  |
| 34 | X    |       | Not used                      | Reply: "0"                                      |  |
| 35 | X    |       | Not used                      | Reply: "0"                                      |  |
| 36 | Х    | Х     | Transmission speed            | 1: 115200 2: 57600                              |  |
|    |      |       |                               | 3: 38400 4: 19200                               |  |
|    |      |       |                               | 5: 9600 6: 4800                                 |  |
|    |      |       |                               | 7: 2400                                         |  |
| 37 | Х    | Х     | Auto-Baud ON                  | 0: Auto-Baud detect OFF                         |  |
|    |      |       |                               | 1: Auto-Baud detect ON                          |  |

# 13.8.5 Bidirectional energy meter ALD1

| R  | Reading | Writing | Description                                                                  | Values                                                                      |  |  |
|----|---------|---------|------------------------------------------------------------------------------|-----------------------------------------------------------------------------|--|--|
| 0  | Х       |         | Firmware version                                                             | Ex: «11» = FW 1.1                                                           |  |  |
| 1  | Х       |         | Number of supported registers                                                | Issues «29»                                                                 |  |  |
| 2  | Х       |         | Number of supported flags                                                    | Issues «0»                                                                  |  |  |
| 3  | Х       |         | Baud rate                                                                    | BPS                                                                         |  |  |
| 4  | Х       |         | Not used                                                                     | Issues «0»                                                                  |  |  |
| 5  | Х       |         | Type/ASN function                                                            | Issues «ALD1»                                                               |  |  |
| 6  | Х       |         | Type/ASN function                                                            | Issues «B5FS»                                                               |  |  |
| 7  | Х       |         | Type/ASN function                                                            | Issues «00Ax»<br>x: 2 = Non MID ; x: 1 = MID                                |  |  |
| 8  | Х       |         | Type/ASN function                                                            | Issues «A00»                                                                |  |  |
| 9  | Х       |         | HW version modif                                                             | Ex: «11» = FW 1.1                                                           |  |  |
| 10 |         |         | Not used                                                                     | Issues «0»                                                                  |  |  |
| 11 | Х       |         | Serial number                                                                | Higher part of serialnumber                                                 |  |  |
| 12 | Х       |         | Serial number                                                                | Lower part of serialnumber                                                  |  |  |
| 13 |         |         | Not used                                                                     | Issues «O»                                                                  |  |  |
| 14 | Х       |         | Status                                                                       | «0» = no problem<br>«1» = problems with the last communication query        |  |  |
| 15 | Х       |         | S-bus time-out                                                               | ms                                                                          |  |  |
| 16 | Х       | Х       | S-bus address                                                                |                                                                             |  |  |
| 17 | Х       |         | Flags error                                                                  | 0: No errors<br>1: Error(s)                                                 |  |  |
| 18 |         |         | Not used                                                                     | Issues «0»                                                                  |  |  |
| 19 | Х       |         | Energy direction register                                                    | 0 = energy direction «consumption»<br>4= energy direction «feeding back»    |  |  |
| 20 | Х       |         | Counter total «energy consumption»                                           | 10 <sup>-2</sup> kWh. (multiplier 0.01)<br>Example: 00912351= 009123.51 kWh |  |  |
| 21 | Х       |         | Counter total «energy feedback»                                              | 10 <sup>-2</sup> kWh. (multiplier 0.01)<br>Example: 00912351= 009123.51 kWh |  |  |
| 22 |         |         | Not used                                                                     | Issues «0»                                                                  |  |  |
| 23 |         |         | Not used                                                                     | Issues «0»                                                                  |  |  |
| 24 | Х       |         | Effective value, voltage                                                     | V<br>Example: 230 = 230 V                                                   |  |  |
| 25 | Х       |         | Effective value, current                                                     | 10 <sup>-1</sup> A (multiplier 0.1)<br>Example: 314 = 31.4 A                |  |  |
| 26 | Х       |         | Effective value, active power positive: Energy «→>><br>negative: Energy «→>> | 10 <sup>-2</sup> kW (multiplier 0.01)<br>Example: 1545 = 15.45 kW           |  |  |
| 27 | Х       |         | Effective value, idle power                                                  | 10 <sup>-2</sup> kvar (multiplier 0.01)<br>Example: 1545 = 15.45 kvar       |  |  |
| 28 | Х       |         | Cos phi                                                                      | 10 <sup>-2</sup> (multiplier 0.01)<br>Example: 67 = 0.67                    |  |  |

# 13.8.6 Bidirectional energy meter ALE3

| R  | Read | Write | Description                                                                                    | Values                                                                                                    |  |
|----|------|-------|------------------------------------------------------------------------------------------------|----------------------------------------------------------------------------------------------------|--|
| 0  | Х    |       | Firmware version                                                                               | Ex: «11» = FW 1.1                                                                                                    |  |
| 1  | Х    |       | Number of supported registers                                                                  | Will give «41»                                                                                                    |  |
| 2  | Х    |       | Number of supported flags                                                                      | Will give «0»                                                                                                    |  |
| 3  | Х    |       | Baud rate                                                                                      | BPS                                                                                                    |  |
| 4  |      |       | Not used                                                                                       | Will give «0»                                                                                                    |  |
| 5  | Х    |       | Type/ASN function                                                                              | Will give «ALE3»                                                                                                    |  |
| 6  | Х    |       | Type/ASN function                                                                              | Will give «B5FS»                                                                                                    |  |
| 7  | Х    |       | Type/ASN function                                                                              | Will give «00Cx»<br>x : 2 = non MID<br>x : 3 = MID                                                                                                    |  |
| 8  | Х    |       | Type/ASN function                                                                              | Will give «A00»                                                                                                    |  |
| 9  | Х    |       | HW version modif                                                                               | Ex: «11» = FW 1.1                                                                                                    |  |
| 10 |      |       | Not used                                                                                       | Will give «0»                                                                                                    |  |
| 11 | X    |       | Serial number                                                                                  | serial number high                                                                                                    |  |
| 12 | X    |       | Serial number                                                                                  | serial number low                                                                                                    |  |
| 14 | v    |       | Not used                                                                                       | will give «u»                                                                                                    |  |
| 14 | ~    |       |                                                                                                | «0» – no problem<br>«1» = problems with the last communication query                                                                                                    |  |
| 15 | X    |       | S-bus timeout                                                                                  | ms                                                                                                    |  |
| 16 | Х    | Х     | S-bus address                                                                                  |                                                                                                    |  |
| 17 | Х    |       | Flags error                                                                                    | 0: No errors       4: Error, phase 3         1: Error, phase 1       5: Error, phase 1 and 3         2: Error, phase 2       6: Error, phase 2 and 3         3: Error, phase 1 and 2       7: Error, phase 1, 2 and 3 |  |
| 18 |      |       | Not used                                                                                       | Will give «0»                                                                                                    |  |
| 19 | Х    |       | Energy direction register                                                                      | 0 = energy direction «consumption»<br>4 = energy direction «feedback»                                                                                                    |  |
| 20 | Х    |       | Counter total «energy 🔶 consumption»                                                           | 10 <sup>-2</sup> kWh (multiplier 0.01)<br>Example: 00912351= 009123.51 kWh                                                                                                    |  |
| 21 | Х    | Х     | Counter partial «energy $\rightarrow$ consumption»<br>Every written value deletes the counter. | 10 <sup>2</sup> kWh (multiplier 0.01)<br>Example: 00912351= 009123.51 kWh                                                                                                    |  |
| 22 | Х    |       | Counter total «energy 🛨 feedback»                                                              | 10 <sup>-2</sup> kWh (multiplier 0.01)<br>Example: 00912351= 009123.51 kWh                                                                                                    |  |
| 23 | Х    | Х     | Counter partial «energy                                                                        | 10 <sup>-2</sup> kWh (multiplier 0.01)<br>Example: 00912351= 009123.51 kWh                                                                                                    |  |
| 24 | X    |       | URMS, phase 1 V<br>Voltage, phase 1 Example: 230 = 230 V                                       |                                                                                                    |  |
| 25 | X    |       | IRMS, phase 1<br>Current, phase 1                                                              | 10 <sup>-1</sup> A (multiplier 0.1)<br>Example: 314 = 31.4 A                                                                                                    |  |
| 26 | X    |       | PRMS, phase 1 positive: Energy ""<br>Output, phase 1 negative: Energy ""                       | 10° kW (multiplier 0.01)<br>Example: 1545 = 15.45 kW                                                                                                    |  |
| 27 | X    |       | QRMS, phase 1<br>Idle power, phase 1                                                           | 10° kvar (multiplier 0.01)<br>Example: 1545 = 15.45 kvar                                                                                                    |  |
| 28 | X    |       | LIBMS phase 2                                                                                  | Example: $67 = 0.67$                                                                                                    |  |
| 29 | Λ    |       | Voltage, phase 2                                                                               | Example: 230 = 230 V                                                                                                    |  |
| 30 | Х    |       | IRMS, phase 2<br>Current, phase 2                                                              | 10 <sup>-1</sup> A (multiplier 0.1)<br>Example: 314 = 31.4 A                                                                                                    |  |
| 31 | Х    |       | PRMS, phase 2 positive: Energy ""<br>Output, phase 2 negative: Energy ""                       | 10 <sup>-2</sup> kW (multiplier 0.01)<br>Example: 1545 = 15.45 kW                                                                                                    |  |
| 32 | Х    |       | QRMS, phase 2<br>Idle power, phase 2                                                           | 10² kvar (multiplier 0.01)<br>Example: 1545 = 15.45 kvar                                                                                                    |  |
| 33 | Х    |       | Cos phi, phase 2                                                                               | 10 <sup>2</sup> (multiplier 0.01)<br>Example: 67 = 0.67                                                                                                    |  |
| 34 | Х    |       | URMS, phase 3<br>Voltage, phase 3                                                              | V<br>Example: 230 = 230 V                                                                                                    |  |
| 35 | Х    |       | IRMS, phase 3<br>Current, phase 3                                                              | 10 <sup>-1</sup> A (multiplier 0.1)<br>Example: 314 = 31.4 A                                                                                                    |  |
| 36 | Х    |       | PRMS, phase 3 positive: Energy ""<br>Output, phase 3 negative: Energy ""                       | 10 <sup>-2</sup> kW (multiplier 0.01)<br>Example: 1545 = 15.45 kW                                                                                                    |  |
| 37 | Х    |       | QRMS, phase 2<br>Idle power, phase 3                                                           | 10² kvar (multiplier 0.01)<br>Example: 1545 = 15.45 kvar                                                                                                    |  |
| 38 | Х    |       | Cos phi, phase 3                                                                               | 10² (multiplier 0.01)<br>Example: 67 = 0.67                                                                                                    |  |
| 39 | Х    |       | PRMS, totalpositive: Energy "+"Output, totalnegative: Energy "+"                               | 10² kW (multiplier 0.01)<br>Example: 1545 = 15.45 kW                                                                                                    |  |
| 40 | Х    |       | QRMS, total<br>Idle power, total:                                                              | 10 <sup>-2</sup> kvar (multiplier 0.01)<br>Example: 1545 = 15.45 kvar                                                                                                    |  |

# 13.8.7 Bidirectional energy meter AWD

| R  | Read | Write | Description                                                                                                    | Values                                                                   |
|----|------|-------|----------------------------------------------------------------------------------------------------|--------------------------------------------------------------------------|
| 0  | Х    |       | Firmware version                                                                                                    | Ex: «11» = FW 1.1                                                        |
| 1  | Х    |       | Number of supported register                                                                                                    | Will give «41»                                                           |
| 2  | Х    |       | Number of supported flags                                                                                                    | Will give «0»                                                            |
| 3  | Х    |       | Baud rate                                                                                                    | BPS                                                                      |
| 4  |      |       | Not used                                                                                                    | Will give «0»                                                            |
| 5  | Х    |       | Type/ASN function                                                                                                    | Will give «AWD3»                                                         |
| 6  | Х    |       | Type/ASN function                                                                                                    | Will give «B5WS»                                                         |
| 7  | Х    |       | Type/ASN function                                                                                                    | Will give «00Cx»                                                         |
|    |      |       |                                                                                                    | x: 2 = NON MID<br>x: 3 = MID                                             |
| 8  | Х    |       | Type/ASN function                                                                                                    | Will give «A00»                                                          |
| 9  | X    |       | HW version modif                                                                                                    | Ex: «11» = FW 1.1                                                        |
| 10 |      |       | Not used                                                                                                    | Will give «0»                                                            |
| 11 | Х    |       | Serial number                                                                                                    | Serial number high                                                       |
| 12 | Х    |       | serial number                                                                                                    | Serial number low                                                        |
| 13 |      |       | Not used                                                                                                    | Will give «0»                                                            |
| 14 | Х    |       | Status                                                                                                    | «0» = no problem                                                         |
|    |      |       |                                                                                                    | «1» = problems with the last communication query                         |
| 15 | X    |       | S-bus timeout                                                                                                    | ms                                                                       |
| 16 | X    | Х     | S-bus address                                                                                                    |                                                                          |
| 17 | Х    |       | Flags error                                                                                                    | 0: No errors 4: Error, phase 3                                           |
|    |      |       |                                                                                                    | 2: Error, phase 2<br>2: Frror, phase 2<br>6: Error, phase 2 and 3        |
|    |      |       |                                                                                                    | 3: Error, phase 1 and 2 7: Error, phase 1, 2 and 3                       |
| 18 | Х    |       | Converter ratio                                                                                                    | Example: Converter 100/5 Will give 20                                    |
| 19 | Х    |       | Energy direction register                                                                                                    | 0 = energy direction «consumption»                                       |
|    |      |       |                                                                                                    | 4 = energy direction «feedback»                                          |
| 20 | х    |       | Counter total «energy — consumption»                                                                                                    | 10 <sup>-1</sup> kWh (multiplier 0.1)<br>Example: 00912351– 00912351 kWh |
| 21 | Х    |       | Counter total «energy 🛨 feedback»                                                                                                    | 10 <sup>-1</sup> kWh (multiplier 0.1)                                    |
|    |      |       |                                                                                                    | Example: 00912351= 0091235.1 kWh                                         |
| 22 |      |       | Not used                                                                                                    |                                                                          |
| 23 |      |       | Not used                                                                                                    |                                                                          |
| 24 | х    |       | URMS, phase 1<br>Voltage, phase 1                                                                                                    | V<br>Example: 230 – 230 V                                                |
| 25 | Х    |       | Image         Image         Image <th< th=""></th<> |                                                                          |
|    |      |       | Current, phase 1 Example: 145 = 145 A                                                                                                    |                                                                          |
| 26 | Х    |       | PRMS, phase 1 positive: Energy                                                                                                    | " $\rightarrow$ " 10 <sup>-1</sup> kW (multiplier 0.1)                   |
| 27 | v    |       | Output, phase 1 negative: Energ                                                                                                    | Example: 1545 = 154.5 kW                                                 |
| 21 | ^    |       | Idle power, phase 1                                                                                                    | Example: $1545 = 154.5$ kvar                                             |
| 28 | Х    |       | Cos phi, phase 1                                                                                                    | 10 <sup>-2</sup> (multiplier 0.01)                                       |
|    |      |       |                                                                                                    | Example: 67 = 0.67                                                       |
| 29 | Х    |       | URMS, phase 2<br>Voltage, phase 2                                                                                                    | V<br>Example: 230 – 230 V                                                |
| 30 | X    |       | IBMS phase 2                                                                                                    | A / Except 5/5=10 <sup>-1</sup> A                                        |
|    | ~    |       | Current, phase 2                                                                                                    | Example: 145 = 145 A                                                     |
| 31 | Х    |       | PRMS, phase 2 positive: Energy                                                                                                    | "→" 10 <sup>-2</sup> kW (multiplier 0.1)                                 |
|    |      |       | Output, phase 2 negative: Energ                                                                                                    | "" Example: 1545 = 154.5 kW                                              |
| 32 | Х    |       | QRMS, phase 2<br>Idle power phase 2                                                                                                    | 10 <sup>-1</sup> kvar (multiplier 0.1)<br>Example: 1545 – 1545 kvar      |
| 33 | х    |       | Cos phi, phase 2                                                                                                    | 10 <sup>-2</sup> (multiplier 0.01)                                       |
|    |      |       |                                                                                                    | Example: 67 = 0.67                                                       |
| 34 | Х    |       | URMS, phase 3                                                                                                    | V                                                                        |
|    |      |       | Voltage, phase 3                                                                                                    | Example: 230 = 230 V                                                     |
| 35 | X    |       | IRMS, phase 3<br>Current, phase 3                                                                                                    | A / EXCEPT. 5/5=10" A<br>Example: 145 = 145 A                            |
| 36 | Х    |       | PRMS, phase 3 positive: Energy                                                                                                    | "                                                                        |
|    |      |       | Output, phase 3 negative: Energy                                                                                                    | Example: 1545 = 154.5 kW                                                 |
| 37 | х    |       | QRMS, phase 2                                                                                                    | 10 <sup>-1</sup> kvar (multiplier 0.1)                                   |
|    |      |       | Idle power, phase 3                                                                                                    | Example: 1545 = 154.5 kvar                                               |
| 38 | х    |       | Cos pni, phase 3                                                                                                    | $10^{-2}$ (multiplier 0.01)<br>Example: 67 = 0.67                        |
| 39 | Х    |       | PRMS, total positive: Energy                                                                                                    | "→" 10 <sup>-1</sup> kW (multiplier 0.1)                                 |
|    |      |       | Output, total negative: Energ                                                                                                    | "" Example: 1545 = 154.5 kW                                              |
| 40 | Х    |       | QRMS, total                                                                                                    | 10 <sup>-1</sup> kvar (multiplier 0.1)                                   |
|    |      |       | idle power, total:                                                                                                    | Example: 1545 = 154.5 kvar                                               |

# 14 **Communication**

### 14.1 S-Bus communication via RS-485

The Energy Manager panel has an S-Bus interface that can be used in the RS-485 network.

Setup  $\rightarrow$  Bus settings  $\rightarrow$  S-Bus

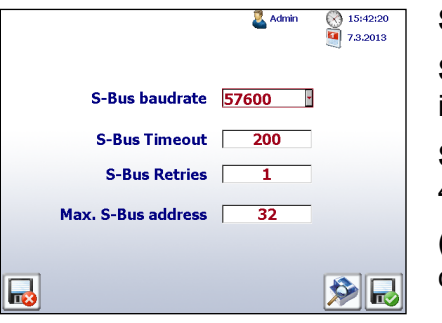

S-Bus timeout: Timeout in the S-Bus log

**S-Bus (repetitions):** The number of repetitions in the S-Bus log

**S-Bus baud rate\*:** Valid baud rates: 1200, 2400, 4800, 9600, 19200, 38400, 57600 and 115200

(Max. S-Bus address) The meter search is carried out (scanned) up to this S-Bus address.

The Energy Manager has the S-Bus address 2 and the MPI address 2.

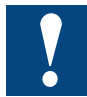

Make sure that the termination resistors are placed correctly in the RS-485 network.

\*See chapter A2

### **14.1.1** Termination resistor in the Saia PCD<sup>®</sup> Energy Manager

The network should be equipped with termination resistors to prevent reflections in the communication channel. The Energy Manager panel has these termination resistors. These can be opened or closed with a switch.

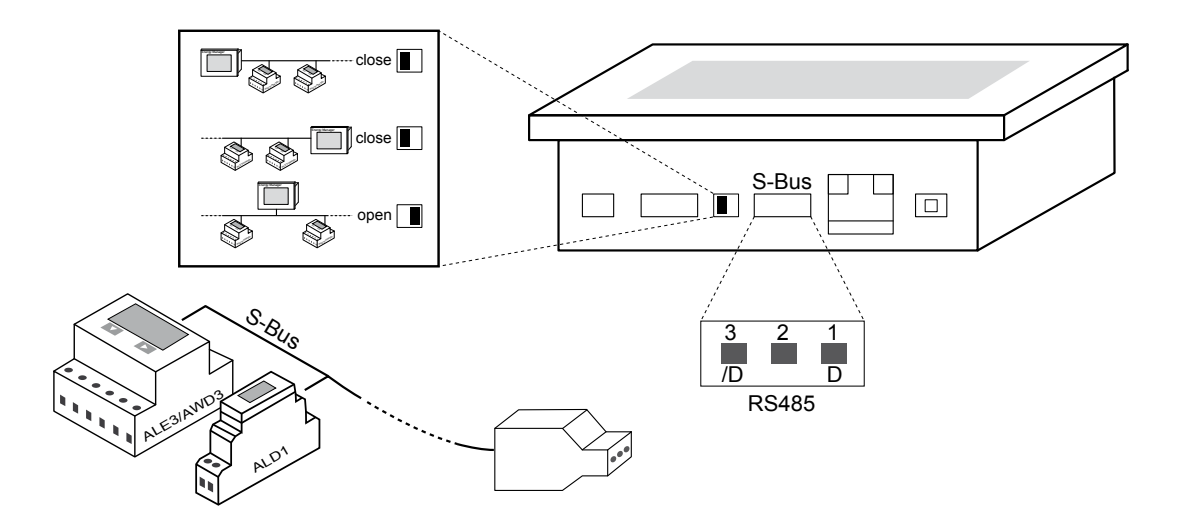

### **14.1.2 Terminator Box**

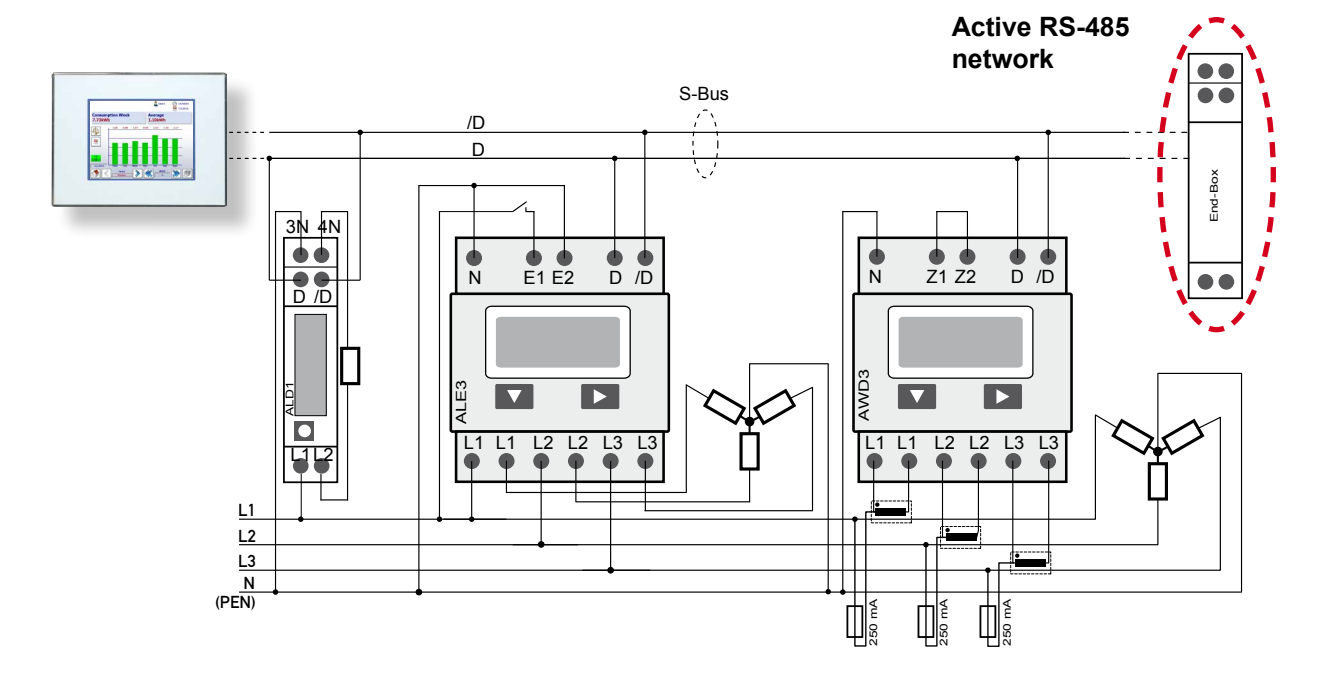

We recommend the following Saia products for terminating the RS-485 network:

- Terminator Box RS-485 230VAC Order number: PCD7.T161
- Terminator Box RS-485 24VAC/DC Order number: PCD7.T162

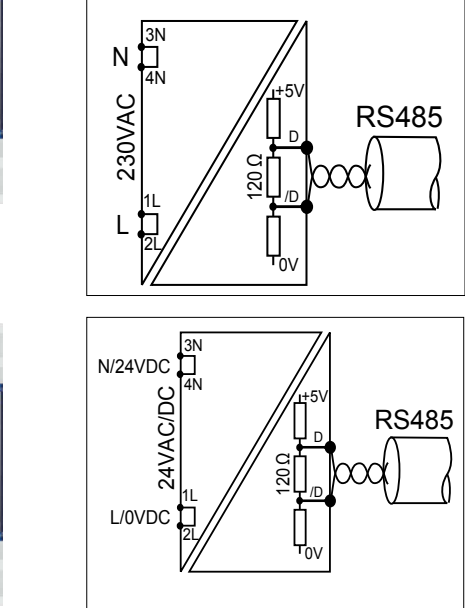

PCD7.T161

230 VAC, 50Hz

Please contact Saia Support for further information or download it at www.sbc-support.ch

Recording, logging or visualising energy meter data

### 14.2 Recording, logging or visualising energy meter data

Please observe the instructions in Chapter 2 "Step-by-Step - Quick Guide".

### **14.3** Visualising and accessing data from the PC

Please observe the instructions in Chapter 3 "Visualisation over the Internet".

### **14.4** Visualisation from the Saia PCD<sup>®</sup> Web Panel

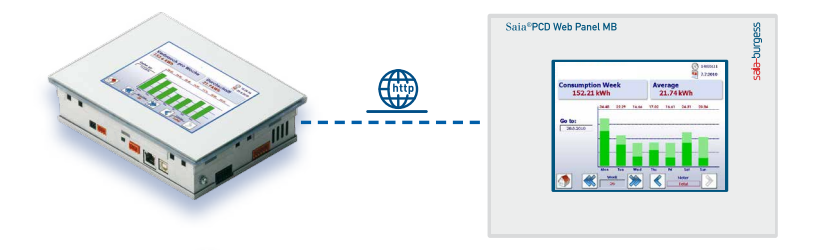

1. Using a network cable, connect the Energy Manager panel to the Saia PCD<sup>®</sup> Web Panel. See also Chapter 3.3 "Connecting the Energy Manager via the network".

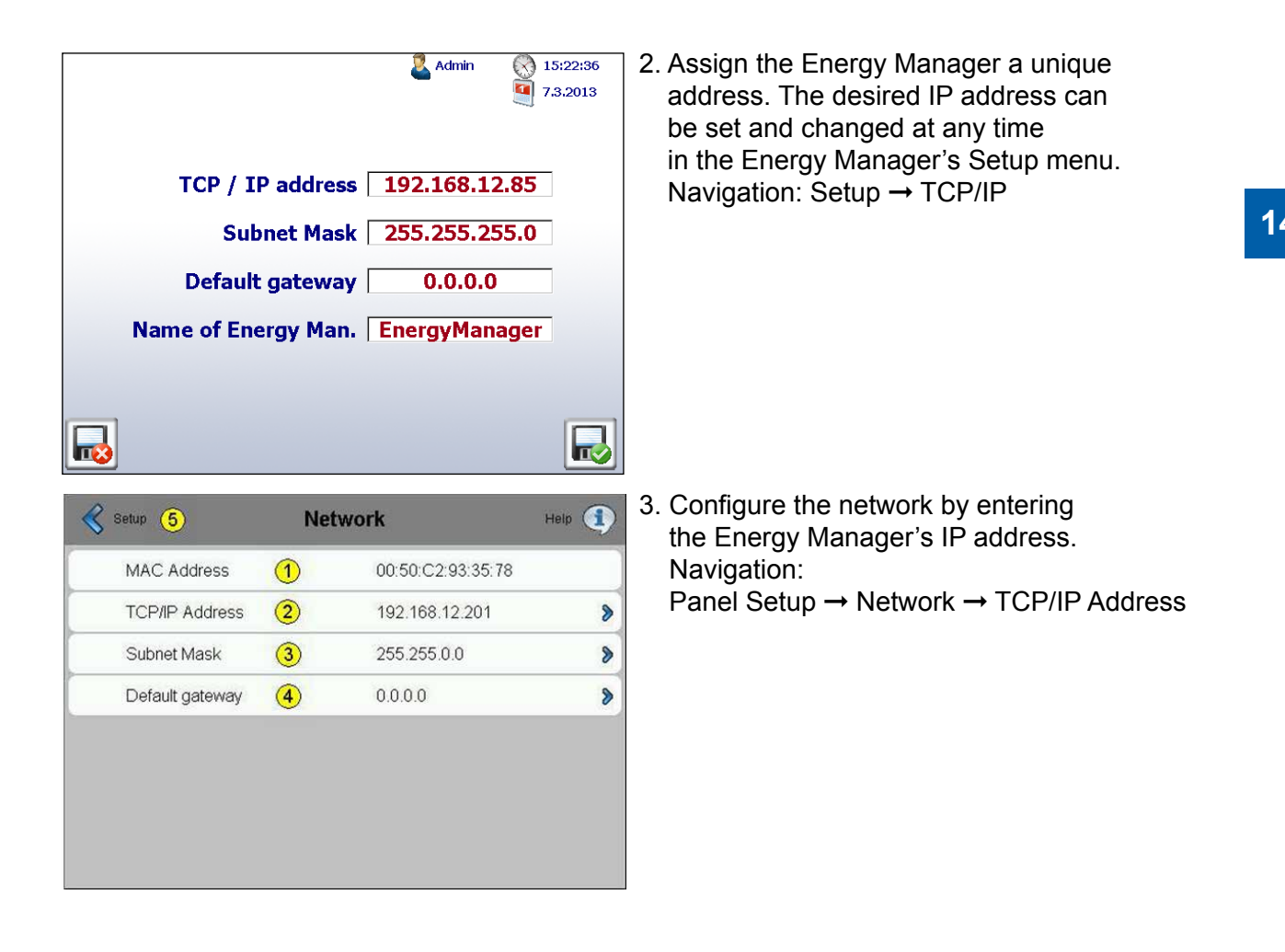

### Using the Saia PCD® to access data and inputs/outputs

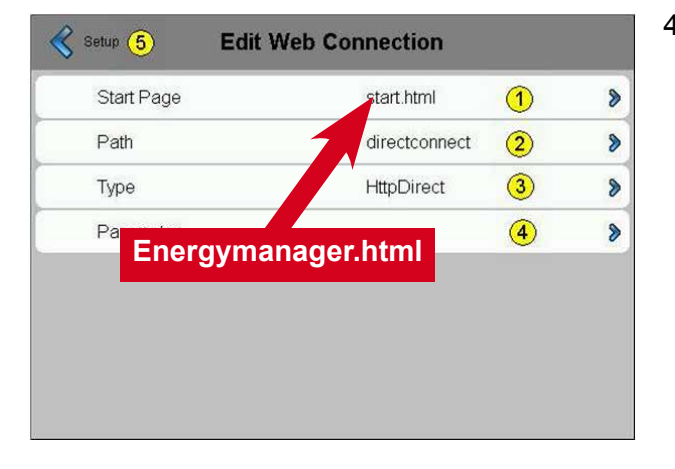

 4. Using the Web Panel's Setup menu, open the Energy Manager's start screen.
 Energymanager.html Navigation: Panel Setup → Web Connection → Startup Connection

5. The same visualisation displayed on the Energy Manager panel is now available to you. The visualisation is session dependent, i.e. navigation can be carried out on the panel and on the web at the same time.

### 14.5 Using the Saia PCD<sup>®</sup> to access data and inputs/outputs

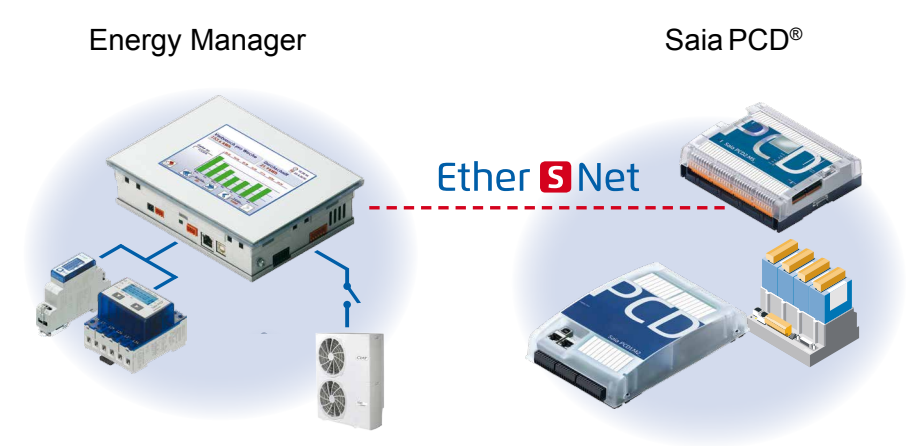

- 1. Using a network cable, connect the Energy Manager panel to the Saia PCD<sup>®</sup>. See also Chapter 3.3 "Connecting the Energy Manager via the network".
- Data blocks can be used to open data in the Energy Manager panel. A PG5 program is used to access the Energy Manager's data. Set up a screen programmed in FUPLA in which the data blocks in the Energy Manager can be read.

### Using the Saia PCD® to access data and inputs/outputs

### Example: PG5 program

| -                                     | <ul> <li>S-Bus Master IP</li> </ul> | • • • • • • • • | CounterSt | atus DINT  |          |                     |       |
|---------------------------------------|-------------------------------------|-----------------|-----------|------------|----------|---------------------|-------|
| 0 -                                   | Cir                                 | Err             | R         | ead DB     | 0        |                     | 80 Q  |
| =                                     | DB Read ref IPChar                  | nel             | 1 - Pos   |            | Err      |                     | 0 L 🖵 |
| 1                                     | -BCV                                |                 |           |            | Val      | 1                   | 10.1  |
|                                       | Add DD 20                           |                 | DR DR     | 2 20       | var      |                     |       |
|                                       | Add DB_20                           |                 | 00 00     | 5_20       |          |                     | S     |
| -                                     | Pos U                               |                 |           |            |          |                     | 11 M  |
| -                                     | # 69                                | 10001110        |           |            |          |                     |       |
| -                                     |                                     | Total Re        | ad DB 😑   |            |          |                     |       |
| 30 -                                  |                                     | Pos             | Err-      |            |          |                     | 11    |
| -                                     |                                     |                 | Val-      | IEEE       | Fp-F     | p Int               | 2     |
| -                                     |                                     | DB DB           | 20        | 1          | Err      | Err                 | 0.1   |
|                                       |                                     |                 |           |            |          |                     | 8 B   |
|                                       |                                     | Dhana d         |           |            |          |                     |       |
|                                       | <u>U</u>                            | Phase I Re      | ad DB     |            |          |                     | 10.7  |
| 34 🗕                                  |                                     | Pos             | Err-      | 2 (SA 636) | 62 C C A | 5 6.63 6.6 <u>5</u> | 100   |
| -                                     |                                     |                 | Val-      | -IEEE      | Fp-F     | p Int               | 22    |
| · · · · · · · · · · · · · · · · · · · |                                     |                 |           |            |          | · _ / ·             |       |

Each energy meter has its own database in the Energy Manager in which current values are saved. Chapter 15.1 provides an overview of the element addresses for the databases in the PCD "Database structure".

3. Add another CPU to the project that has the same S-Bus and IP address as the Energy Manager.

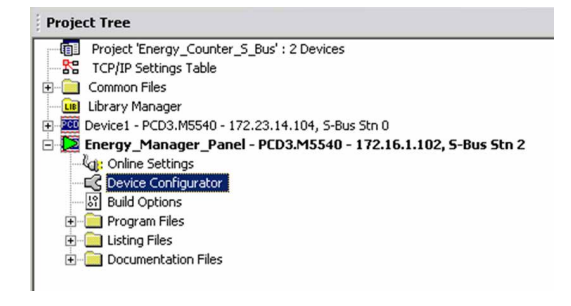

- 4. Read and write the inputs and outputs via the assigned flags.
- Flag 32 is output 0
- Flag 33 is output 1
- Flag 34 is output 2

Note: Do not write cyclically from the PCD, otherwise the outputs cannot be changed directly in the display.

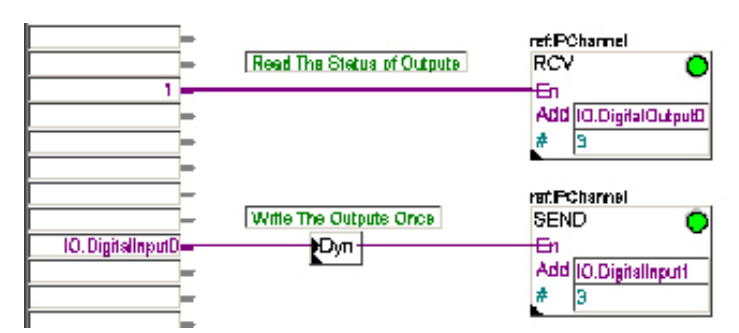

| Initialization              | No   |
|-----------------------------|------|
| IP-Node/Profi-S-Bus Address | 102  |
| Source station              | 2    |
| Source element              | Flag |
| Source address              | 32   |

Example: PG5 program

The complete assignment of the Energy Manager's media can be found in Chapter 15.2 "Standard program programmable logic controller". The Energy Manager has the MPI address 2 and S-Bus address 2.

5. Download the program to the PCD and set the CPU to "Run".

Accessing data and the inputs/outputs using the Siemens S7 controller

### 14.6 Accessing data and the inputs/outputs using the Siemens S7 controller

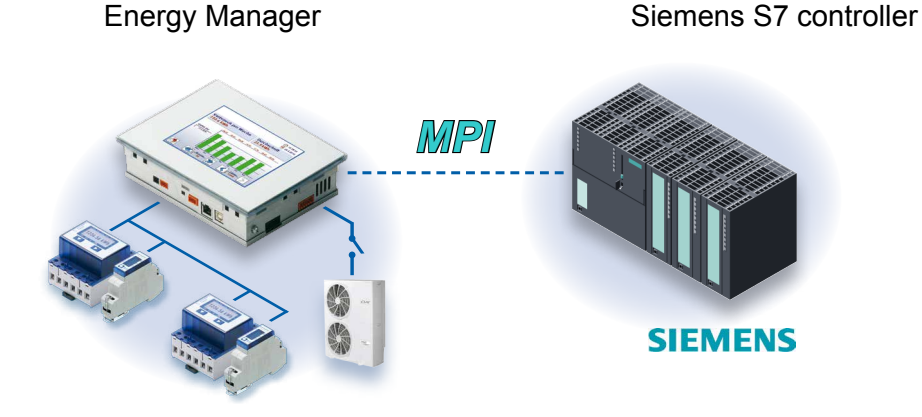

The Energy Manager panel has an MPI interface that can be used to connect a PLC in the RS-485 network. The Energy Manager has the MPI address 2.

# Make sure that the termination resistors are planned correctly in the RS-485 network.

See Chapter 14.1.1 "Termination resistors in the Energy Manager"

- 1. Connect the Energy Manager panel to the Siemens controller via MPI/RS-485.

 Using COM\_FUNC SFCs, open the Energy Manager's inputs and outputs via MPI. As shown below, SFC 67 "X\_GET" is used to read and SFC 68 "X\_PUT" is used to write.

### Accessing data and the inputs/outputs using the Siemens S7 controller

| Inputs with SFC 67 'X_GET':                                                                                                    |                                   |                                                                         |
|----------------------------------------------------------------------------------------------------|-----------------------------------|-------------------------------------------------------------------------|
| CALL "X_GET"                                                                                                    | SFC67                             | Read Data from a Communication Partner                                  |
| REQ :=TRUE                                                                                                    |                                   |                                                                         |
| CONT :=FALSE                                                                                                    |                                   |                                                                         |
| DEST_ID :=W#16#2                                                                                                    |                                   |                                                                         |
| VAR_ADDR:=P#M 0.0 BYTE 16                                                                                                    |                                   |                                                                         |
| RET_VAL :="Comm_Par".SFC67_Ret_Val_Sta2                                                                                                    | DB31.DBW0                         | Temporary placeholder variable                                          |
| BUSY := "Comm_Par".SFC67_Busy_Sta2                                                                                                    | DB31.DBX2.0                       |                                                                         |
| RD :=P#M 0.0 BYTE 16                                                                                                    |                                   |                                                                         |
| Outputs with SFC 68 'X_PUT':                                                                                                    |                                   |                                                                         |
|                                                                                                    |                                   |                                                                         |
| CALL "X_PUT"                                                                                                    | SFC68                             | Write Data to a Communication Partner                                   |
| CALL "X_PUT"<br>REQ :=TRUE                                                                                                    | SFC68                             | Write Data to a Communication Partner                                   |
| CALL "X_POT"<br>REQ := TRUE<br>CONT := FALSE<br>DEGT ID := WALG#2                                                                                                    | SFC68                             | Write Data to a Communication Partner                                   |
| CALL "X_POT"<br>REQ :=TRUE<br>CONT :=FALSE<br>DEST_ID :=W#16#2<br>WAD ADDD:=D#M 16 0 EVTE 20                                                                                                    | SFC68                             | Write Data to a Communication Partner                                   |
| CALL "X_POT"<br>REQ :=TRUE<br>CONT :=FALSE<br>DEST_ID :=W#16#2<br>VAR_ADDR:=P#M 16.0 EYTE 20<br>SD :=P#M 16.0 EYTE 20                                                                                 | SFC68                             | Write Data to a Communication Partner                                   |
| CALL "X_POT"<br>REQ :=TRUE<br>CONT :=FALSE<br>DEST_ID :=W#16#2<br>VAR_ADDR:=P#M 16.0 BYTE 20<br>SD :=P#M 16.0 BYTE 20<br>RET VAL :="Comm Par".SFC68 Ret Val Sta2                                      | SFC68<br>DB31.DBW4                | Write Data to a Communication Partner<br>Temporary placeholder variable |
| CALL "X_POT"<br>REQ :=TRUE<br>CONT :=FALSE<br>DEST_ID :=W#16#2<br>VAR_ADDR:=P#M 16.0 BYTE 20<br>SD :=P#M 16.0 BYTE 20<br>RET_VAL :="Comm_Par".SFC68_Ret_Val_Sta2<br>BUSY :="Comm_Par".SFC68_Busy_Sta2 | SFC68<br>DB31.DEW4<br>DB31.DEX6.0 | Write Data to a Communication Partner<br>Temporary placeholder variable |

### A meter's energy manager data with SFC 67 'X\_GET':

| CALL "X_CUT"<br>INT:                                                                                                    | 89067                    | Read Date | from a Communication Parton |
|----------------------------------------------------------------------------------------------------|--------------------------|-----------|-----------------------------|
| VAR_ADOR: -FATOBIOL.DEWED.O BYTE 72<br>JET VAL := "Comm Par".BJC67 Jet Val Bem2<br>NCSV := "Comm Par".SJC67 Jet Val Bem2<br>JD := DeTOBIOL.DEWED.O BYTE 72 | 1831.1800<br>1931.18×2.0 | Temporary | placaholdar wariabla        |

### Energy manager data for a "Variable table" with Siemens PLC

| い<br>1<br>1<br>1<br>1<br>1<br>1<br>1<br>1<br>1<br>1<br>1<br>1<br>1 | Var - [EMDATA @MB_Browser\Demo_S7_ONLINE]               |                           |                |       |  |  |  |  |  |  |
|--------------------------------------------------------------------|---------------------------------------------------------|---------------------------|----------------|-------|--|--|--|--|--|--|
| 22                                                                 | Table Edit Insert                                       | PLC Variable View Options | Window Help    |       |  |  |  |  |  |  |
|                                                                    |                                                         |                           |                |       |  |  |  |  |  |  |
|                                                                    |                                                         |                           |                |       |  |  |  |  |  |  |
| 0                                                                  | St 60° 41 60° 41° Her                                   |                           |                |       |  |  |  |  |  |  |
|                                                                    | Address Symbol Display format Status value Modify value |                           |                |       |  |  |  |  |  |  |
| 6                                                                  | DB101.DBD 100                                           | "Meter1".Reg15            | DEC            | L#0   |  |  |  |  |  |  |
| 7                                                                  | DB101.DBD 104                                           | "Meter1".Reg16            | DEC            | L#0   |  |  |  |  |  |  |
| 8                                                                  | DB101.DBD 108                                           | "Meter1".Error            | DEC            | L#0   |  |  |  |  |  |  |
| 9                                                                  | DB101.DBD 112                                           | "Meter1".TransRatio       | DEC            | L#1   |  |  |  |  |  |  |
| 10                                                                 | DB101.DBD 116                                           | "Meter1".Tariff           | DEC            | L#0   |  |  |  |  |  |  |
| 11                                                                 |                                                         |                           |                |       |  |  |  |  |  |  |
| 12                                                                 | DB101.DBD 120                                           | "Meter1".Reg20            | FLOATING_POINT | 57.6  |  |  |  |  |  |  |
| 13                                                                 | DB101.DBD 124                                           | "Meter1".Reg21            | FLOATING_POINT | 4.2   |  |  |  |  |  |  |
| 14                                                                 | DB101.DBD 128                                           | "Meter1".Reg22            | FLOATING_POINT | 0.0   |  |  |  |  |  |  |
| 15                                                                 | DB101.DBD 132                                           | "Meter1".Reg23            | FLOATING_POINT | 0.0   |  |  |  |  |  |  |
| 16                                                                 |                                                         |                           |                |       |  |  |  |  |  |  |
| 17                                                                 | DB101.DBD 136                                           | "Meter1".UrmsL1           | FLOATING_POINT | 224.0 |  |  |  |  |  |  |
| 18                                                                 | DB101.DBD 140                                           | "Meter1".lrmsL1           | FLOATING_POINT | 0.5   |  |  |  |  |  |  |
| 19                                                                 | DB101.DBD 144                                           | "Meter1".PrmsL1           | FLOATING_POINT | 0.0   |  |  |  |  |  |  |
| 20                                                                 | DB101.DBD 148                                           | "Meter1".QrmsL1           | FLOATING_POINT | 0.0   |  |  |  |  |  |  |
| 21                                                                 | DB101.DBD 152                                           | "Meter1".Reg28            | FLOATING_POINT | 0.0   |  |  |  |  |  |  |
| 22                                                                 |                                                         |                           |                |       |  |  |  |  |  |  |
| 23                                                                 | DB101.DBD 156                                           | "Meter1".UrmsL2           | FLOATING_POINT | 224.0 |  |  |  |  |  |  |
| 24                                                                 | DB101.DBD 160                                           | "Meter1".lmsL2            | FLOATING_POINT | 0.5   |  |  |  |  |  |  |
| 25                                                                 | DB101.DBD 164                                           | "Meter1".PrmsL2           | FLOATING_POINT | 0.0   |  |  |  |  |  |  |
| 26                                                                 | DB101.DBD 168                                           | "Meter1".QrmsL2           | FLOATING_POINT | 0.0   |  |  |  |  |  |  |
| 27                                                                 | DB101.DBD 172                                           | "Meter1".Reg33            | FLOATING_POINT | 0.0   |  |  |  |  |  |  |

The complete assignment of the Energy Manager's media can be found in Chapter 15.2 "Standard program programmable logic controller".

# **15 Programmable logic controller**

The programmable logic controller xx7 integrated into the Energy Manager and the interpreter make it possible for the user to program logic and communication functions. The user can display the status of "superordinate" equipment and/or devices. The programmable logic controller can also manage communication and data functions (connecting devices with additional protocols, logging data in the flash memory, forwarding of operating and alarm messages, e.g. via e-mail, etc.) that are not integrated by default into the Energy Manager's firmware functions.

Programming is carried out with the Siemens Step<sup>®</sup>7 Manager via USB or Ethernet. The Energy Manager panel has no remanent data. The program is saved to the internal flash memory and, once this is switched on, transferred from the flash memory to RAM where it is executed. The user must explicitly save and restore data that has to be remanent, for example databases with parameters or changed formulae, using the file system functions in the flash memory.

To prevent the programmable logic controller from impairing the visualisation, the Energy Manager can be operated in QVGA display resolution to limit its draw on resources.

### Features:

- Programmable in Step<sup>®</sup>7
- 4,096 flags, 256 timers and meters for each (not remanent)
- Max. 2,048 FCs, FBs and 2,048 DBs for each (not remanent)
- Supports OB1 (cyclically), OB 100 (start OB), error OBs (OB 80-OB 89 and OB 121/122) and OB35 (periodic OB, time can be set in ms).
- Integrated web server, FTP server, e-mail client
- Supports MPI communication
- Supports Modbus communication

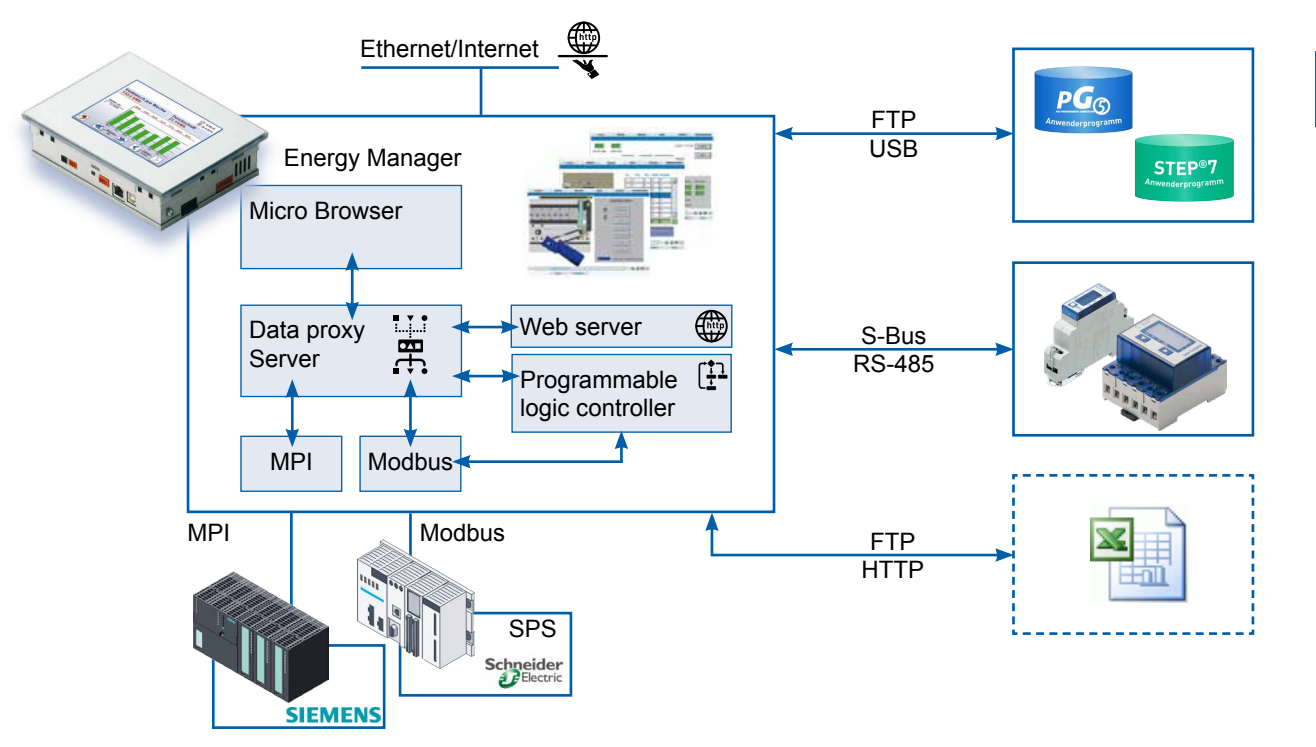
### **15.1 Database structure**

The S-Bus base address for energy meter values in the Energy Manager corresponds to DB100 in the PCD Classic.

Example: DB100 + element address 1 = DB101 must be read to read out the energy meter with the S-Bus address 1.

| 0   | 0        | LiveSign         | DWORD    | Is increased every time the Energy Manager is updated                                                  |
|-----|----------|------------------|----------|----------------------------------------------------------------------------------------------------|
| 4   | 1        | MeterStatus      | DINT     | $0 \rightarrow$ not detected $1 \rightarrow$ detected, not updated $2 \rightarrow$ updated             |
| 8.  | 36 29    | FillO            | ARRAY [1 | .8] OF DWORD                                                                                           |
| 40  | 10       | FwVersion        | DINT     | 0 : Firmware version of the meter                                                                      |
| 44  | 11       | Reg1             | REAL     | 1:                                                                                                    |
| 48  | 12       | Reg2             | REAL     | 2:                                                                                                    |
| 52  | 13       | Reg3             | REAL     | 3:                                                                                                    |
| 56  | 14       | Reg4             | REAL     | 4:                                                                                                    |
| 60  | 15       | Reg5             | REAL     | 5:                                                                                                    |
| 64  | 16       | Reg6             | REAL     | 6:                                                                                                    |
| 68  | 17       | Reg7             | REAL     | 7:                                                                                                    |
| 72  | 18       | Reg8             | REAL     |                                                                                                    |
| 76  | 19       | HVVIVIOD         | DINI     | 9 : Hardware modification                                                                              |
| 80  | 20       | Reg10            | REAL     |                                                                                                    |
| 84  | 21       | Regin            | REAL     | 11:                                                                                                    |
| 88  | 22       | Reg 12           | REAL     | 12 :                                                                                                   |
| 92  | 23       | Reg 13           |          | 13 :                                                                                                   |
| 90  | 24       | Reg 14           |          | 14.                                                                                                    |
| 100 | 20       | Reg 15<br>Reg 16 |          | 10.                                                                                                    |
| 104 | 20       | Frror            |          | 10.<br>17 : Error flage hit coded hit $0, 2$ ( ) Dhace 1, 3                                            |
| 112 | 28       | TransPatio       |          | 18 : Transformation ratio $(0 \rightarrow A \mid D \land A \mid E \text{ meter})$ otherwise AWD meter) |
| 116 | 20       | Tariff           |          | 10 : Tariff flag                                                                                       |
| 120 | 30       | WT1total         | REAL     | 20 : Energy meter 1                                                                                    |
| 124 | 31       | WT1nart          | REAL     | 21 : Energy meter 1 nartial                                                                            |
| 128 | 32       | WT2total         | REAL     | 22 · Energy meter 2                                                                                    |
| 132 | 33       | WT2part          | REAL     | 23 : Energy meter 2 partial                                                                            |
| 136 | 34       | URMSL1           | REAL     | 24 : U RMS Phase 1                                                                                     |
| 140 | 35       | IRMSL1           | REAL     | 25 : I RMS Phase 1                                                                                     |
| 144 | 36       | PRMSL1           | REAL     | 26 : P RMS Phase 1                                                                                     |
| 148 | 37       | QRMSL1           | REAL     | 27 : Q RMS Phase 1                                                                                     |
| 152 | 38       | CosPL1           | REAL     | 28 : cos phi L1                                                                                        |
| 156 | 39       | URMSL2           | REAL     | 29 : U RMS Phase 2                                                                                     |
| 160 | 40       | IRMSL2           | REAL     | 30 : I RMS Phase 2                                                                                     |
| 164 | 41       | PRMSL2           | REAL     | 31 : P RMS Phase 2                                                                                     |
| 168 | 42       | QRMSL2           | REAL     | 32 : Q RMS Phase 2                                                                                     |
| 172 | 43       | COSPL1           | REAL     | 33 : cos phi L2                                                                                        |
| 1/0 | 44       |                  | REAL     | 34 : U RMS Phase 3                                                                                     |
| 100 | 40       |                  |          | 35. I RIVIS PHASE 3<br>26 · D DMS Dhase 2                                                              |
| 104 | 40       |                  |          | JU. F RIVIS FILASE J<br>27 : O RMS Rhans 2                                                             |
| 100 | 47       |                  |          | 38 : cos nhi l 3                                                                                       |
| 196 | 40       | PRMSTOTAL        | REAL     | 39 · PRMSTOTAL                                                                                         |
| 200 | 50       | QRMSTOTAL        | REAL     | 40 : QRMSTOTAL                                                                                         |
| 204 | 51       | WT1EnergyDay     | REAL     | Energy for today                                                                                       |
| 208 | 52       | WT1EnergyWeek    | REAL     | Energy per week                                                                                        |
| 212 | 53       | WT1EnergyMonth   | REAL     | Energy per month                                                                                       |
| 216 | 54       | WT1EnergyYear    | REAL     | Energy per year                                                                                        |
| 220 | 55       | WT1Tariff        | REAL     | Tariff                                                                                                 |
| 224 | 56       | WT1CostDay       | REAL     | Costs for today                                                                                        |
| 228 | 57       | WT1CostWeek      | REAL     | Costs per week                                                                                         |
| 232 | 58       | WT1CostMonth     | REAL     | Costs per month                                                                                        |
| 236 | 59       | WT1CostYear      | REAL     | Costs per year                                                                                         |
| 240 | 60       | WT1EnergyDay     | REAL     | Energy for today                                                                                       |
| 244 | 61       | vv11EnergyWeek   | REAL     | Energy per week                                                                                        |
| 248 | 62       |                  | REAL     | Energy per month                                                                                       |
| 202 | 03<br>64 | WT2Tariff        |          | Energy per year<br>Tariff                                                                              |
| 200 | 04<br>65 | WT2CostDay       |          | rann<br>Coste for today                                                                                |
| 264 | 66       | WT2CostMeek      | REAL     | Costs ner week                                                                                         |
| 268 | 67       | WT1CostMonth     | REAL     | Costs per month                                                                                        |
| 272 | 68       | WT2CostYear      | REAL     | Costs per year                                                                                         |

Note: The floating point values correspond to the IEEE format.

15

#### Standard program programmable logic controller

## **15.2** Standard program programmable logic controller

### The main cycle's functions:

- 1. If cycle work is disabled  $\rightarrow$  abort
- 2. Copy digital inputs from the process image to flag
- 3. Copy energy meters to flag
- 4. When requested, send the default values to the peripheral card
- 5. Copy digital outputs from flag to the process image

## 15.3 Applied Step7 resources

The Energy Manager is delivered with a Step7 program. In addition to this, the following resources are reserved by the firmware and must not be overwritten during any potential adaptation of the program.

| Energy meters | DB 100D228      |
|---------------|-----------------|
| Groups        | DB 900D931      |
| E/As          | DB M0.0 – M37.7 |

#### M0.0 – M37.7

| Name                                                  | LC |    | S-Bus |   | Comment: |                                                                                                    |
|-------------------------------------------------------|----|----|-------|---|----------|----------------------------------------------------------------------------------------------------|
| CycleWorkDisabled                                     |    | М  | 32.7  | F | 263      | If this variable is set to "1",<br>the cyclical standard program is disabled                                      |
| DigitalInputs                                         | ro | MB | 0     | F | 05       | Digital inputs. Bit 0 corresponds to input 0 and so on                                                            |
| DigitalOutputs                                        |    | MB | 4     | F | 32<br>34 | Digital inputs. Bit 0 corresponds to output 0 and so on                                                           |
| EnergyCounter0                                        |    |    | 8     |   | 2        |                                                                                                    |
| EnergyCounter1                                        | ro | MD | 12    | R | 3        | Energy meter 02                                                                                                   |
| EnergyCounter2                                        |    |    | 16    |   | 4        |                                                                                                    |
| EnergyCounter0PresetVal                               |    |    | 20    |   | 5        |                                                                                                    |
| EnergyCounter1PresetVal rw<br>EnergyCounter2PresetVal |    | MD | 24    | R | 6        | Preset values for energy meters                                                                                   |
|                                                       |    |    | 28    |   | 7        |                                                                                                    |
| EnergyCounter0Preset                                  |    |    | 32.0  |   | 256      | If one of these bits is set to "1", the cor-                                                                      |
| EnergyCounter1Preset                                  |    |    | 32.1  |   | 257      | responding energy meter will be set to the                                                                        |
| EnergyCounter2Preset                                  | rw | M  | 32.2  | F | 258      | controller's program will reset this bit ( $\rightarrow$ "0") so that it only has to write the preset value once. |

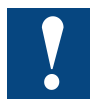

Please take into account that the database resources have been saved in SLOFLASH so can be overwritten when loading a new Step7 program.

# **16** Sales information

#### Our proposal/ordering information

| Description                                                                                                    | Order number                   | Weight           |
|----------------------------------------------------------------------------------------------------|--------------------------------|------------------|
| Energy meter PN 32A, LCD with S-Bus <ul> <li>Single-phase energy meter, 230 VAC, 50 Hz</li> <li>LCD display</li> <li>S-Bus communication</li> </ul>                                                                                                    | ALD1D5FS00A2A00                | 80 g             |
| MID certification                                                                                                    | ALD1D5FS00A3A00                | 80 g             |
| Energy meter 3P+N 65A 2T LCD with S-Bus<br>> 3-phase energy meter, 3 × 230/400 VAC, 50 Hz<br>> LCD display<br>> 2 tariffs<br>> S-Bus communication                                                                                                    | ALE3D5FS10C2A00                | 190 g            |
| MID certification                                                                                                    | ALE3D5FS10C3A00                | 190 g            |
| Energy meter 3P+N, 5A, converter, LCD, S-Bus 3-phase energy meter, 3 × 230/400 VAC, 50 Hz LCD display 1 tariff Converter measurement up to 1500 A (1500:5) S-Bus communication                                                                                                    | AWD3D5WS00C2A00                | 190 g            |
| MID certification                                                                                                    | AWD3D5WS00C3A00                | 190 g            |
| <ul> <li>Energy Manager Web Panel</li> <li>5.7" colour TFT display/VGA resolution</li> <li>10.4" colour TFT display/VGA resolution</li> <li>Integrated user interface with preconfigured web pages</li> <li>Recording of energy data</li> <li>1 GB memory card for the recording of data</li> <li>Supports up to 128 bus-coupled energy meters</li> <li>Also programmable with STEP7 from Siemens</li> <li>Integrated inputs/outputs</li> <li>USB / Ethernet / RS-485</li> <li>Current requirements: 600 mA at 24 VDC</li> </ul> | PCD7.D457ET7F<br>PCD7.D410ET7F | 1100 g<br>2150 g |
| Power supply SMPS 24 VDC 2.5 A<br>Input: 115230 VAC<br>Output: 24 VDC, 2.5 A                                                                                                    | Q.PS-AD2-2402F                 | 450 g            |

# S-Energy on the Internet

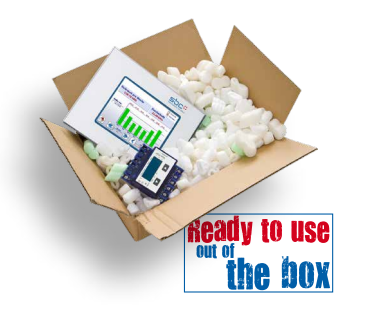

Saia-Burgess Controls AG Bahnhofstrasse 18 | 3280 Murten, Switzerland T +41 26 672 72 72 | F +41 26 672 74 99 www.saia-pcd.com support@saia-pcd.com | www.sbc-support.com

## SBC S-Energy im Internet

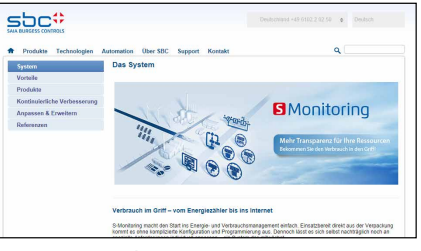

www.saia-pcd.com

www.pcd-demo.com

Wellere Sala Demo

#### Manual: Saia PCD® Energy Manager | Document 26-884; Edition ENG06; 2015-12-23

# A Appendix

# A.1 Symbols

| i                                     | In operating manuals, this symbol refers the reader to other information in the manual or to information in other manuals or technical documentation. Direct links to other documentation are not provided.                                                                                                    |
|---------------------------------------|----------------------------------------------------------------------------------------------------|
| A A A A A A A A A A A A A A A A A A A | This symbol draws the reader's attention to components which, if touched, may produce<br>an electrical discharge. Recommendation: At the very least, you should touch the system's<br>negative pole (the PGU connection's switch cabinet) before you touch electrical compo-<br>nents. However, we recommend an earthing strap, the cable of which is connected to the<br>system's negative pole. |
| Y                                     | Instructions with this symbol must always be observed.                                                                                                    |
| Classic                               | Explanations next to this symbol apply only to the Saia PCD <sup>®</sup> Classic series.                                                                                                    |
| 4                                     | Explanations next to this symbol apply only to the Saia PCD <sup>®</sup> xx7 series.                                                                                                    |

# A.2 Baud rates of the energy meters

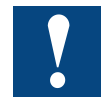

Single-phase energy meters up and including to the HW-version **1.2** and three-phase energy metersup to the and including HW-version **1.4** support the following baud rates:

1200, 2400, 4800, 9600, 19 200, 38 400, 57 600 and 115 200

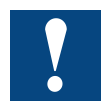

Single-phase energy meter from the HW-version **1.3** and three-phase energy meter the HW version **1.5** support only the following baud rates:

4800, 9600, 19 200, 38 400, 57 600 and 115 200

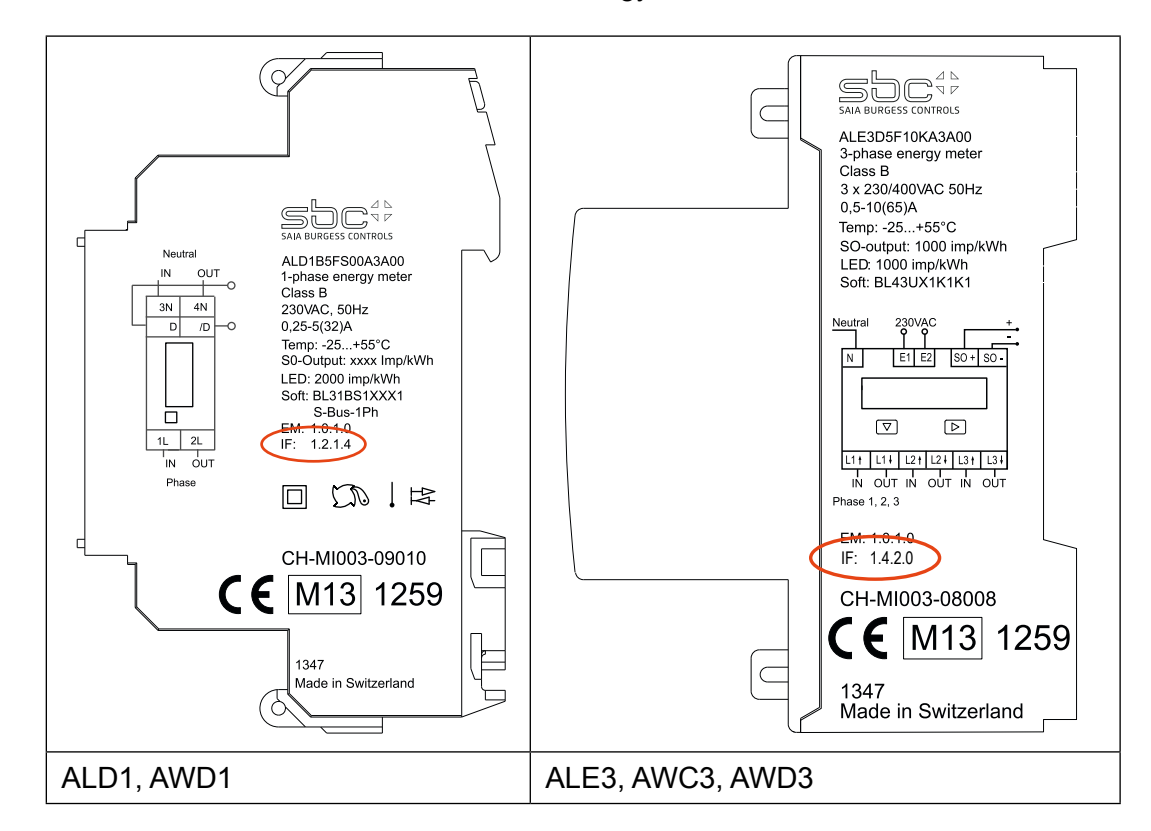

The hardware version is lasered on the energy meter:

Printing keys:

IF HW.HW.FW.FW

Example ALE3 with old hardware: IF 1.4.2.9

Example ALE3 with new hardware: IF 1.5.2.3

# A.2.1 Drop-down lists for the baud rates of energy meters

| List entry  | Baud rate<br>with old HW | Baud rate<br>with new HW |
|-------------|--------------------------|--------------------------|
| 0           | 1200                     |                          |
| 1           | 2400                     |                          |
| 2           | 4800                     | 4800                     |
| 3           | 9600                     | 9600                     |
| 4           | 19200                    | 19200                    |
| 5           | 38400                    | 38400                    |
| 6 (default) | 57600                    | 57600                    |
| 7           | 115200                   | 115200                   |

## A.5 Mailing address for Saia-Burgess Controls AG

#### Saia-Burgess Controls AG

Bahnhofstrasse 18 3280 Murten, Switzerland

Phone +41 26 580 30 00 Fax +41 26 580 34 99

E-Mail: info@saia-pcd.com Homepage: www.saia-pcd.com Support: www.sbc-support.com

#### Mailing address for return shipments from customers of the Swiss office:

Only for products with a Saia-Burgess Controls AG order number.

#### Saia-Burgess Controls AG

Service Après-Vente Bahnhofstrasse 18 3280 Murten, Switzerland